# O Dell Data Protection | Endpoint Security Suite

Guia de instalação avançada v1.7

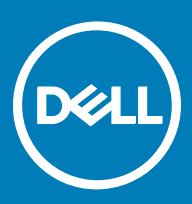

#### Notas, avisos e advertências

- () NOTA: Uma NOTA indica informações importantes que ajudam a melhorar a utilização do produto.
- AVISO: Um AVISO indica potenciais danos do hardware ou a perda de dados e explica como evitar o problema.
- ADVERTÊNCIA: Uma ADVERTÊNCIA indica potenciais danos no equipamento, lesões pessoais ou mesmo morte.

© 2017 Dell Inc. Todos os direitos reservados. Dell, EMC e outras marcas registadas são marcas registadas da Dell Inc. ou das suas subsidiárias. Outras marcas registadas podem ser marcas registadas dos seus respetivos proprietários.

Marcas comerciais e marcas comerciais registas utilizadas no Dell Data Protection Encryption, Endpoint Security Suite, Endpoint Security Suite Enterprise, e conjunto de aplicações de documentos Dell Data Guardian: Dell<sup>TM</sup> e o logótipo Dell, Dell Precision<sup>TM</sup>, OptiPlex<sup>TM</sup>, ControlVault<sup>TM</sup>, Latitude<sup>TM</sup>, XPS® e KACE<sup>TM</sup> são marcas comerciais da Dell Inc. Cylance®, CylancePROTECT e o logótipo Cylance são marcas registadas da Cylance, Inc. nos EUA e noutros países. McAfee® e o logótipo da McAfee são marcas comerciais ou marcas comerciais registadas da McAfee, Inc. nos Estados Unidos e noutros países. Intel®, Pentium®, Intel Core Inside Duo®, Itanium® e Xeon® são marcas comerciais registadas da Intel Corporation nos EUA e noutros países. Adobe®, Acrobat®, e Flash® são marcas registadas da Adobe Systems Incorporated. Authen Tec® e Eikon® são marcas registadas da Authen Tec. AMD® é marca registada da Advanced Micro Devices, Inc. Microsoft®, Windows® and Windows Server®, Internet Explorer®, MS-DOS®, Windows Vista®, MSN®, ActiveX®, Active Directory®, Access®, ActiveSync®, BitLocker®, BitLocker To Go®, Excel®, Hyper-V®, Silverlight®, Outlook®, PowerPoint®, OneDrive®, SQL Server® e Visual C++® são marcas comerciais ou marcas registadas da Microsoft Corporation nos Estados Unidos e/ou noutros países. VMware® é marca registada ou marca comercial da VMware, Inc. nos Estados Unidos ou noutros países. Box® é marca registada da Box. DropboxSM é uma marca de serviço da Dropbox, Inc. Google<sup>TM</sup>, Android<sup>TM</sup>, Google<sup>TM</sup> Chrome<sup>TM</sup>, Gmail<sup>TM</sup>, YouTube® e Google<sup>TM</sup> Play são marcas comerciais ou marcas comerciais registadas da Google Inc. nos Estados Unidos e noutros países. Apple®, Aperture®, App StoreSM, Apple Remote Desktop<sup>TM</sup>, Apple TV®, Boot Camp<sup>TM</sup>, FileVault<sup>TM</sup>, iCloud®SM, iPad®, iPhone®, iPhoto®, iTunes Music Store®, Macintosh®, Safari® e Siri® são marcas de servico, marcas comerciais ou marcas comerciais registadas da Apple, Inc. nos Estados Unidos e/ou noutros países. GO ID®, RSA® e SecurID® são marcas registadas da Dell EMC. EnCase<sup>TM</sup> e Guidance Software® são marcas comerciais ou marcas comerciais registadas da Guidance Software. Entrust® é marca registada da Entrust®, Inc. nos Estados Unidos e noutros países. InstallShield® é marca registada da Flexera Software nos Estados Unidos, China, Comunidade Europeia, Hong Kong, Japão, Taiwan, e Reino Unido. Micron® e RealSSD® são marcas registadas da Micron Technology, Inc. nos Estados Unidos e noutros países. Mozilla® Firefox® é uma marca comercial registada da Mozilla Foundation nos Estados Unidos e/ou noutros países. iOS® é uma marca comercial ou marca comercial registada da Cisco Systems, Inc. nos Estados Unidos e outros países e é utilizada sob licença. Oracle® e Java® são marcas registadas da Oracle e/ou suas afiliadas. Os outros nomes podem ser marcas comerciais dos respetivos proprietários. SAMSUNG<sup>TM</sup> é uma marca comercial da SAMSUNG nos Estados Unidos ou noutros países. Seagate® é marca registada da Seagate Technology LLC nos Estados Unidos e/ou noutros países. Travelstar® é marca registada da HGST, Inc. nos Estados Unidos e noutros países. UNIX® é marca registada da The Open Group. VALIDITY<sup>TM</sup> é uma marca comercial da Validity Sensors, Inc. nos Estados Unidos e noutros países. VeriSign® e outras marcas similares são marcas comerciais ou marcas comerciais registadas da VeriSign, Inc. ou respetivas filiais ou subsidiárias nos Estados Unidos e noutros países e licenciadas à Symantec Corporation. KVM on IP® é marca registada da Video Products. Yahoo!® é marca registada da Yahoo! Inc. Este produto utiliza partes do programa 7-Zip. O código-fonte encontra-se disponível em 7-zip.org. O licenciamento é efetuado ao abrigo da licença GNU LGPL + restrições unRAR (7-zip.org/license.txt).

#### Guia de instalação avançada do Endpoint Security Suite

2017 - 04

Rev. A01

# Índice

| 1 Introdução                                                      | 6  |
|-------------------------------------------------------------------|----|
| Antes de começar                                                  | 6  |
| Utilizar este guia                                                | 6  |
| Contacte o Dell ProSupport                                        | 7  |
| 2 Requisitos                                                      | 8  |
| Todos os clientes                                                 |    |
| Todos os clientes - Pré-requisitos                                |    |
| Todos os clientes - Hardware                                      |    |
| Todos os clientes - Suporte de idiomas                            | 9  |
| Cliente Encryption                                                | 9  |
| Pré-requisitos do Encryption Client                               | 10 |
| Hardware do Encryption Client                                     |    |
| Sistemas operativos do Encryption Client                          |    |
| Sistemas operativos do External Media Shield (EMS)                | 11 |
| Cliente Threat Protection                                         | 11 |
| Sistemas operativos do cliente Threat Protection                  | 11 |
| Portas do cliente Threat Protection                               |    |
| Cliente SED                                                       | 12 |
| Controladores OPAL                                                | 13 |
| Pré-requisitos do cliente SED                                     | 13 |
| Hardware do cliente SED                                           |    |
| Sistemas operativos do cliente SED                                | 14 |
| Cliente Advanced Authentication                                   |    |
| Hardware do Cliente Advanced Authentication                       |    |
| Sistemas operativos do Cliente Advanced Authentication            |    |
| Cliente BitLocker Manager                                         |    |
| Pré-requisitos do cliente BitLocker Manager                       |    |
| Sistemas operativos do cliente BitLocker Manager                  | 17 |
| Opções de autenticação                                            |    |
| Cliente de encriptação                                            | 17 |
| Cliente SED                                                       |    |
| BitLocker Manager                                                 | 19 |
| 3 Definições de registo                                           | 21 |
| Definições de registo do Encryption Client                        |    |
| Definições de registo do cliente Threat Protection                | 25 |
| Definições de registo do cliente SED                              | 25 |
| Definições de registo do cliente Advanced Authentication          | 27 |
| Definições de registo do cliente BitLocker Manager                | 27 |
| 4 Instalar utilizando o instalador principal do ESSE              | 29 |
| Instalar interativamente utilizando o instalador principal do ESS |    |

(Dell

| Instalar por linha de comandos utilizando o instalador principal do ESS                 |    |
|-----------------------------------------------------------------------------------------|----|
| 5 Desinstalar utilizando o instalador principal do ESSE                                 |    |
| Desinstalar o instalador principal do ESSE                                              |    |
| Desinstalação por linha de comando                                                      |    |
| 6 Instalar utilizando instaladores subordinados                                         | 33 |
| Instalar controladores                                                                  |    |
| Instalar o Encryption Client                                                            |    |
| Instalação com linha de comandos                                                        |    |
| Instalar clientes Threat Protection                                                     |    |
| Instalação com linha de comandos                                                        |    |
| Instalar a gestão SED e os clientes Advanced Authentication                             |    |
| Instalação com linha de comandos                                                        |    |
| Instalar o cliente BitLocker Manager                                                    |    |
| Instalação com linha de comandos                                                        |    |
| 7 Desinstalar utilizando os instaladores subordinados                                   | 41 |
| Desinstalar os clientes Threat Protection                                               | 42 |
| Desinstalação por linha de comando                                                      | 42 |
| Desinstalar o Encryption Client                                                         | 42 |
| Processo                                                                                | 42 |
| Desinstalação por linha de comando                                                      | 43 |
| Desinstalar os clientes SED e Advanced Authentication                                   | 44 |
| Processo                                                                                | 44 |
| Desativar a PBA                                                                         |    |
| Desinstale o cliente SED e clientes Advanced Authentication                             |    |
| Desinstalar o cliente BitLocker Manager                                                 | 45 |
| Desinstalação por linha de comando                                                      |    |
| 8 Cenários normalmente utilizados                                                       | 47 |
| Encryption Client, Threat Protection, e Advanced Authentication                         |    |
| Encryption Client e Threat Protection                                                   | 49 |
| Cliente SED (incluindo Advanced Authentication) e External Media Shield                 | 49 |
| BitLocker Manager e External Media Shield                                               | 50 |
| 9 Configuração da pré-instalação para Palavra-passe monouso, UEFI SED e BitLocker       | 51 |
| Inicializar o TPM                                                                       | 51 |
| Configuração da pré-instalação para computadores UEFI                                   |    |
| Ativar a ligação à rede durante a Autenticação do pré-arranque UEFI                     | 51 |
| Desativar ROMs de opção legadas                                                         | 52 |
| Configuração da pré-instalação para configurar uma partição de PBA do BitLocker         |    |
| 10 Definir GPO no controlador do domínio para ativar as elegibilidades                  | 53 |
| 11 Extrair os instaladores subordinados do instalador principal do ESSE                 | 54 |
| 12 Configurar o Key Server para desinstalação do Encryption Client ativado no EE Server |    |
|                                                                                         |    |

4

| Painel de Serviços - Adicionar utilizador da conta do domínio                               | 55  |
|---------------------------------------------------------------------------------------------|-----|
| Ficheiro de configuração do Key Server - Adicionar utilizador para comunicação do EE Server | 55  |
| Exemplo de ficheiro de configuração                                                         | 56  |
| Painel de Serviços - Reiniciar o serviço Key Server                                         | 57  |
| Remote Management Console - Adicionar administrador forense                                 |     |
| 13 Utilizar o Administrative Download Utility (CMGAd)                                       | 58  |
| Utilize o Administrative Download Utility no Modo forense                                   | 58  |
| Utilize o Administrative Download Utility no Modo de administrador                          | 59  |
| 14 Resolução de problemas                                                                   | 60  |
| Todos os clientes - Resolução de problemas                                                  | 60  |
| Resolução de problemas do Encryption Client                                                 | 60  |
| Atualização para o Windows 10 Anniversary                                                   | 60  |
| (Opcional) Criar um ficheiro de registo do Encryption Removal Agent                         | 60  |
| Encontrar versão do TSS                                                                     | 61  |
| Interações com EMS e PCS                                                                    | 61  |
| Utilizar o WSScan                                                                           | 61  |
| Utilizar o WSProbe                                                                          | 64  |
| Verificar o estado do Encryption Removal Agent                                              | 65  |
| Resolução de problemas do cliente SED                                                       | 66  |
| Utilizar a política de Código de acesso inicial                                             | 66  |
| Criar um ficheiro de registo de PBA para resolução de problemas                             | 67  |
| Controladores do Dell ControlVault                                                          | 67  |
| Atualização de controladores e firmware do Dell ControlVault                                | 67  |
| Computadores UEFI                                                                           | 69  |
| Resolução de problemas de ligação à rede                                                    | 69  |
| TPM e BitLocker                                                                             | 69  |
| Códigos de erro do TPM e BitLocker                                                          |     |
| 15 Glossário                                                                                | 101 |

(Dell

5

# Introdução

Este guia explica como instalar e configurar o o Threat Protection, o cliente Encryption, o cliente de gestão de SED, a Advanced Authentication e o BitLocker Manager.

Todas as informações sobre políticas e as respetivas descrições podem ser encontradas em AdminHelp.

# Antes de começar

- 1 Instale o EE Server/VE Server antes de implementar os clientes. Localize o guia correto como mostrado abaixo, siga as instruções e, em seguida, volte a este guia.
  - Guia de instalação e migração do DDP Enterprise Server
  - · DDP Enterprise Server Guia de instalação e Guia de início rápido do Virtual Edition

Certifique-se de que as políticas foram definidas da forma pretendida. Navegue no AdminHelp, disponível através de **?** no lado direito do ecrã. O AdminHelp é uma ajuda ao nível da página concebida para o ajudar a definir e modificar a política e a compreender as suas opções relativamente ao seu EE Server/VE Server.

- 2 Leia atentamente o capítulo Requisitos deste documento.
- 3 Implemente os clientes para utilizadores finais.

## Utilizar este guia

Utilize este guia pela seguinte ordem.

- Consulte Requisitos para obter informações sobre os pré-requisitos do cliente, hardware do computador e informações, limitações e modificações de registo especiais do software necessárias às funcionalidades.
- · Se necessário, consulte Configuração da pré-instalação para Palavra-passe monouso, UEFI SED e BitLocker.
- Se os seus clientes forem elegíveis para utilizar o Dell Digital Delivery (DDD), consulte Definir GPO no controlador do domínio para ativar elegibilidades.
- · Se instalar clientes utilizando o instalador principal do ESS, consulte:
  - Instalar interativamente utilizando o instalador principal do ESS

ou

- Instalar por linha de comandos utilizando o instalador principal do ESS
- Se instalar clientes utilizando os instaladores subordinados, os ficheiros executáveis do instalador subordinado devem ser extraídos do instalador principal do ESS. Consulte Extrair os instaladores subordinados do instalador principal do ESS e, em seguida, regresse aqui.
  - Instalar instaladores subordinados através da linha de comandos:
    - Instalar controladores Transfira os controladores e firmware adequados com base no seu hardware de autenticação.
    - Instalar o Encryption Client utilize estas instruções para instalar o Encryption Client, que é o componente que aplica a política de segurança, quer o computador esteja ligado à rede, desligado da rede, ou seja perdido ou roubado.
    - Instalar clientes Threat Protection utilize estas instruções para instalar os clientes Threat Protection, que são constituídos pelas seguintes funcionalidades baseadas em políticas do Threat Protection:
      - Proteção contra malware Verifica se existem vírus, spyware, programas indesejáveis e outras ameaças, analisando automaticamente os itens aquando do acesso dos utilizadores ou mediante pedido, em qualquer momento.

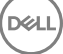

- Client Firewall Monitoriza a comunicação entre o computador e recursos na rede e na Internet. Intercepta comunicações suspeitas.
- Filtro Web Apresenta classificações de segurança e relatórios para websites durante a navegação online e pesquisas. O Filtro Web permite ao administrador do site bloquear o acesso a websites com base no conteúdo ou na classificação de segurança.
- Instalar os clientes de Gestão de SED e Advanced Authentication utilize estas instruções para instalar software de encriptação para SED. Embora as SED forneçam a sua própria encriptação, carecem de uma plataforma para gerir a sua encriptação e políticas. Com a Gestão de SED, todas as políticas, o armazenamento e a recuperação de chaves de encriptação ficam disponíveis numa só consola, reduzindo o risco de os computadores ficarem desprotegidos em caso de perda de acesso ou acesso não autorizado.

O cliente Advanced Authentication gere vários métodos de autenticação, incluindo PBA para SED, Início de sessão único (SSO) e credenciais do utilizador, como impressões digitais e palavras-passe. Além disso, fornece recursos de Advanced Authentication para aceder a Web sites e aplicações.

 Instalar o cliente BitLocker Manager - utilize estas instruções para instalar o cliente BitLocker Manager, concebido para melhorar a segurança das implementações do BitLocker e para simplificar e reduzir o custo de propriedade.

#### (i) NOTA:

A maioria dos instaladores subordinados pode ser instalado interativamente, mas as instalações não são descritas neste guia.

· Consulte Cenários normalmente utilizados para obter scripts dos nossos cenários mais comuns.

# **Contacte o Dell ProSupport**

Contacte o número 877-459-7304, extensão 4310039 para obter suporte telefónico permanente (24 x 7) para o seu produto Dell Data Protection.

Adicionalmente, o suporte online para os produtos Dell Data Protection encontra-se disponível em dell.com/support. O suporte online inclui controladores, manuais, conselhos técnicos, FAQ e problemas emergentes.

Ajude-nos a garantir que o direcionamos rapidamente para o especialista técnico mais indicado para si tendo o seu Código de serviço disponível quando nos contactar.

Para número de telefone fora dos Estados Unidos, consulte Dell ProSupport International Phone Numbers (Números de telefone internacionais do Dell ProSupport).

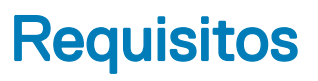

# **Todos os clientes**

Estes requisitos aplicam-se a todos os clientes. Os requisitos indicados nas outras seções aplicam-se a clientes específicos.

- Durante a implementação, devem ser seguidas as melhores práticas de TI. Estas incluem, entre outras, ambientes de teste controlados para os testes iniciais e a implementação progressiva para os utilizadores.
- A conta de utilizador que realiza a instalação/atualização/desinstalação deve ser um utilizador administrador local ou de domínio, que poderá ser atribuído temporariamente por uma ferramenta de implementação, como o Microsoft SMS ou Dell KACE. Não são suportados utilizadores não administradores com privilégios elevados.
- Realize uma cópia de segurança de todos os dados importantes antes de iniciar a instalação/desinstalação.
- Não realize alterações no computador, incluindo inserir ou remover unidades externas (USB) durante a instalação.
- Se os clientes do instalador principal do ESS estiverem autorizados a utilizar o Dell Digital Delivery (DDD), certifique-se de que a porta de saída 443 está disponível para comunicar com o EE Server/VE Server. A funcionalidade de elegibilidade não funcionará se a porta 443 estiver bloqueada (por qualquer motivo). O DDD não é utilizado se a instalação for efetuada utilizando os instaladores subordinados.
- Assegure-se de verificar periodicamente a página www.dell.com/support para procurar a documentação mais atual e Conselhos técnicos.

### Todos os clientes - Pré-requisitos

• É necessário o Microsoft .Net Framework 4.5.2 (ou posterior) para os clientes de instalador principal e de instalador subordinado do ESS. O instalador *não* instala o componente Microsoft .Net Framework.

Todos os computadores enviados da fábrica da Dell são previamente equipados com a versão completa do Microsoft .Net Framework 4.5.2 (ou posterior). No entanto, se não instalar em hardware Dell ou se atualizar o cliente num hardware Dell mais antigo, deve verificar qual a versão do Microsoft .Net instalada e atualizar a versão, **antes de instalar o cliente** para impedir falhas na instalação/atualização. Para verificar a versão instalada do Microsoft .Net, siga estas instruções no computador onde pretende efetuar a instalação: http://msdn.microsoft.com/en-us/library/hh925568(v=vs.110).aspx. Para instalar o Microsoft .Net Framework 4.5.2, aceda a https://www.microsoft.com/en-us/download/details.aspx?id=42643.

- Os controladores e firmware do ControlVault, leitores de impressão digital e de smart cards (conforme abaixo ilustrado) não estão incluídos nos ficheiros executáveis do instalador principal ou do instalador subordinado do ESS. Os controladores e firmware têm de ser mantidos atualizados e podem ser transferidos a partir de http://www.dell.com/support e selecionando o seu modelo de computador. Transfira os controladores e firmware adequados com base no seu hardware de autenticação.
  - · ControlVault
  - NEXT Biometrics Fingerprint Driver
  - Validity FingerPrint Reader 495 Driver
  - · O2Micro Smart Card Driver

Se estiver a realizar a instalação em hardware não Dell, transfira os controladores e firmware atualizados a partir do Web site do fornecedor correspondente. As instruções de instalação dos controladores do ControlVault estão disponíveis em Atualizar firmware e controladores do Dell ControlVault.

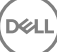

### Todos os clientes - Hardware

A tabela seguinte apresenta o hardware de computador suportado.

#### Hardware

Os requisitos mínimos de hardware necessitam atender as especificações mínimas do sistema operativo.

### Todos os clientes - Suporte de idiomas

Os clientes Encryption, Threat Protection, e BitLocker Manager estão em conformidade com a norma Interface de Utilizador Multilingue (MUI) e suportam os seguintes idiomas.

#### Suporte de idiomas

|   | EN - Inglês   | • | JA - Japonês                          |
|---|---------------|---|---------------------------------------|
|   | ES - Espanhol | • | KO - Coreano                          |
| • | FR - Francês  | • | PT-BR - Português, Brasil             |
| • | IT - Italiano | • | PT-PT - Português, Portugal (Ibérico) |

- DE Alemão
- Os clientes SED e Advanced Authentication são uma Interface de Utilizador Multilingue (MUI) compatível e suportam os seguintes idiomas. O modo UEFI e a Autenticação de pré-arranque não são suportados em russo, chinês tradicional ou chinês simplificado.

#### Suporte de idiomas

| • | EN - Inglês   | • | KO - Coreano                          |
|---|---------------|---|---------------------------------------|
| • | FR - Francês  | • | ZH-CN - Chinês simplificado           |
| • | IT - Italiano | • | ZH-TW - Chinês tradicional/Taiwan     |
| • | DE - Alemão   | • | PT-BR - Português, Brasil             |
| • | ES - Espanhol | • | PT-PT - Português, Portugal (Ibérico) |
| • | JA - Japonês  | • | RU - Russo                            |

# **Cliente Encryption**

- · O computador cliente deve ter conectividade de rede para ativar.
- Para reduzir o tempo de encriptação inicial, execute o Assistente de limpeza de disco do Windows para remover ficheiros temporários e quaisquer outros dados desnecessários.
- Desative o modo de suspensão durante o varrimento de encriptação inicial para impedir a suspensão do computador caso este se encontre sem supervisão. A encriptação não é possível num computador em suspensão (tal como não é possível a desencriptação).
- O cliente Encryption não suporta configurações de duplo arranque, uma vez que é possível encriptar ficheiros de sistema do outro sistema operativo, o que poderia interferir com o respetivo funcionamento.
- O cliente Encryption agora suporta o modo Audit. O modo Audit permite que os administradores implementem o cliente Encryption como parte da imagem corporativa, em vez de usar um SCCM de terceiros ou uma solução similar para implementar o cliente Encryption. Para instruções sobre como instalar o cliente Encryption numa imagem corporativa, consulte http://www.dell.com/ support/article/us/en/19/SLN304039.

 O cliente Encryption foi sujeito a testes e é compatível com McAfee, com o cliente Symantec, Kaspersky e MalwareBytes. Existem exclusões implementadas para estes fornecedores de produtos anti-vírus, para evitar incompatibilidades entre a monitorização anti-vírus e a encriptação. O cliente Encryption foi também testado com o Microsoft Enhanced Mitigation Experience Toolkit.

Se a sua organização utilizar um antivírus de um fornecedor não indicado na lista, consulte http://www.dell.com/support/ Article/us/en/19/SLN298707 ou contacte o Dell ProSupport para obter assistência.

- O TPM é utilizado para selar o GPK. Assim, se o cliente Encryption Client for executado, limpe o TPM no BIOS antes de proceder à instalação de um novo sistema operativo no computador cliente.
- Não é suportada a atualização de versão do sistema operativo com o cliente Encryption instalado. Desinstale e desencripte o cliente Encryption, atualize para o novo sistema operativo e, em seguida, reinstale o cliente Encryption.

Para além disso, não são suportadas reinstalações de sistema operativo. Para realizar a reinstalação do sistema operativo, faça uma cópia de segurança do computador em questão, realize a limpeza do computador, instale o sistema operativo e, em seguida, realize a recuperação dos dados encriptados seguindo os procedimentos de recuperação estabelecidos.

### Pré-requisitos do Encryption Client

 O instalador principal do ESS instala o Microsoft Visual C++ 2012 Update 4, se este ainda não estiver instalado no computador. Quando utilizar o instalador subordinado, é necessário instalar este componente antes de instalar o cliente Encryption.

#### Pré-requisito

Visual C++ 2012 Update 4 ou Redistributable Package posterior (x86 e x64)

### Hardware do Encryption Client

· A tabela seguinte indica o hardware suportado.

#### Hardware opcional incorporado

• TPM 1.2 ou 2.0

### Sistemas operativos do Encryption Client

· A tabela seguinte apresenta os sistemas operativos suportados.

#### Sistemas operativos Windows (32 e 64 bits)

- · Windows 7 SP0-SP1: Enterprise, Professional, Ultimate
- · Windows Embedded Standard 7 com modelo de Compatibilidade entre Aplicações (a encriptação do hardware não é suportada)
- · Windows 8: Enterprise, Pro
- · Windows 8.1 Atualização 0-1: Enterprise Edition, Pro Edition
- · Windows Embedded 8.1 Industry Enterprise (a encriptação do hardware não é suportada)
- Windows 10: Education, Enterprise, Pro
- VMware Workstation 5.5 e posterior

#### ① | NOTA:

O modo UEFI não é suportado no Windows 7, Windows Embedded Standard 7 ou Windows Embedded 8.1 Industry Enterprise.

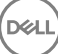

## Sistemas operativos do External Media Shield (EMS)

· A tabela seguinte apresenta os sistemas operativos suportados ao aceder a suportes com proteção EMS.

#### (i) NOTA:

O External Media deve ter, aproximadamente, 55 MB disponíveis, bem como espaço livre no suporte multimédia igual ao maior ficheiro a encriptar para alojar o EMS.

(i) NOTA:

O Windows XP é suportado apenas quando se utiliza o EMS Explorer.

#### Sistemas operativos Windows compatíveis para aceder a suportes multimédia protegidos pelo EMS (32 e 64 bits)

- · Windows 7 SP0-SP1: Enterprise, Professional, Ultimate, Home Premium
- · Windows 8: Enterprise, Pro, Consumer
- · Windows 8.1 Atualização 0-1: Enterprise Edition, Pro Edition
- Windows 10: Education, Enterprise, Pro

#### Sistemas operativos Mac compatíveis para aceder a suportes multimédia protegidos pelo EMS (kernels de 64 bits)

- Mac OS X Yosemite 10.10.5
- Mac OS X El Capitan 10.11.6
- macOS Sierra 10.12.0

# **Cliente Threat Protection**

- Os clientes Threat Protection não podem ser instalados sem que o Encryption Client seja detetado no computador. Se tentar, a instalação irá falhar.
- · Para instalar o Threat Protection com êxito, o computador deve estar ligado à rede.
- Antes de instalar os clientes Threat Protection, elimine as aplicações antivírus, anti-malware, anti-spyware ou de firewall de outros fornecedores para evitar falhas na instalação. O software passível de originar conflitos não inclui o Windows Defender e o Endpoint Security Suite.
- · A funcionalidade de Proteção Web é suportada apenas no Internet Explorer.

### Sistemas operativos do cliente Threat Protection

· A tabela seguinte apresenta os sistemas operativos suportados.

#### Sistemas operativos Windows (32 e 64 bits)

- · Windows 7 SP0-SP1: Enterprise, Professional, Ultimate
- · Windows 8: Enterprise, Pro
- · Windows 8.1 Atualização 0-1: Enterprise Edition, Pro Edition
- · Windows 10: Education, Enterprise, Pro

### **Portas do cliente Threat Protection**

Para se certificar de que os clientes do Threat Protection recebem as mais recentes atualizações do Threat Protection, as portas 443 e
 80 devem estar disponíveis para comunicar com os vários servidores de destino. Se, por qualquer motivo, as portas estiverem

bloqueadas, as atualizações da assinatura antivírus (ficheiros DAT) não poderão ser transferidas, pelo que os computadores poderão não dispor da proteção mais recente. Certifique-se de que os computadores cliente conseguem aceder aos URL, da seguinte forma.

| Utilizar                                               | Protocolo<br>de<br>aplicação | Protocolo<br>de<br>transport<br>e | Número da<br>porta         | Destino                           | Direção           | Notas                                  |
|--------------------------------------------------------|------------------------------|-----------------------------------|----------------------------|-----------------------------------|-------------------|----------------------------------------|
| Atualizações<br>antivírus                              | HTTP                         | TCP                               | 443/<br>contingência<br>80 | vs.mcafeeasap.com                 | Porta de<br>saída |                                        |
| Atualizações do<br>motor/assinatura<br>antivírus       | SSL                          | TCP                               | 443                        | vs.mcafeeasap.com                 | Porta de<br>saída |                                        |
| Motor anti-spam                                        | HTTP                         | TCP                               | 443                        | vs.mcafeeasap.com                 | Porta de<br>saída |                                        |
| Regras anti-spam                                       | HTTP                         | TCP                               | 80                         | vs.mcafeeasap.com                 | Porta de          | Tipos de embalagem:                    |
| e atualizações de<br>transmissão                       |                              |                                   |                            |                                   | 30100             | X-SU3X-SU3-<br>Componente-Nome         |
|                                                        |                              |                                   |                            |                                   |                   | X-SU3-Componente-<br>Tipo X-SU3-Estado |
| Serviço de<br>reputação                                | SSL                          | TCP                               | 443                        | tunnel.web.trustedsource.org      | Porta de<br>saída |                                        |
| Feedback do<br>serviço de<br>reputação                 | SSL                          | TCP                               | 443                        | gtifeedback.trustedsource.or<br>g | Porta de<br>saída |                                        |
| Gestor de                                              | HTTP                         | TCP                               | 80                         | O seu servidor EE ou VE           | Bidirecional      |                                        |
| quarentena                                             | HTTPS                        |                                   | 443                        |                                   |                   |                                        |
| Atualização da<br>base de dados de<br>reputação de URL | HTTP                         | TCP                               | 80                         | list.smartfilter.com              | Porta de<br>saída |                                        |
| Pesquisa de<br>reputação do URL                        | SSL                          | TCP                               | 443                        | tunnel.web.trustedsource.org      | Porta de<br>saída |                                        |

# **Cliente SED**

- · Para instalar a gestão SED com êxito, o computador deve possuir uma ligação à rede com fios.
- · O IPv6 não é suportado.
- · Prepare-se para encerrar e reiniciar o computador após aplicar as políticas e quando estiver pronto para começar a implementá-las.
- Os computadores equipados com unidades de encriptação automática não podem ser utilizados com placas HCA. Existem incompatibilidades que impedem o aprovisionamento do HCA. A Dell não vende computadores com unidades de encriptação automática compatíveis com o módulo HCA. Esta configuração não suportada seria uma configuração pós-venda.
- Se o computador destinado à encriptação estiver equipado com uma unidade de encriptação automática, certifique-se de que a opção do Active Directory, O utilizador deve alterar a palavra-passe no próximo início de sessão, está desativada. A Autenticação de préarranque não suporta esta opção do Active Directory.
- A Dell recomenda que não mude o método de autenticação depois de a PBA ter sido ativada. Se for necessário mudar para um método de autenticação diferente, deve:
  - · Elimine todos os utilizadores da PBA.

Desative a PBA, altere o método de autenticação e, em seguida, volte a ativar a PBA.

#### () IMPORTANTE:

Devido à natureza do RAID e SED, a gestão de SED não suporta RAID. O problema de *RAID=On* nas SED é que o RAID necessita de acesso ao disco para ler e gravar dados relacionados com o RAID num setor elevado não disponível numa SED bloqueada desde o arranque, e não pode esperar até o utilizador iniciar sessão para ler estes dados. Para solucionar este problema, altere a operação SATA no BIOS de *RAID=On* para *AHCI*. Se o sistema operativo não incluir controladores AHCI pré-instalados, o sistema operativo irá apresentar um ecrã azul quando alterar de *RAID=On* to *AHCI*.

· A Gestão SED não é suportada com o Server Encryption .

## **Controladores OPAL**

 As SED compatíveis com OPAL suportadas requerem controladores Intel Rapid Storage Technology atualizados, localizados em http:// www.dell.com/support.

### Pré-requisitos do cliente SED

 O instalador principal do ESS instala o Microsoft Visual C++2010 SP1 e o Microsoft Visual C++ 2012 Update 4, se estes ainda não estiverem instalados no computador. Quando utilizar o instalador subordinado, deve instalar estes componentes antes de instalar a gestão SED.

#### Pré-requisitos

- Visual C++ 2010 SP1 ou Redistributable Package posterior (x86 e x64)
- Visual C++ 2012 Update 4 ou Redistributable Package posterior (x86 e x64)

### Hardware do cliente SED

#### SED compatíveis com OPAL

 Para aceder à lista mais atualizada de SED compatíveis com Opal suportadas pela gestão SED, consulte este artigo KB: http:// www.dell.com/support/article/us/en/19/SLN296720.

#### Modelos de computador Dell suportados com UEFI

A tabela seguinte apresenta os modelos de computadores Dell compatíveis com UEFI.

#### Modelos de computador Dell - Suporte para UEFI

| • | Latitude 5280  | • | Precision M3510 | • | Optiplex 3040 Micro,<br>minitorre, fator de forma | • | Venue Pro 11 (Modelos<br>5175/5179) |
|---|----------------|---|-----------------|---|---------------------------------------------------|---|-------------------------------------|
| ٠ | Latitude 5480  | • | Precision M4800 |   | reduzido                                          |   | Vonue Pro 11 (Medelo 7130)          |
| · | Latitude 5580  | · | Precision M5510 |   | Optiplex 3046                                     | • |                                     |
| ٠ | Latitude /3/0  | · | Precision M5520 |   | OptiPlex 3050 All-In-Ope                          |   |                                     |
| ٠ | Latitude E5270 | ٠ | Precision M6800 |   | OptiPlay 3050 Tower fator                         |   |                                     |
| · | Latitude E5470 | · | Precision M7510 | • | de forma reduzido, Micro                          |   |                                     |
| ٠ | Latitude E5570 | • | Precision M7520 |   | Optiplex 5040 minitorre                           |   |                                     |
| ٠ | Latitude E7240 | · | Precision M7710 |   | fator de forma reduzido                           |   |                                     |
| ٠ | Latitude E7250 | • | Precision M7720 |   | OptiPlex 5050 Tower, fator                        |   |                                     |
| • | Latitude E7260 | • | Precision T3420 |   | de forma reduzido, Micro                          |   |                                     |
| • | Latitude E7265 |   | Precision T3620 | ٠ | OptiPlex 7020                                     |   |                                     |
|   |                |   |                 |   |                                                   |   |                                     |

#### Modelos de computador Dell - Suporte para UEFI

| • | Latitude E7270 ·<br>Latitude E7275         | Precision T7810 | • | Optiplex 7040 Micro,<br>minitorre, fator de forma<br>reduzido |
|---|--------------------------------------------|-----------------|---|---------------------------------------------------------------|
| • | Latitude E7280                             |                 |   | OntiPlex 7050 Tower fator                                     |
| • | Latitude E7350                             |                 |   | de forma reduzido, Micro                                      |
| • | Latitude E7440                             |                 | • | Optiplex 3240 All-In-One                                      |
| • | Latitude E7450                             |                 | • | OptiPlex 5250 All-In-One                                      |
| • | Latitude E7460                             |                 | • | Optiplex 7440 All-In-One                                      |
| • | Latitude E7470                             |                 | • | OptiPlex 7450 All-In-One                                      |
| • | Latitude E7480                             |                 | • | OptiPlex 9020 Micro                                           |
| • | Latitude 12 Rugged Extreme                 |                 |   |                                                               |
| • | Latitude 12 Rugged Tablet<br>(Modelo 7202) |                 |   |                                                               |
| • | Latitude 14 Rugged Extreme                 |                 |   |                                                               |
| • | Latitude 14 Rugged                         |                 |   |                                                               |
|   |                                            |                 |   |                                                               |

As funcionalidades de autenticação são suportadas com o modo UEFI nestes computadores com Windows 8, Windows 8.1 e Windows 10 com <u>SED compatíveis com Opal</u> qualificadas. Outros computadores com Windows 7, Windows 8, Windows 8.1 e Windows 10 em execução suportam o modo de Arranque Legado.

#### **Teclados internacionais**

NOTA:

(i)

· A tabela que se segue indica teclados internacionais suportados com Autenticação de pré-arranque em computadores UEFI e não-UEFI.

#### Suporte de teclado internacional - UEFI

- DE-CH Alemão (Suíça)
- · DE-FR Francês (Suíça)

#### Suporte de teclado internacional - Non-UEFI

- AR Árabe (utilizando letras latinas)
- · DE-CH Alemão (Suíça)
- · DE-FR Francês (Suíça)

### Sistemas operativos do cliente SED

A tabela seguinte apresenta os sistemas operativos compatíveis.

#### Sistemas operativos Windows (32 e 64 bits)

· Windows 7 SP0-SP1: Enterprise, Professional (suportado com o modo de Arranque Legacy, mas não UEFI)

#### ① | NOTA:

O modo de Arranque Legacy é suportado pelo Windows 7. A UEFI não é suportada pelo Windows 7.

- Windows 8: Enterprise, Pro,
- · Windows 8.1: Enterprise Edition, Pro Edition
- · Windows 10: Education, Enterprise, Pro

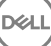

# **Cliente Advanced Authentication**

 Ao utilizar Advanced Authentication, os utilizadores terão acesso seguro ao computador através de credenciais da autenticação avançada geridas e registadas utilizando o Security Tools. O Security Tools será o gestor principal das credenciais de autenticação para o Início de sessão do Windows, incluindo a palavra-passe do Windows, impressões digitais e smart cards. As credenciais de palavrapasse por imagem, PIN e impressão digital registadas através do sistema operativo da Microsoft não serão reconhecidas pelo Início de sessão do Windows.

Para continuar a utilizar o sistema operativo da Microsoft para gerir as credenciais de utilizador, não instale ou desinstale o Security Tools.

- A funcionalidade Palavra-passe monouso (OTP) do Security Tools requer que um TPM esteja presente, ativado e que tenha proprietário. O OTP não é suportado com o TPM 2.0. Para eliminar e definir a propriedade do TPM, consulte https://technet.microsoft.com.
- · Uma SED não requer um TPM para facultar a Advanced Authentication ou encriptação.

## Hardware do Cliente Advanced Authentication

· A tabela seguinte lista a autenticação de hardware suportada.

#### Leitores de impressão digital e de smart cards

- · Validity VFS495 em Modo seguro
- ControlVault Swipe Reader
- · UPEK TCS1 FIPS 201 Secure Reader 1.6.3.379
- · Leitores USB Authentec Eikon e Eikon To Go

#### Cartões sem contacto

· Cartões sem contacto com leitores de cartões sem contacto incorporados nos portáteis Dell especificados

#### Smart Cards

· Smart Cards PKCS #11 que utilizam o cliente ActivIdentity

#### D NOTA:

O cliente ActivIdentity não se encontra pré-carregado e tem de ser instalado separadamente.

- · Cartões CSP
- · Cartão de acesso comum (CAC)
- · Cartões SIPRNet/Classe B
- A tabela seguinte apresenta os modelos de computador Dell compatíveis com cartões SIPR Net.

#### Modelos de computador Dell - Suporte para cartões Classe B/ SIPR Net

- · Latitude E6440
- Latitude E6540

- Precision M2800Precision M4800
- Precision M6800

- Latitude 14 Rugged Extreme
- Latitude 12 Rugged Extreme
- Latitude 14 Rugged

### Sistemas operativos do Cliente Advanced Authentication

#### Sistemas operativos Windows

A tabela seguinte apresenta os sistemas operativos suportados.

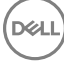

#### Sistemas operativos Windows (32 e 64 bits)

- · Windows 7 SP0-SP1: Enterprise, Professional, Ultimate
- · Windows 8: Enterprise, Pro
- · Windows 8.1 Atualização 0-1: Enterprise Edition, Pro Edition
- · Windows 10: Education, Enterprise, Pro

#### (i) NOTA: O modo UEFI não é suportado pelo Windows 7.

#### Sistemas operativos de dispositivos móveis

Os sistemas operativos móveis seguintes são suportados com a funcionalidade Palavra-passe monouso do Security Tools.

#### Sistemas operativos para Android

- · 4.0 4.0.4 Ice Cream Sandwich
- · 4.1 4.3.1 Jelly Bean
- 4.4 4.4.4 KitKat
- 5.0 5.1.1 Lollipop

#### Sistemas operativos iOS

- · iOS 7.x
- · iOS 8.x

#### Sistemas operativos Windows Phone

- Windows Phone 8.1
- · Windows 10 Mobile

# **Cliente BitLocker Manager**

- · Se o BitLocker ainda não tiver sido implementado no seu ambiente, pondere a revisão dos requisitos do Microsoft BitLocker,
- Certifique-se de que a partição de PBA já está configurada. Se o BitLocker Manager for instalado antes da configuração da partição de PBA, não é possível ativar o BitLocker e o BitLocker Manager não irá funcionar. Consulte Configuração da pré-instalação para configurar uma partição de PBA do BitLocker.
- O teclado, o rato e os componentes de vídeo devem estar ligados diretamente ao computador. Não utilize um comutador KVM para gerir periféricos, uma vez que o comutador KVM pode interferir com a capacidade do computador para identificar corretamente o hardware.
- Ligue e ative o TPM. O BitLocker Manager assume a propriedade do TPM e não necessita de reinício. No entanto, se um TPM já tiver um proprietário, o BitLocker Manager inicia o processo de configuração da encriptação (não é necessário o reinício). O importante é que o TPM tenha um "proprietário" e esteja ativo.
- O cliente BitLocker Manager irá utilizar os algoritmos com validação FIPS AES aprovados se o modo FIPS for ativado para a definição de segurança GPO "Criptografia do sistema: utilizar algoritmos compatíveis com FIPS para encriptação, hashing e assinatura" no dispositivo e o mesmo for gerido através do nosso produto. Este modo não é forçado como predefinição para clientes encriptados pelo BitLocker, uma vez que a Microsoft atualmente sugere que os clientes não utilizem a respetiva encriptação validada por FIPS devido a vários problemas com a compatibilidade da aplicação, recuperação e encriptação de suportes multimédia: http://blogs.technet.com.

### Pré-requisitos do cliente BitLocker Manager

 O instalador principal do ESS instala o Microsoft Visual C++2010 SP1 e o Microsoft Visual C++ 2012 Update 4, se estes ainda não estiverem instalados no computador. Quando utilizar o instalador subordinado, deve instalar estes componentes antes de instalar o BitLocker Manager.

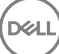

#### Pré-requisitos

- Visual C++ 2010 SP1 ou Redistributable Package posterior (x86 e x64)
- Visual C++ 2012 Update 4 ou Redistributable Package posterior (x86 e x64)

### Sistemas operativos do cliente BitLocker Manager

A tabela seguinte apresenta os sistemas operativos suportados.

#### Sistemas operativos Windows

- Windows 7 SP0-SP1: Enterprise, Ultimate (32 e 64 bits)
- · Windows 8: Enterprise (64 bits)
- Windows 8.1: Enterprise Edition, Pro Edition (64 bits)
- Windows 10: Education, Enterprise, Pro
- Windows Server 2008 R2: Standard Edition, Enterprise Edition (64 bits)
- Windows Server 2012
- Windows Server 2012 R2: Standard Edition, Enterprise Edition (64 bits)
- Windows Server 2016

# Opções de autenticação

As opções de autenticação seguintes requerem hardware específico: Impressões digitais, Smart Cards, Cartões sem contacto, Cartões SIPRNet/Classe B e autenticação em computadores com UEFI. As opções seguintes requerem configurações: smart cards com Windows Authentication, smart cards com Autenticação de pré-arranque e Palavra-passe monouso. As tabelas seguintes apresentam as opções de autenticação disponíveis por sistema operativo, quando os requisitos de hardware e de configuração são cumpridos.

### Cliente de encriptação

#### Não UEFI

|                           | PBA               |                       |                              |                              |                | Autenticação do Windows |                       |                |                              |                |  |
|---------------------------|-------------------|-----------------------|------------------------------|------------------------------|----------------|-------------------------|-----------------------|----------------|------------------------------|----------------|--|
|                           | Palavra-<br>passe | Impressã<br>o digital | Smart<br>card de<br>contacto | Palavra-<br>Passe<br>Monouso | Cartão<br>SIPR | Palavra-<br>passe       | Impressã<br>o digital | Smart<br>card  | Palavra-<br>Passe<br>Monouso | Cartão<br>SIPR |  |
| Windows 7 SP0-<br>SP1     |                   |                       |                              |                              |                | Х                       | X <sup>2</sup>        | X <sup>2</sup> | X <sup>1</sup>               | X <sup>2</sup> |  |
| Windows 8                 |                   |                       |                              |                              |                | Х                       | X <sup>2</sup>        | X <sup>2</sup> | X <sup>1</sup>               | X <sup>2</sup> |  |
| Windows 8.1<br>Update 0-1 |                   |                       |                              |                              |                | Х                       | X <sup>2</sup>        | X <sup>2</sup> | X <sup>1</sup>               | X <sup>2</sup> |  |
| Windows 10                |                   |                       |                              |                              |                | Х                       | X <sup>2</sup>        | X <sup>2</sup> | X <sup>1</sup>               | X <sup>2</sup> |  |

1. Disponível quando instalado com o instalador principal ou com o pacote Advanced Authentication quando utilizar os instaladores subordinados.

2. Disponível quando os controladores de autenticação são transferidos a partir de support.dell.com.

|                           | PBA - em (        | PBA - em computadores Dell suportados Autenticação do Windows |                              |                              |                |                   |                       |                |                              |                |
|---------------------------|-------------------|---------------------------------------------------------------|------------------------------|------------------------------|----------------|-------------------|-----------------------|----------------|------------------------------|----------------|
|                           | Palavra-<br>passe | Impressã<br>o digital                                         | Smart<br>card de<br>contacto | Palavra-<br>Passe<br>Monouso | Cartão<br>SIPR | Palavra-<br>passe | Impressã<br>o digital | Smart<br>card  | Palavra-<br>Passe<br>Monouso | Cartão<br>SIPR |
| Windows 7 SP0-<br>SP1     |                   |                                                               |                              |                              |                |                   |                       |                |                              |                |
| Windows 8                 |                   |                                                               |                              |                              |                | Х                 | X <sup>2</sup>        | X <sup>2</sup> | X <sup>1</sup>               | X <sup>2</sup> |
| Windows 8.1<br>Update 0-1 |                   |                                                               |                              |                              |                | Х                 | X <sup>2</sup>        | X <sup>2</sup> | X <sup>1</sup>               | X <sup>2</sup> |
| Windows 10                |                   |                                                               |                              |                              |                | Х                 | X <sup>2</sup>        | X <sup>2</sup> | X <sup>1</sup>               | X <sup>2</sup> |

1. Disponível quando instalado com o instalador principal ou com o pacote Advanced Authentication quando utilizar os instaladores subordinados.

2. Disponível quando os controladores de autenticação são transferidos a partir de support.dell.com.

# **Cliente SED**

#### Não UEFI

|                       | PBA               |                       |                              |                              |                | Autenticação do Windows |                       |                |                              |                |  |
|-----------------------|-------------------|-----------------------|------------------------------|------------------------------|----------------|-------------------------|-----------------------|----------------|------------------------------|----------------|--|
|                       | Palavra-<br>passe | Impressã<br>o digital | Smart<br>card de<br>contacto | Palavra-<br>Passe<br>Monouso | Cartão<br>SIPR | Palavra-<br>passe       | Impressã<br>o digital | Smart<br>card  | Palavra-<br>Passe<br>Monouso | Cartão<br>SIPR |  |
| Windows 7 SP0-<br>SP1 | X <sup>2</sup>    |                       | X <sup>2 3</sup>             |                              |                | Х                       | X <sup>3</sup>        | X <sup>3</sup> | X <sup>1</sup>               | X <sup>3</sup> |  |
| Windows 8             | X <sup>2</sup>    |                       | X <sup>2 3</sup>             |                              |                | Х                       | X3                    | X <sup>3</sup> | X <sup>1</sup>               | X <sup>3</sup> |  |
| Windows 8,1           | X <sup>2</sup>    |                       | X <sup>2 3</sup>             |                              |                | Х                       | X3                    | X <sup>3</sup> | X <sup>1</sup>               | X <sup>3</sup> |  |
| Windows 10            | X <sup>2</sup>    |                       | X <sup>2 3</sup>             |                              |                | ×                       | X <sup>3</sup>        | X <sup>3</sup> | X <sup>1</sup>               | X <sup>3</sup> |  |

1. Disponível quando instalado com o instalador principal ou com o pacote Advanced Authentication quando utilizar os instaladores subordinados.

2. Disponível quando os controladores de autenticação são transferidos a partir de support.dell.com.

3. Disponível com uma SED com OPAL suportada.

#### UEFI

|             | PBA - em          | computado             | res Dell sup                 | ortados                      | Autenticação do Windows |                   |                       |                |                              |                |
|-------------|-------------------|-----------------------|------------------------------|------------------------------|-------------------------|-------------------|-----------------------|----------------|------------------------------|----------------|
|             | Palavra-<br>passe | Impressã<br>o digital | Smart<br>card de<br>contacto | Palavra-<br>Passe<br>Monouso | Cartão<br>SIPR          | Palavra-<br>passe | Impressã<br>o digital | Smart<br>card  | Palavra-<br>Passe<br>Monouso | Cartão<br>SIPR |
| Windows 7   |                   |                       |                              |                              |                         |                   |                       |                |                              |                |
| Windows 8   | X <sup>4</sup>    |                       |                              |                              |                         | Х                 | X <sup>2</sup>        | X <sup>2</sup> | X <sup>1</sup>               | X <sup>2</sup> |
| Windows 8,1 | X <sup>4</sup>    |                       |                              |                              |                         | Х                 | X <sup>2</sup>        | X <sup>2</sup> | X <sup>1</sup>               | X <sup>2</sup> |

UEFI

|            | PBA - em computadores Dell suportados |                       |                              |                              | Autenticaç     | iticação do Windows |                       |                |                              |                |
|------------|---------------------------------------|-----------------------|------------------------------|------------------------------|----------------|---------------------|-----------------------|----------------|------------------------------|----------------|
|            | Palavra-<br>passe                     | Impressã<br>o digital | Smart<br>card de<br>contacto | Palavra-<br>Passe<br>Monouso | Cartão<br>SIPR | Palavra-<br>passe   | Impressã<br>o digital | Smart<br>card  | Palavra-<br>Passe<br>Monouso | Cartão<br>SIPR |
| Windows 10 | X <sup>4</sup>                        |                       |                              |                              |                | Х                   | X <sup>2</sup>        | X <sup>2</sup> | X <sup>1</sup>               | X <sup>2</sup> |

1. Disponível quando instalado com o instalador principal ou com o pacote Advanced Authentication quando utilizar os instaladores subordinados.

2. Disponível quando os controladores de autenticação são transferidos a partir de support.dell.com.

4. Disponível com uma SED com OPAL suportada em computadores com UEFI suportados.

### **BitLocker Manager**

|                                     | Não UEFI          |                       |                              |                              |                |                         |                       |                |                              |                |  |
|-------------------------------------|-------------------|-----------------------|------------------------------|------------------------------|----------------|-------------------------|-----------------------|----------------|------------------------------|----------------|--|
|                                     | PBA <sup>5</sup>  | PBA <sup>5</sup>      |                              |                              |                | Autenticação do Windows |                       |                |                              |                |  |
|                                     | Palavra-<br>passe | Impressã<br>o digital | Smart<br>card de<br>contacto | Palavra-<br>Passe<br>Monouso | Cartão<br>SIPR | Palavra-<br>passe       | Impressã<br>o digital | Smart<br>card  | Palavra-<br>Passe<br>Monouso | Cartão<br>SIPR |  |
| Windows 7                           |                   |                       |                              |                              |                | Х                       | X <sup>2</sup>        | X <sup>2</sup> | X1                           | X <sup>2</sup> |  |
| Windows 8                           |                   |                       |                              |                              |                | Х                       | X <sup>2</sup>        | X <sup>2</sup> | X <sup>1</sup>               | X <sup>2</sup> |  |
| Windows 8,1                         |                   |                       |                              |                              |                | Х                       | X <sup>2</sup>        | X <sup>2</sup> | X <sup>1</sup>               | X <sup>2</sup> |  |
| Windows 10                          |                   |                       |                              |                              |                | Х                       | X <sup>2</sup>        | X <sup>2</sup> | X <sup>1</sup>               | X <sup>2</sup> |  |
| Windows Server<br>2008 R2 (64 bits) |                   |                       |                              |                              |                | Х                       |                       | X <sup>2</sup> |                              |                |  |

1. Disponível quando instalado com o instalador principal ou com o pacote Advanced Authentication quando utilizar os instaladores subordinados.

2. Disponível quando os controladores de autenticação são transferidos a partir de support.dell.com.

5. O PIN de pré-arranque do BitLocker é gerido através da funcionalidade da Microsoft.

#### UEFI

|             | PBA <sup>5</sup> - em computadores Dell suportados |                       |                              |                              | Autenticação do Windows |                   |                       |                |                              |                |
|-------------|----------------------------------------------------|-----------------------|------------------------------|------------------------------|-------------------------|-------------------|-----------------------|----------------|------------------------------|----------------|
|             | Palavra-<br>passe                                  | Impressã<br>o digital | Smart<br>card de<br>contacto | Palavra-<br>Passe<br>Monouso | Cartão<br>SIPR          | Palavra-<br>passe | Impressã<br>o digital | Smart<br>card  | Palavra-<br>Passe<br>Monouso | Cartão<br>SIPR |
| Windows 7   |                                                    |                       |                              |                              |                         |                   |                       |                |                              |                |
| Windows 8   |                                                    |                       |                              |                              |                         | Х                 | X <sup>2</sup>        | X <sup>2</sup> | X <sup>1</sup>               | X <sup>2</sup> |
| Windows 8,1 |                                                    |                       |                              |                              |                         | Х                 | X <sup>2</sup>        | X <sup>2</sup> | X <sup>1</sup>               | X <sup>2</sup> |
| Windows 10  |                                                    |                       |                              |                              |                         | Х                 | X <sup>2</sup>        | X <sup>2</sup> | X <sup>1</sup>               | X <sup>2</sup> |

UEFI

|                                     | PBA <sup>5</sup> - em computadores Dell suportados |                       |                              |                              | Autenticação do Windows |                   |                       |                |                              |                |
|-------------------------------------|----------------------------------------------------|-----------------------|------------------------------|------------------------------|-------------------------|-------------------|-----------------------|----------------|------------------------------|----------------|
|                                     | Palavra-<br>passe                                  | Impressã<br>o digital | Smart<br>card de<br>contacto | Palavra-<br>Passe<br>Monouso | Cartão<br>SIPR          | Palavra-<br>passe | Impressã<br>o digital | Smart<br>card  | Palavra-<br>Passe<br>Monouso | Cartão<br>SIPR |
| Windows Server<br>2008 R2 (64 bits) |                                                    |                       |                              |                              |                         | Х                 |                       | X <sup>2</sup> |                              |                |

1. Disponível quando instalado com o instalador principal ou com o pacote Advanced Authentication quando utilizar os instaladores subordinados.

2. Disponível quando os controladores de autenticação são transferidos a partir de support.dell.com.

5. O PIN de pré-arranque do BitLocker é gerido através da funcionalidade da Microsoft.

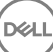

# Definições de registo

- Esta secção explica todas as definições de registo aprovadas pelo Dell ProSupport para computadores cliente locais, independentemente do motivo da definição de registo. Se uma configuração de registo se sobrepõe a dois produtos, será indicada em cada uma das categorias.
- Estas alterações de registo apenas devem ser efetuadas por Administradores e poderão não ser adequadas ou funcionar em todos os cenários.

# Definições de registo do Encryption Client

- Se for utilizado um certificado autoassinado no Dell Server Enterprise Edition para Windows, a validação de confiança do certificado deve manter-se desativada no computador cliente (a validação de confiança está *desativada* por predefinição na Enterprise Edition para Windows). Antes de *ativar* a validação de confiança no computador cliente, devem ser cumpridos os seguintes requisitos.
  - · Deve ser importado um certificado assinado por uma autoridade raiz, como EnTrust ou Verisign, para o EE Server/VE Server.
  - · A cadeia de confiança completa do certificado deve ser armazenada na keystore da Microsoft no computador cliente.
  - Para ativar a validação de confiança para o EE do Windows, altere o valor das seguintes entradas de registo para 0 no computador cliente.

[HKLM\SOFTWARE\Microsoft\Windows NT\CurrentVersion\Winlogon\CMGShield]

"IgnoreCertErrors"=dword:0000000

- 0 = Falha se for encontrado um erro de certificado
- 1= Ignora os erros
- · Para utilizar smart cards com Autenticação do Windows, o valor de registo seguinte deve ser configurado no computador cliente.

[HKLM\SOFTWARE\DigitalPersona\Policies\Default\SmartCards]

"MSSmartcardSupport"=dword:1

Para criar um ficheiro de registo para o Encryption Removal Agent, crie a seguinte entrada de registo no computador destinado à desencriptação. Consulte (Opcional) Criar um ficheiro de registo do Encryption Removal Agent.

[HKLM\Software\Credant\DecryptionAgent]

"LogVerbosity"=dword:2

0: sem registos

- 1: regista os erros que impedem a execução do Serviço
- 2: regista os erros que impedem a desencriptação total dos dados (nível recomendado)
- 3: regista informações acerca de todos os ficheiros e volumes de desencriptação
- 5: regista as informações de depuração
- Por predefinição, durante a instalação, o ícone do tabuleiro do sistema é apresentado. Utilize a seguinte configuração de registo para ocultar o ícone do tabuleiro do sistema para todos os utilizadores geridos num computador após a instalação original. Crie ou modifique a definição de registo:

#### [HKLM\Software\CREDANT\CMGShield]

#### "HIDESYSTRAYICON"=dword:1

Por predefinição, durante a instalação, todos os ficheiros temporários no diretório c:\windows\temp são automaticamente eliminados. A eliminação dos ficheiros temporários acelera a encriptação inicial e ocorre antes do varrimento de encriptação inicial.

No entanto, se a sua organização utiliza uma aplicação de terceiros que exija que a estrutura de ficheiros dentro do diretório \temp seja preservada, deverá evitar esta eliminação.

Para desativar a eliminação de ficheiros temporários, crie ou modifique a configuração de registo da seguinte forma:

[HKLM\SOFTWARE\CREDANT\CMGShield]

"DeleteTempFiles"=REG\_DWORD:0

A não eliminação dos ficheiros temporários aumenta o tempo de encriptação inicial.

O Encryption Client apresenta o aviso de *duração de cada atraso de atualização de política* a cada cinco minutos. Se o utilizador não responder ao comando, o atraso seguinte é automaticamente iniciado. O comando de atraso final inclui uma contagem decrescente e uma barra de progresso e é apresentado até que o utilizador responda ou até que o atraso final expire e o encerramento/reinício solicitado ocorra.

Pode alterar a ação do utilizador para iniciar ou atrasar a encriptação, para evitar o processamento da encriptação sem que o utilizador responda ao comando. Para isso, configure o registo com o seguinte valor de registo:

[HKLM\Software\Microsoft\Windows NT\CurrentVersion\Winlogon\CMGShield]

"SnoozeBeforeSweep"=DWORD:1

Qualquer valor diferente de zero irá alterar a ação predefinida para suspensão. Quando não houver interação do utilizador, o processamento da encriptação será atrasado até ao número de atrasos permitidos especificados. O processamento da encriptação inicia quando o atraso final expirar.

Calcule o atraso máximo possível da seguinte forma (um atraso máximo implica que o utilizador nunca responda a um comando de atraso, que é apresentado durante 5 minutos):

(NÚMERO DE ATRASOS DE ATUALIZAÇÃO DE POLÍTICAS PERMITIDOS × DURAÇÃO DE CADA ATRASO DE ATUALIZAÇÃO DE POLÍTICA) + (5 MINUTOS × [NÚMERO DE ATRASOS DE ATUALIZAÇÃO DE POLÍTICAS PERMITIDOS - 1])

Utilize a seguinte configuração de registo para que o Encryption Client analise o EE Server/VE Server para uma atualização forçada da política. Crie ou modifique a definição de registo:

[HKLM\SOFTWARE\Credant\CMGShield\Notify]

"PingProxy"=valor DWORD:1

A configuração de registo desaparece automaticamente quando terminar.

- Utilize as seguintes configurações de registo para permitir que o Encryption Client envie um inventário otimizado para o EE Server/VE Server, envie um inventário completo para o EE Server/VE Server ou envie para o EE Server/VE Server um inventário completo de todos os utilizadores ativados para o EE Server/VE Server.
  - Enviar para inventário otimizado para o EE Server/VE:

Crie ou modifique a definição de registo:

[HKLM\SOFTWARE\Microsoft\Windows NT\CurrentVersion\Winlogon\CMGShield]

"OnlySendInvChanges"=REG\_DWORD:1

Se não existir qualquer entrada, o inventário otimizado é enviado para o EE Server/VE Server.

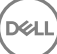

• Enviar inventário completo para o EE Server/VE Server:

Crie ou modifique a definição de registo:

[HKLM\SOFTWARE\Microsoft\Windows NT\CurrentVersion\Winlogon\CMGShield]

"OnlySendInvChanges"=REG\_DWORD:0

Se não existir qualquer entrada, o inventário otimizado é enviado para o EE Server/VE Server.

Enviar inventário completo de todos os utilizadores ativados

[HKLM\SOFTWARE\Microsoft\Windows NT\CurrentVersion\Winlogon\CMGShield]

"RefreshInventory"=REG\_DWORD:1

Esta entrada é eliminada do registo imediatamente após o processamento. Este valor é guardado no cofre, pelo que, mesmo que o computador seja reiniciado antes do carregamento do inventário, o Encryption Client mantém o pedido no carregamento do inventário bem-sucedido seguinte.

Esta entrada substitui o valor de registo OnlySendInvChanges.

A Ativação em intervalos é uma funcionalidade que permite dispersar as ativações de clientes ao longo de um determinado período de tempo para diminuir a carga do EE Server/VE Server durante uma implementação massiva. As ativações são atrasadas com base em períodos de tempo gerados através de um algoritmo para proporcionar uma distribuição uniforme dos tempos de ativação.

Para utilizadores que necessitam de ativação através de VPN, poderá ser necessária um configuração de ativação em intervalos para o cliente, de modo a atrasar a ativação inicial pelo tempo suficiente para permitir ao cliente VPN estabelecer uma ligação de rede.

#### (i) IMPORTANTE:

Configure a Ativação em intervalos apenas com a assistência da Dell ProSupport. Uma configuração incorreta dos períodos de tempo pode resultar na tentativa de ativação num EE Server/VE Server de um número elevado de clientes em simultâneo, podendo criar problemas de desempenho graves.

Estas entradas de registo requerem o reinício do computador para que as atualizações sejam aplicadas.

· [HKLM\Software\Microsoft\Windows NT\CurrentVersion\Winlogon\CMGShield\SlottedActivation]

Ativa ou desativa a Ativação em intervalos.

Desativado=0 (predefinição)

Ativado=1

[HKLM\Software\Microsoft\Windows NT\CurrentVersion\Winlogon\CMGShield\ActivationSlot\CalRepeat]

O período de tempo em segundos em que ocorre o intervalo de ativação. Utilize esta definição para substituir o período de tempo em segundos em que ocorre o intervalo de ativação. Estão disponíveis 25 200 segundos para ativações em intervalos durante um período de sete horas. A predefinição é de 86 400 segundos, o que representa um repetição diária.

• [HKLM\Software\Microsoft\Windows NT\CurrentVersion\Winlogon\CMGShield\ActivationSlot\SlotIntervals]

O intervalo dentro da repetição, ACTIVATION\_SLOT\_CALREPEAT, quando todos os períodos de tempo de ativação ocorrem. Apenas é permitido um intervalo. Esta configuração deve ser 0,<CalRepeat>. Uma definição diferente de 0 pode originar resultados inesperados. A configuração predefinida é de 0,86400. Para definir uma repetição de sete horas, utilize a configuração 0,25200. CALREPEAT é ativado quando um utilizador inicia sessão.

[HKLM\Software\Microsoft\Windows NT\CurrentVersion\Winlogon\CMGShield\ActivationSlot\MissThreshold]

O número de intervalos de ativação que podem ser perdidos antes de o computador tentar ativar no início de sessão seguinte do utilizador cuja ativação foi submetida ao intervalo. Se a ativação falhar durante esta tentativa imediata, o cliente retoma as tentativas de ativação em intervalos. Se a ativação falhar devido a uma falha na rede, é efetuada uma tentativa de ativação aquando

da nova ligação à rede, mesmo que o valor MISSTHRESHOLD não tenha sido excedido. Se um utilizador terminar sessão antes de ser alcançado o período de tempo de ativação, é atribuído um novo intervalo no início de sessão seguinte.

[HKCU/Software/CREDANT/ActivationSlot] (dados por utilizador)

Tempo diferido para tentar a ativação em intervalos, que é definido quando o utilizador inicia sessão na rede pela primeira vez após a ativação em intervalos ser ativada. O intervalo de ativação é novamente calculado para cada tentativa de ativação.

• [HKCU/Software/CREDANT/SlotAttemptCount] (dados por utilizador)

Número de tentativas falhadas ou perdidas, quando o período de tempo é alcançado e há tentativa de ativação, mas esta falha. Quando este número alcança o limite definido em ACTIVATION\_SLOT\_MISSTHRESHOLD, o computador tenta uma ativação imediata após estabelecer ligação à rede.

• Para detetar utilizadores não geridos no computador cliente, configure o seguinte valor de registo no computador cliente:

[HKLM\SOFTWARE\Credant\CMGShield\ManagedUsers\]

"UnmanagedUserDetected"=valor DWORD:1

Detetar utilizadores não geridos neste computador=1

Não detetar utilizadores não geridos neste computador=0

Para permitir a reativação automática silenciosa na rara eventualidade de um utilizador ficar desativado, o seguinte valor de registo deve ser definido no computador cliente.

[HKEY\_LOCAL\_MACHINE\SYSTEM\CurrentControlSet\Services\CMGShield]

"AutoReactivation"=dword:0000001

0=Desativado (predefinição),

#### 1=Ativado

System Data Encryption (SDE) é imposta com base no valor da política para SDE Encryption Rules. Os diretórios adicionais são protegidos por predefinição quando a política SDE Encryption Enabled é Selecionada. Para obter mais informações, procure "SDE Encryption Rules" em AdminHelp. Quando o Encryption Client estiver a processar uma atualização de política que inclua uma política SDE ativa, o diretório do perfil de utilizador atual é encriptado por predefinição com a chave SDUser (uma chave de Utilizador) e não com a chave SDE (uma chave de Dispositivo). A chave SDUser é também utilizada para encriptar ficheiros ou pastas que são copiadas (e não movidas) para um diretório de utilizadores não encriptado com SDE.

Para desativar a chave SDUser e utilizar a chave SDE para encriptar estes diretórios de utilizadores, crie a seguinte entrada de registo no computador:

[HKEY\_LOCAL\_MACHINE\SOFTWARE\Credant\CMGShield]

#### "EnableSDUserKeyUsage"=dword:0000000

Se a chave de registo não estiver presente ou for definida para qualquer valor diferente de 0, a chave SDUser será utilizada para encriptar estes diretórios de utilizadores.

Para obter mais informações sobre o SDUser, consulte www.dell.com/support/article/us/en/19/SLN304916

Definir a entrada de registo, EnableNGMetadata, se ocorrerem erros relacionados com as atualizações da Microsoft em computadores com dados encriptados com chave comuns, ou com encriptação, desencriptação, ou ao descomprimir um grande número de ficheiros dentro de uma pasta.

Defina a entrada de registo EnableNGMetadata na seguinte localização:

[HKEY\_LOCAL\_MACHINE\System\CurrentControlSet\Services\CmgShieldFFE]

"EnableNGMetadata" = dword:1

#### 0=Desativado (predefinição),

1=Ativado

A funcionalidade de ativação dos não domínios pode ser ativada contactando o Dell ProSupport e pedindo instruções.

# Definições de registo do cliente Threat Protection

Os eventos do Threat Protection que o cliente envia para o EE Server/VE Server não são automaticamente arquivados no computador cliente. Defina a seguinte chave de registo para arquivar eventos no computador cliente, por exemplo, se o acesso ao EE Server/VE Server estiver indisponível.

[HKLM\Software\Dell\Dell Data Protection\ThreatProtection]

"ArchiveEvents"=dword:1

0=Desativado, 1=Ativado

Por predefinição, a verbosidade do registo é definida para Avisar. Para configurar a verbosidade do registo de depuração, defina a seguinte chave de registo.

[HKLM\Software\Dell\Dell Data Protection]

"LogVerbosity"=dword:10

10=Verbosidade de depuração

São apresentadas notificações pop-up no computador cliente quando é detetada uma ameaça. Para suprimir as notificações, defina esta chave de registo para 1.

[HKLM\Software\Dell\Dell Data Protection]

"DDPTPHideToasters"=dword:1

0=Desativado (predefinido), 1=Ativado (suprimir notificações)

Para apresentar notificações com um nível mínimo de gravidade, defina esta chave de registo.

[HKLM\Software\Dell\Dell Data Protection]

"DDPTPEventSeverityFilter"=dword:3

0=Informação (apresenta todos os eventos), 1=Aviso, 2=Mínimo, 3=Máximo (predefinição, apresenta apenas os níveis Máximo e Crítico), 4=Crítico

Se "DDPTPHideToasters" estiver definido para 1, as definições de "DDPTPEventSeverityFilter" são ignoradas.

# Definições de registo do cliente SED

Para definir o intervalo entre tentativas quando o EE Server/VE Server não consegue comunicar com o cliente SED, adicione o seguinte valor de registo.

[HKLM\System\CurrentControlSet\Services\DellMgmtAgent\Parameters]

"CommErrorSleepSecs"=dword:300

Este valor corresponde ao número de segundos que o cliente SED espera para tentar contactar o EE Server/VE Server, se este estiver indisponível para comunicar com o cliente SED. A predefinição é de 300 segundos (5 minutos).

- Se for utilizado um certificado autoassinado no EE Server/VE Server para gestão SED, a validação de confiança SSL/TLS deve permanecer desativada no computador cliente (a validação de confiança SSL/TLS está *desativada* por predefinição na gestão SED). Antes de *ativar* a validação de confiança SSL/TLS no computador cliente, os requisitos seguintes devem ser cumpridos.
  - Deve ser importado um certificado assinado por uma autoridade raiz, como EnTrust ou Verisign, para o EE Server/VE Server.
  - A cadeia de confiança completa do certificado deve ser armazenada na keystore da Microsoft no computador cliente.
  - Para ativar a validação de confiança SSL/TLS da gestão SED, altere o valor da seguinte entrada de registo para 0 no computador cliente.

[HKLM\System\CurrentControlSet\Services\DellMgmtAgent\Parameters]

"DisableSSLCertTrust"=DWORD:0

0 = Ativado

1 = Desativado

Para utilizar smart cards com Autenticação do Windows, o valor de registo seguinte deve ser configurado no computador cliente.

[HKLM\SOFTWARE\DigitalPersona\Policies\Default\SmartCards]

"MSSmartcardSupport"=dword:1

Para utilizar smart cards com Autenticação de pré-arranque, o valor de registo seguinte deve ser configurado no computador cliente.
 Além disso, configure a política de Método de autenticação para smart card na Remote Management Console e aplique a alteração.

[HKLM\SOFTWARE\DigitalPersona\Policies\Default\SmartCards]

"MSSmartcardSupport"=dword:1

Para determinar se a PBA está ativada, certifique-se de que está definido o seguinte valor:

[HKLM\SYSTEM\CurrentControlSet\services\DellMgmtAgent\Parameters]

"PBAIsActivated"=DWORD (32 bits):1

O valor 1 significa que a PBA está ativada. O valor O significa que a PBA não está ativada.

Para definir o intervalo a que o cliente SED tenta contactar o EE Server/VE Server quando o mesmo está indisponível para comunicar com o cliente SED, defina o seguinte valor no computador cliente:

[HKLM\System\CurrentControlSet\Services\DellMgmtAgent\Parameters]

"CommErrorSleepSecs"=Valor DWORD:300

Este valor corresponde ao número de segundos que o cliente SED espera para tentar contactar o EE Server/VE Server, se este estiver indisponível para comunicar com o cliente SED. A predefinição é de 300 segundos (5 minutos).

Se necessário, o anfitrião do Security Server poderá ser mudado do local de instalação original. As informações do anfitrião são lidas pelo computador cliente sempre que ocorrer uma consulta de política. Altere o seguinte valor de registo no computador cliente:

[HKLM\SYSTEM\CurrentControlSet\services\DellMgmtAgent]

"ServerHost"=REG\_SZ:<newname>.<organization>.com

Se necessário, a porta do Security Server poderá ser mudada do local de instalação original. Este valor é lido pelo computador cliente sempre que ocorrer uma consulta de política. Altere o seguinte valor de registo no computador cliente:

[HKLM\SYSTEM\CurrentControlSet\services\DellMgmtAgent]

ServerPort=REG\_SZ:8888

 Se necessário, o URL do Security Server poderá ser mudado do local de instalação original. Este valor é lido pelo computador cliente sempre que ocorrer uma consulta de política. Altere o seguinte valor de registo no computador cliente:

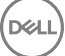

"ServerUrl"=REG\_SZ:https://<newname>.<organization>.com:8888/agent

# Definições de registo do cliente Advanced Authentication

 Se não pretender que o cliente Advanced Authentication (Security Tools) altere os serviços associados a smart cards e dispositivos biométricos para um tipo de arranque "automático", desative a funcionalidade de arranque de serviços. A desativação desta funcionalidade também suprime alertas associados aos serviços necessários que não estão a ser executados.

Quando **desativada**, o Security Tools não irá tentar iniciar estes serviços:

- SCardSvr Gere o acesso a smart cards lidos pelo computador. Se este serviço for interrompido, o computador deixará de poder ler smart cards. Se este serviço for desativado, não será possível iniciar quaisquer serviços que dele dependam explicitamente.
- SCPolicySvc Permite que o sistema seja configurado de modo a bloquear o ambiente de trabalho do utilizador aquando da remoção de smart cards.
- WbioSrvc O serviço de biometria do Windows permite que aplicações cliente capturem, comparem, manipulem e armazenem dados biométricos sem obter acesso direto a amostras ou hardware de biometria. O serviço é alojado num processo SVCHOST privilegiado.

Por predefinição, se a chave de registo não existe ou o valor está definido para 0, esta funcionalidade está ativada.

[HKLM\SOFTWARE\DELL\Dell Data Protection]

SmartCardServiceCheck=REG\_DWORD:0

0 = Ativado

- 1 = Desativado
- · Para utilizar smart cards com Autenticação do Windows, o valor de registo seguinte deve ser configurado no computador cliente.

[HKLM\SOFTWARE\DigitalPersona\Policies\Default\SmartCards]

"MSSmartcardSupport"=dword:1

 Para utilizar smart cards com Autenticação de pré-arranque da SED, o valor de registo seguinte deve ser configurado no computador cliente equipado com SED.

[HKLM\SOFTWARE\DigitalPersona\Policies\Default\SmartCards]

"MSSmartcardSupport"=dword:1

Configure a política de Método de autenticação para smart card na Remote Management Console e aplique a alteração.

# Definições de registo do cliente BitLocker Manager

- Se for utilizado um certificado autoassinado no EE Server/VE Server para o BitLocker Manager, a validação de confiança SSL/TLS deve permanecer desativada no computador cliente (a validação de confiança SSL/TLS está *desativada* por predefinição no BitLocker Manager). Antes de *ativar* a validação de confiança SSL/TLS no computador cliente, os requisitos seguintes devem ser cumpridos.
  - Deve ser importado um certificado assinado por uma autoridade raiz, como EnTrust ou Verisign, para o EE Server/VE Server.
  - · A cadeia de confiança completa do certificado deve ser armazenada na keystore da Microsoft no computador cliente.
  - Para *ativar* a validação de confiança SSL/TLS do BitLocker Manager, altere o valor da seguinte entrada de registo para 0 no computador cliente.

[HKLM\System\CurrentControlSet\Services\DellMgmtAgent\Parameters]

"DisableSSLCertTrust"=DWORD:0

- 0 = Ativado
- 1 = Desativado

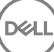

# Instalar utilizando o instalador principal do ESSE

- · As opções e parâmetros da linha de comandos são sensíveis a maiúsculas e minúsculas.
- · Para instalar utilizando portas não predefinidas, utilize os instaladores subordinados em vez do instalador principal do ESSE .
- · Os ficheiros de registo do instalador principal do ESS mestão localizados em C:\ProgramData\Dell\Dell Data Protection\Installer.
- · Dê a instrução aos utilizadores para consultar o seguinte documento e ficheiros de ajuda para assistência de aplicação:
  - Consulte a *Ajuda do Dell Encrypt* para saber como utilizar a funcionalidade do Encryption Client. Aceda à ajuda a partir de <Install dir>:\Program Files\Dell\Dell Data Protection\Encryption\Help.
  - Consulte a Ajuda do EMS para saber como utilizar as funcionalidades do External Media Shield. Aceda à ajuda a partir de <Install dir>:\Program Files\Dell\Dell Data Protection\Encryption\EMS.
  - Consulte a Ajuda do Endpoint Security Suite para saber como utilizar as funcionalidades de Advanced Authentication e Threat Protection. Aceda à ajuda a partir de <Install dir>:\Program Files\Dell\Dell Data Protection\Endpoint Security Suite\Threat Protection\Help.
- Após a conclusão da instalação, os utilizadores devem atualizar as respetivas políticas clicando com o botão direito do rato no ícone do Dell Data Protection no tabuleiro do sistema e selecionando Procurar atualizações de políticas.
- O instalador principal do ESSE instala todo o conjunto de produtos. Existem dois métodos para instalar utilizando o instalador principal do ESSE. Escolha uma das seguintes opções.
  - Instalar interativamente utilizando o instalador principal do ESS

ou

Instalar por linha de comandos utilizando o instalador principal do ESS

# Instalar interativamente utilizando o instalador principal do ESS

- · O instalador principal do ESSE pode ser localizado em:
  - Na sua conta FTP Dell Localize o pacote de instalação em DDP-Endpoint-Security-Suite-1.x.x.xxx.zip
- Utilize estas instruções para instalar interativamente o Dell Endpoint Security Suite utilizando o instalador principal do ESS. Este método pode ser utilizado para instalar o conjunto de produtos num computador de cada vez.
- 1 Localize o DDPSuite.exe no suporte multimédia de instalação Dell. Copie-o para o computador local.
- 2 Faça duplo clique em para iniciar o instalador. Isto poderá demorar vários minutos.
- 3 Clique em Seguinte na caixa de diálogo Bem-vindo.
- 4 Leia o contrato de licença, aceite os termos e condições e clique em Seguinte.
- 5 No campo **Nome do Enterprise Server**, introduza o nome de anfitrião totalmente qualificado do EE Server/VE Server que irá gerir o utilizador pretendido, por exemplo, server.organization.com.

No campo URL do Device Server, introduza o URL do Device Server (Security Server) com o qual o cliente irá comunicar.

o formato é https://server.organization.com:8443/xapi/ (incluindo a barra inclinada para a direita no final).

#### Clique em Seguinte.

- 6 Clique em **Seguinte** para instalar os produtos na localização predefinida **C:\Program Files\Dell\Dell Data Protection\. Dell recommends** installing in the default location only, uma vez que poderão surgir problemas ao efetuar a instalação noutras localizações.
- 7 Selecione os componentes a serem instalados.

Security Framework instala a framework de segurança subjacente e o Security Tools, o cliente de autenticação avançada que gere múltiplos métodos de autenticação, incluindo PBA e credenciais tais como impressões digitais e palavras-passe.

Advanced Authentication instala os ficheiros e serviços necessários para a Autenticação avançada.

*Encriptação* instala o cliente Encryption, o componente que aplica a política de segurança, quer um computador esteja ligado à rede, desligado da rede, seja perdido ou roubado.

O *Threat Protection* instala os clientes Threat Protection, que são uma proteção contra malware e antivírus para verificação da existência de vírus, spyware e programas indesejáveis, Client Firewall para monitorizar a comunicação entre o computador e os recursos na rede e na Internet e o filtro Web, para apresentação de classificações de segurança ou bloqueio do acesso a Web sites durante a navegação online.

*BitLocker Manager* instala o cliente BitLocker Manager, projetado para melhorar a segurança das implementações do BitLocker pela simplificação e redução do custo de propriedade através da gestão centralizada das políticas de encriptação do BitLocker.

O Advanced Threat Protection instala o cliente Advanced Threat Prevention, que é uma proteção antivírus de última geração que utiliza ciência algorítmica e aprendizagem automática para identificar, classificar e evitar que as ameaças virtuais, conhecidas e desconhecidas, sejam executadas ou danifiquem os endpoints.

# INOTA: O Threat Protection e o Advanced Threat Prevention não podem ser instalados no mesmo computador. O instalador impede automaticamente a seleção de ambos os componentes. Se desejar instalar o Advanced Threat Prevention, transfira o Guia de instalação avançada do Endpoint Security Suite Enterprise para obter instruções.

Clique em Seguinte quando concluir as suas seleções.

- 8 Clique em Instalar para dar início à instalação. A instalação irá demorar vários minutos.
- 9 Selecione Sim, desejo reiniciar o computador agora e clique em Concluir.
   A instalação está concluída.

# Instalar por linha de comandos utilizando o instalador principal do ESS

 As opções devem ser especificadas em primeiro lugar numa instalação por linha de comandos. Outros parâmetros vão dentro de um argumento que é passado para a opção /v.

#### Opções

• A tabela seguinte descreve as opções que podem ser utilizadas com o instalador principal do ESS .

| Opção   | Descrição                                                                                            |
|---------|----------------------------------------------------------------------------------------------------|
| -y -gm2 | Pré-extração do instalador principal do ESSE . As opções -y e -gm2 devem ser utilizadas em conjunto. |
|         | Não separe as opções.                                                                                |
| /S      | Instalação silenciosa                                                                                |
| /z      | Passa variáveis para o .msi dentro do DDPSuite.exe                                                   |

#### Parâmetros

 A tabela seguinte descreve os parâmetros que podem ser utilizados com o instalador principal do ESSE. O instalador principal do ESS não pode excluir componentes individuais, mas pode receber comandos para especificar os componentes que devem ser instalados.

| Parâmetro      | Descrição                                                                                            |
|----------------|----------------------------------------------------------------------------------------------------|
| SUPPRESSREBOOT | Elimina o reinício automático após a conclusão da instalação. Pode ser utilizado no modo SILENCIOSO. |
| SERVIDOR       | Especifica o URL do EE Server/VE Server.                                                             |
| InstallPath    | Especifica o caminho da instalação. Pode ser utilizado no modo SILENCIOSO.                           |
| FUNÇÕES        | Especifica os componentes que podem ser instalados no modo SILENCIOSO.                               |
|                | DE-TP = Threat Protection e Encryption                                                               |
|                | DE = Encriptação de unidade (Encryption Client)                                                      |
|                | BLM = Bitlocker Management                                                                           |
|                | SED = Gestão de unidades de encriptação automática (controladores EMAgent/Manager, PBA/GPE)          |
| BLM_ONLY=1     | Deve ser utilizado com FEATURES=BLM na linha de comandos para excluir o plug-in de Gestão SED.       |

#### Exemplo de linha de comandos

- · Os parâmetros da linha de comandos são sensíveis a maiúsculas e minúsculas.
- Este exemplo instala todos os componentes utilizando o instalador principal do ESS nas portas padrão, de forma silenciosa, na localização predefinida C:\Program Files\Dell\Dell Data Protection\, e configura-o para utilizar o EE Server/VE Server especificado.

"DDPSuite.exe" -y -gm2 /S /z"\"SERVER=server.organization.com\""

Este exemplo instala o Threat Protection e o Encryption utilizando <u>apenas</u> o instalador principal do ESS nas portas padrão, de forma silenciosa, na localização predefinida C:\Program Files\Dell\Dell Data Protection\, e configura-o para utilizar o EE Server/VE Server especificado.

```
"DDPSuite.exe" -y -gm2 /S /z"\"SERVER=server.organization.com, FEATURES=DE-TP\""
```

 Este exemplo instala o Threat Protection, o Encryption, e a Gestão SED utilizando o instalador principal do ESS nas portas padrão, de forma silenciosa, com um reinício suprimido, na localização predefinida C:\Program Files\Dell\Dell Data Protection\, e configura-o para utilizar o EE Server/VE Server especificado.

```
"DDPSuite.exe" -y -gm2 /S /z"\"SERVER=server.organization.com, FEATURES=DE-TP, SED, SUPPRESSREBOOT=1\""
```

# Desinstalar utilizando o instalador principal do ESSE

- Cada componente deve ser desinstalado separadamente e, posteriormente, deve ser efetuada a desinstalação do instalador principal do
   ESSE . Os clientes devem ser desinstalados numa **ordem específica para impedir falhas na desinstalação**.
- Siga as instruções apresentadas em Extrair os instaladores subordinados do instalador principal do ESS para obter instaladores subordinados.
- · Certifique-se de que é utilizada a mesma versão do instalador principal do ESS (e respetivos clientes) para a desinstalação e instalação.
- Este capítulo direciona-o para outros capítulos que contêm instruções *detalhadas* sobre como desinstalar os instaladores subordinados. Este capítulo explica **apenas** o último passo, a desinstalação do instalador principal do ESSE.
- · Desinstale os clientes pela seguinte ordem.
  - a Desinstalar clientes Threat Protection.
  - b Desinstalar o Encryption Client.
  - c Desinstalar os clientes SED e Advanced Authentication.
  - d Desinstalar o cliente BitLocker Manager.

Não é necessário desinstalar o pacote de controladores.

Avance para Desinstalar o instalador principal do ESS.

# Desinstalar o instalador principal do ESSE

Após desinstalar todos os clientes individuais, o instalador principal do ESSE pode ser desinstalado.

### Desinstalação por linha de comando

· O exemplo seguinte desinstala o instalador principal do ESSE de forma silenciosa.

"DDPSuite.exe" -y -gm2 /S /x Reinicie o computador quando concluído.

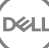

- Para instalar cada cliente individualmente, primeiro é necessário extrair os ficheiros executáveis subordinados do instalador principal do ESS, conforme descrito em Extrair os instaladores subordinados do instalador principal do ESS.
- Os exemplos de comandos incluídos nesta secção assumem que os comandos são executados a partir de C:\extracted.
- · As opções e parâmetros da linha de comandos são sensíveis a maiúsculas e minúsculas.
- Certifique-se de que inclui um valor que contenha um ou mais caracteres especiais, como um espaço em branco na linha de comandos, entre aspas duplas de escape.
- Utilize estes instaladores para instalar os clientes utilizando uma instalação com script, ficheiros batch ou qualquer outra tecnologia push disponível na sua organização.
- Nestes exemplos de linha de comandos, o reinício foi suprimido. No entanto, é necessário um eventual reinício. A encriptação só pode ser iniciada após o reinício do computador.
- Ficheiros de registo O Windows cria ficheiros de registo de instalação do instalador subordinado únicos para o utilizador com sessão iniciada em %temp%, localizados em C:\Users\<UserName>\AppData\Local\Temp.

Se decidir adicionar um ficheiro de registo separado quando executar o instalador, certifique-se de que ficheiro de registo tem um nome único uma vez que os ficheiros de registo de instalador subordinado não são acrescentados. O comando .msi padrão pode ser utilizado para criar um ficheiro de registo, utilizando /l\*v C:\<any directory>\<any log file name>.log.

 Todos os instaladores subordinados utilizam as mesmas opções .msi básicas e as mesmas opções de visualização em instalações por linha de comandos, exceto onde referido. As opções devem ser especificadas em primeiro lugar. A opção /v é obrigatória e necessita de um argumento. Outros parâmetros vão dentro de um argumento que é passado para a opção /v.

As opções de apresentação podem ser especificadas no final do argumento passado para a opção /v para alcançar o comportamento esperado. Não utilize /q e /qn na mesma linha de comandos. Utilize apenas ! e - após /qb.

| Opção | Significado                                                                                                    |
|-------|----------------------------------------------------------------------------------------------------|
| /v    | Passa variáveis para o .msi dentro do setup.exe. O conteúdo deve estar sempre dentro de aspas de texto simples. |
| /s    | Modo silencioso                                                                                                 |
| /x    | Modo de desinstalação                                                                                           |
| /a    | Instalação administrativa (irá copiar todos os ficheiros contidos no .msi)                                      |

#### 

Com /v, as opções predefinidas da Microsoft ficam disponíveis. Para obter uma lista de opções, consulte https:// msdn.microsoft.com/en-us/library/windows/desktop/aa367988(v=vs.85).aspx.

| Opção | Significado                                                                                           |
|-------|----------------------------------------------------------------------------------------------------|
| /q    | Sem caixa de diálogo de Progresso, reinicia-se após a conclusão do processo                           |
| /qb   | Caixa de diálogo de Progresso com botão Cancelar, solicita o reinício                                 |
| /qb-  | Caixa de diálogo de Progresso com botão <b>Cancelar</b> , reinicia-se após a conclusão do<br>processo |

| Орção      | Significado                                                                                           |
|------------|----------------------------------------------------------------------------------------------------|
| /qb!       | Caixa de diálogo de Progresso sem botão Cancelar, solicita o reinício                                 |
| /qb!-      | Caixa de diálogo de Progresso sem botão <b>Cancelar</b> , reinicia-se após a conclusão do<br>processo |
| /qn        | Sem interface de utilizador                                                                           |
| /norestart | Suprimir reinício                                                                                     |

- · Dê a instrução aos utilizadores para consultar o seguinte documento e ficheiros de ajuda para assistência de aplicação:
  - Consulte a *Ajuda do Dell Encrypt* para saber como utilizar a funcionalidade do Encryption Client. Aceda à ajuda a partir de <Install dir>:\Program Files\Dell\Dell Data Protection\Encryption\Help.
  - Consulte a *Ajuda do EMS* para saber como utilizar as funcionalidades do External Media Shield. Aceda à ajuda a partir de <Install dir>:\Program Files\Dell\Dell Data Protection\Encryption\EMS.
  - Consulte a Ajuda do Endpoint Security Suite para saber como utilizar as funcionalidades de Advanced Authentication e Threat Protection. Aceda à ajuda a partir de <Install dir>:\Program Files\Dell\Dell Data Protection\Endpoint Security Suite\Threat Protection\Help.

# Instalar controladores

- Os controladores e firmware do ControlVault, leitores de impressão digital e smart cards não estão incluídos nos ficheiros executáveis do instalador principal ou do instalador subordinado do ESS. Os controladores e firmware devem ser mantidos atualizados e podem ser transferidos a partir de http://www.dell.com/support e selecionando o seu modelo de computador. Transfira os controladores e firmware adequados com base no seu hardware de autenticação.
  - ControlVault
  - NEXT Biometrics Fingerprint Driver
  - Validity FingerPrint Reader 495 Driver
  - · O2Micro Smart Card Driver

Se estiver a realizar a instalação em hardware não Dell, transfira os controladores e firmware atualizados a partir do Web site do vendedor correspondente.

# **Instalar o Encryption Client**

- Se a sua organização utilizar um certificado assinado por uma autoridade raiz, como EnTrust ou Verisign, reveja os Requisitos do Encryption Client. É necessária uma alteração na configuração de registo no computador cliente para ativar a validação do certificado.
- Após a conclusão da instalação, os utilizadores devem atualizar as respetivas políticas clicando com o botão direito do rato no ícone do Dell Data Protection no tabuleiro do sistema e selecionando Procurar atualizações de políticas.
- · O instalador do Encryption Client está localizado em:
  - Na sua conta FTP Dell Localize o pacote de instalação em DDP-Endpoint-Security-Suite-1.x.x.xxx.zip e, em seguida, Extrair os instaladores subordinados do instalador principal do ESS. Após a extração, localize o ficheiro em C:\extracted\Encryption.

## Instalação com linha de comandos

· A tabela seguinte descreve os parâmetros disponíveis para a instalação.

#### Parâmetros

SERVERHOSTNAME=<NomedoServidor> (FQDN do Servidor Dell para reativação)

POLICYPROXYHOSTNAME=<NomeRGK> (FQDN do Proxy de política predefinido)

MANAGEDDOMAIN=<MeuDomínio> (o domínio a ser utilizado pelo dispositivo)

DEVICESERVERURL=<NomedoServidordoDispositivo/NomedoServidordeSegurança> (URL utilizado para ativação; normalmente inclui nome do servidor, porta e xapi)

GKPORT=<NovaGKPort> (Porta do Gatekeeper)

MACHINEID=<NomedaMáquina> (Nome do computador)

RECOVERYID=<IDdeRecuperação> (ID de recuperação)

REBOOT=ReallySuppress (o valor zero permite a reinicialização automática, ReallySuppress desativa a reinicialização)

HIDEOVERLAYICONS=1 (0 ativa os ícones sobrepostos, 1 desativa os ícones sobrepostos)

HIDESYSTRAYICON=1 (0 ativa o ícone de tabuleiro do sistema, 1 desativa o ícone de tabuleiro do sistema)

Para obter uma lista comutadores basic .msi e opções de visualização que podem ser utilizadas em linhas de comandos, consulte Instalar utilizando os instaladores subordinados.

A tabela que se segue detalha os parâmetros opcionais adicionais relacionados com a ativação.

#### Parâmetros

SLOTTEDACTIVATON=1 (0 desativa as ativações adiadas/programadas, 1 ativa as ativações adiadas/programadas)

SLOTINTERVAL=30,300 (programa as ativações através da notação x,x, onde o primeiro valor é o limite inferior da programação e o segundo valor é o limite superior - em segundos)

CALREPEAT=300 (TEM de igualar ou exceder o limite superior definido em SLOTINTERVAL. Número de segundos que o cliente de encriptação aguarda antes de gerar uma ativação com base no SLOTINTERVAL.)

#### Exemplo de linha de comandos

O exemplo seguinte instala o cliente com parâmetros predefinidos (Encryption Client, Encrypt for Sharing, sem caixas de diálogo, sem barra de progresso, reinício automático, instalado na localização predefinida C:\Program Files\Dell\Dell Data Protection).

```
DDPE_XXbit_setup.exe /s /v"SERVERHOSTNAME=server.organization.com
POLICYPROXYHOSTNAME=rgk.organization.com MANAGEDDOMAIN=ORGANIZATION DEVICESERVERURL=https://
server.organization.com:8443/xapi/ /qn"
Comando MSI:
```

msiexec.exe /i "Dell Data Protection Encryption.msi" /qn REBOOT="ReallySuppress"
SERVERHOSTNAME="server.organization.com" POLICYPROXYHOSTNAME="rgk.organization.com"
MANAGEDDOMAIN="ORGANIZATION" DEVICESERVERURL="https://server.organization.com:8443/xapi/"

O exemplo seguinte instala o Encryption Client e Encrypt for Sharing, oculta o ícone do tabuleiro do sistema DDP, oculta os ícones de sobreposição, sem caixas de diálogo, sem barra de progresso, suprime o reinício, instalado na localização predefinida C:\Program Files \Dell\Dell Data Protection.

```
DDPE_XXbit_setup.exe /s /v"SERVERHOSTNAME=server.organization.com
POLICYPROXYHOSTNAME=rgk.organization.com MANAGEDDOMAIN=ORGANIZATION DEVICESERVERURL=https://
server.organization.com:8443/xapi/ HIDESYSTRAYICON=1 HIDEOVERLAYICONS=1
REBOOT=ReallySuppress /qn"
```

Comando MSI:

```
msiexec.exe /i "Dell Data Protection Encryption.msi" /qn REBOOT="ReallySuppress"
SERVERHOSTNAME="server.organization.com" POLICYPROXYHOSTNAME="rgk.organization.com"
```

```
MANAGEDDOMAIN="ORGANIZATION" DEVICESERVERURL="https://server.organization.com:8443/xapi/"
HIDESYSTRAYICON="1" HIDEOVERLAYICONS="1"
```

#### () NOTA:

Alguns clientes mais antigos poderão requerer caracteres de \" à volta dos valores dos parâmetros. Por exemplo:

```
DDPE_XXbit_setup.exe /v"CMG_DECRYPT=\"1\" CMGSILENTMODE=\"1\" DA_SERVER=
\"server.organization.com\" DA_PORT=\"8050\" SVCPN=\"administrator@organization.com\"
DA_RUNAS=\"domain\username\" DA_RUNASPWD=\"password\" /qn"
```

## **Instalar clientes Threat Protection**

- Threat Protection e Advanced Threat Prevention não podem coexistir no mesmo computador. Não instale estes componentes no mesmo computador, uma vez que irão ocorrer problemas de compatibilidade. Se desejar instalar o Advanced Threat Prevention, transfira o Guia de instalação avançada do Endpoint Security Suite Enterprise para obter instruções.
- Os instaladores devem ser executados seguindo uma ordem específica. A não instalação dos componentes seguindo a ordem correta irá
  resultar numa falha na instalação. Execute os instaladores pela seguinte ordem:
- 1 \Security Tools (o Threat Protection necessita do componente Dell Client Security Framework).
- 2 \Security Tools\Authentication (o Security Tools e o Auth devem ser instalados em conjunto)
- 3 É necessário o cliente de encriptação com os componentes Threat Protection. Aceda a Exemplo de linha de comandos para obter um exemplo de instalação.
- 4 Clientes Threat Protection, conforme descrito em Instalação por linha de comandos.
- · Os instaladores do cliente SED e Advanced Authentication estão localizados em:
  - Na sua conta FTP Dell Localize o pacote de instalação em DDP-Endpoint-Security-Suite-1.x.x.xxx.zip e, em seguida, Extrair os instaladores subordinados do instalador principal do ESS. Após a extração, localize o ficheiro em C:\extracted\Security Tools e C: \extracted\Security Tools\Authentication.
- · O instalador do Encryption Client está localizado em:
  - Na sua conta FTP Dell Localize o pacote de instalação em DDP-Endpoint-Security-Suite-1.x.x.xxx.zip e, em seguida, Extrair os instaladores subordinados do instalador principal do ESS. Após a extração, localize o ficheiro em C:\extracted\Encryption.
- · Os instaladores do cliente Threat Protection estão localizados em:
  - Na sua conta FTP Dell Localize o pacote de instalação em DDP-Endpoint-Security-Suite-1.x.x.xxx.zip e, em seguida, Extrair os instaladores subordinados do instalador principal do ESS. Após a extração, localize o ficheiro em C:\extracted\Dell Threat Protection.

### Instalação com linha de comandos

A tabela seguinte descreve os parâmetros disponíveis para o ficheiro EnsMgmtSdkInstaller.exe.

| Parâmetros | Descrição                                        |
|------------|--------------------------------------------------|
| LoadCert   | Carrega o certificado no diretório especificado. |

A tabela seguinte descreve os parâmetros disponíveis para o ficheiro setupEP.exe.

| Parâmetros          | Descrição                         |  |
|---------------------|-----------------------------------|--|
| ADDLOCAL="tp,fw,wc" | Identifica os módulos a instalar: |  |
|                     | tp=Threat Protection              |  |
|                     | fw=Client Firewall                |  |
|                     | wc=Proteção Web                   |  |
| Parâmetros         | Descrição                                                                                                    |
|--------------------|----------------------------------------------------------------------------------------------------|
|                    | INOTA: Terão de ser instalados os três módulos.                                                                                                    |
| override "hips"    | Não instala a Prevenção contra invasões do anfitrião                                                                                                    |
| INSTALLDIR         | Localização de instalação diferente da predefinida                                                                                                    |
| nocontentupdate    | Indica ao instalador que não deve atualizar ficheiros de conteúdo automaticamente como<br>parte do processo de instalação. A Dell recomenda o agendamento de uma atualização o mais<br>rapidamente possível após a conclusão da instalação. |
| nopreservesettings | Não guarda as definições.                                                                                                    |

A tabela seguinte descreve os parâmetros disponíveis para o ficheiro DellThreatProtection.msi.

| Parâmetros            | Descrição                                        |
|-----------------------|--------------------------------------------------|
| Reboot=ReallySuppress | Suprime o reinício.                              |
| ARP                   | 0=Nenhuma entrada em Adicionar/remover programas |
|                       | 1=Entrada em Adicionar/remover programas         |

A tabela seguinte descreve os parâmetros disponíveis para o ficheiro EnsMgmtSdkInstaller.exe.

| Parâmetros       | Descrição                                                                                 |
|------------------|-------------------------------------------------------------------------------------------|
| ProtectProcesses | Especifica o nome do ficheiro e a localização dos processos a proteger.                   |
| InstallSDK       | Instala o SDK na localização especificada.                                                |
| RemoveRightClick | Remove a opção do menu de clique com o botão direito do rato para os utilizadores finais. |
| RemoveMcTray     | Remove o tabuleiro do sistema.                                                            |

#### Exemplo de linha de comandos

#### \Dell Threat Protection\SDK

A linha de comandos seguinte carrega os parâmetros predefinidos do certificado.

```
"Dell Threat Protection\SDK\EnsMgmtSdkInstaller.exe" -LoadCert >"C:\ProgramData\Dell\Dell Data Protection\Installer Logs\McAfeeSDKInstallerBeforeEndPoint.log"
```

#### (i) NOTA:

Este instalador pode ser ignorado em caso de atualização.

Em seguida:

#### \Dell Threat Protection\EndPointSecurity

O exemplo seguinte instala o cliente Threat Protection, Web Protection e Client Firewall com parâmetros predefinidos (modo silencioso, instalação do Threat Protection, Client Firewall e Proteção Web; substitui a Prevenção contra invasões do anfitrião, sem atualização do conteúdo, sem definições guardadas).

```
"Dell Threat Protection\EndPointSecurity\EPsetup.exe" ADDLOCAL="tp,fw,wc" /override"hips" / nocontentupdate /nopreservesettings /qn
Em seguida:
```

#### \Dell Threat Protection\ThreatProtection\WinXXR

O exemplo seguinte instala o cliente com parâmetros predefinidos (suprime o reinício, sem caixas de diálogo, sem barra de progresso, sem entrada na lista de Programas do Painel de controlo).

"Dell Threat Protection\ThreatProtection\WinXXR\DellThreatProtection.msi" /qn REBOOT=ReallySuppress ARPSYSTEMCOMPONENT=1

#### \Dell Threat Protection\SDK

O exemplo seguinte instala o SDK do Threat Protection.

```
"Dell Threat Protection\SDK\EnsMgmtSdkInstaller.exe" -ProtectProcesses "C:\Program Files\Dell
\Dell Data Protection\Threat Protection\DellAVAgent.exe" -InstallSDK -RemoveRightClick -
RemoveMcTray >"C:\ProgramData\Dell\Dell Data Protection\Installer Logs
\McAfeeSDKInstallerAfterEndPoint.log"
```

## Instalar a gestão SED e os clientes Advanced Authentication

- · Na v8.x, é necessário o cliente SED para a Advanced Authentication.
- Se a sua organização utilizar um certificado assinado por uma autoridade raiz, como EnTrust ou Verisign, reveja os Requisitos do cliente SED. É necessária uma alteração na configuração de registo no computador cliente para ativar a validação de confiança SSL/TLS.
- Os utilizadores iniciam sessão na PBA utilizando as respetivas credenciais do Windows.
- · Os instaladores do cliente SED e Advanced Authentication estão localizados em:
  - Na sua conta FTP Dell Localize o pacote de instalação em DDP-Endpoint-Security-Suite-1.x.x.xxx.zip e, em seguida, Extrair os instaladores subordinados do instalador principal do ESS. Após a extração, localize o ficheiro em C:\extracted\Security Tools e C: \extracted\Security Tools\Authentication.

## Instalação com linha de comandos

· A tabela seguinte descreve os parâmetros disponíveis para a instalação.

#### Parâmetros

CM\_EDITION=1 <gestão remota>

INSTALLDIR=<alterar o destino de instalação>

SERVERHOST=<securityserver.organization.com>

SERVERPORT=8888

SECURITYSERVERHOST=<securityserver.organization.com>

SECURITYSERVERPORT=8443

ARPSYSTEMCOMPONENT=1 <nenhuma entrada na lista de Programas do Painel de controlo>

Para obter uma lista comutadores basic .msi e opções de visualização que podem ser utilizadas em linhas de comandos, consulte Instalar utilizando os instaladores subordinados.

#### Exemplo de linha de comandos

#### **\Security Tools**

 O exemplo seguinte instala o SED gerido remotamente (instalação silenciosa, sem reinício, sem entrada na lista de Programas do Painel de controlo, instalado na localização predefinida C:\Program Files\Dell\Dell Data Protection).

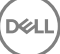

EMAgent\_XXbit\_setup.exe /s /v"CM\_EDITION=1 SERVERHOST=server.organization.com SERVERPORT=8888
SECURITYSERVERHOST=server.organization.com SECURITYSERVERPORT=8443 ARPSYSTEMCOMPONENT=1 /
norestart /qn"

Em seguida:

#### \Security Tools\Authentication

• O exemplo seguinte instala a Advanced Authentication (instalação silenciosa, sem reinício)

setup.exe /s /v"/norestart /qn ARPSYSTEMCOMPONENT=1"

## Instalar o cliente BitLocker Manager

- Se a sua organização utilizar um certificado assinado por uma autoridade raiz, como EnTrust ou Verisign, reveja os Requisitos do cliente BitLocker Manager. É necessária uma alteração na configuração de registo no computador cliente para ativar a validação de confiança SSL/TLS.
- Os instaladores do cliente BtLocker Manager estão localizados em:
  - Na sua conta FTP Dell Localize o pacote de instalação em DDP-Endpoint-Security-Suite-1.x.x.xxx.zip e, em seguida, Extrair os instaladores subordinados do instalador principal do ESS. Após a extração, localize o ficheiro em C:\extracted\Security Tools.

## Instalação com linha de comandos

· A tabela seguinte descreve os parâmetros disponíveis para a instalação.

#### Parâmetros

CM\_EDITION=1 <gestão remota>

INSTALLDIR=<alterar o destino de instalação>

SERVERHOST=<securityserver.organization.com>

SERVERPORT=8888

SECURITYSERVERHOST=<securityserver.organization.com>

SECURITYSERVERPORT=8443

FEATURE=BLM <instalar apenas o BitLocker Manager>

FEATURE=BLM,SED <instalar o BitLocker Manager com SED>

ARPSYSTEMCOMPONENT=1 <nenhuma entrada na lista de Programas do Painel de controlo>

Para obter uma lista comutadores basic .msi e opções de visualização que podem ser utilizadas em linhas de comandos, consulte Instalar utilizando os instaladores subordinados.

#### Exemplo de linha de comandos

O exemplo seguinte instala apenas o BitLocker Manager (instalação silenciosa, sem reinício, sem entrada na lista de Programas do Painel de controlo, instalado na localização predefinida **C:\Program Files\Dell\Dell Data Protection**)

EMAgent\_XXbit\_setup.exe /s /v"CM\_EDITION=1 SERVERHOST=server.organization.com SERVERPORT=8888 SECURITYSERVERHOST=server.organization.com SECURITYSERVERPORT=8443 FEATURE=BLM /norestart /qn"

O exemplo seguinte instala o BitLocker Manager com SED (instalação silenciosa, sem reinício, sem entrada na lista de Programas do Painel de controlo, instalado na localização predefinida C:\Program Files\Dell\Dell Data Protection)

EMAgent\_XXbit\_setup.exe /s /v"CM\_EDITION=1 SERVERHOST=server.organization.com SERVERPORT=8888
SECURITYSERVERHOST=server.organization.com SECURITYSERVERPORT=8443 FEATURE=BLM,SED /
norestart /qn"

DELL

## Desinstalar utilizando os instaladores subordinados

- Para desinstalar cada cliente individualmente, primeiro é necessário extrair os ficheiros executáveis subordinados do instalador principal do ESS, conforme descrito em Extrair os instaladores subordinados do instalador principal do ESS. Em alternativa, execute uma instalação administrativa para extrair o .msi.
- · Certifique-se de que são utilizadas as mesmas versões do cliente para a desinstalação e para a instalação.
- · As opções e parâmetros da linha de comandos são sensíveis a maiúsculas e minúsculas.
- Certifique-se de que inclui um valor que contenha um ou mais caracteres especiais, como um espaço em branco na linha de comandos, entre aspas duplas de escape. Os parâmetros da linha de comandos são sensíveis a maiúsculas e minúsculas.
- Utilize estes instaladores para desinstalar os clientes utilizando uma instalação com script, com ficheiros batch ou qualquer outra tecnologia push disponível na sua organização.
- Ficheiros de registo O Windows cria ficheiros de registo de desinstalação do instalador subordinado únicos para o utilizador com sessão iniciada em %temp%, localizados em C:\Users\<UserName>\AppData\Local\Temp.

Se decidir adicionar um ficheiro de registo separado quando executar o instalador, certifique-se de que ficheiro de registo tem um nome único uma vez que os ficheiros de registo de instalador subordinado não são acrescentados. O comando padrão .msi pode ser utilizado para criar um ficheiro de registo utilizando /I C:\<any directory>\<any log file name>.log. A Dell não recomenda a utilização de "/I\*v" (registo verboso) na desinstalação através da linha de comandos, uma vez que o nome de utilizador/palavra-passe são guardados no ficheiro de registo.

 Todos os instaladores subordinados utilizam as mesmas opções de apresentação e parâmetros .msi básicos, exceto quando indicado, para as desinstalações através da linha de comandos. As opções devem ser especificadas em primeiro lugar. A opção /v é obrigatória e necessita de um argumento. Outros parâmetros vão dentro de um argumento que é passado para a opção /v.

As opções de apresentação podem ser especificadas no final do argumento passado para a opção /v para alcançar o comportamento esperado. Não utilize /q e /qn na mesma linha de comandos. Utilize apenas ! e - após /qb.

| Opção | Significado                                                                                                    |
|-------|----------------------------------------------------------------------------------------------------|
| /v    | Passa variáveis para o .msi dentro do setup.exe. O conteúdo deve estar sempre dentro de aspas de texto simples. |
| /s    | Modo silencioso                                                                                                 |
| /x    | Modo de desinstalação                                                                                           |
| /a    | Instalação administrativa (irá copiar todos os ficheiros contidos no .msi)                                      |

#### () NOTA:

Com /v, as opções predefinidas da Microsoft ficam disponíveis. Para ver uma lista de opções, consulte https://msdn.microsoft.com/en-us/library/windows/desktop/aa367988(v=vs.85).aspx .

| Орção | Significado                                                                 |
|-------|-----------------------------------------------------------------------------|
| /q    | Sem caixa de diálogo de Progresso, reinicia-se após a conclusão do processo |
| /qb   | Caixa de diálogo de Progresso com botão Cancelar, solicita o reinício       |

| Opção | Significado                                                                                           |
|-------|----------------------------------------------------------------------------------------------------|
| /qb-  | Caixa de diálogo de Progresso com botão <b>Cancelar</b> , reinicia-se após a conclusão do<br>processo |
| /qb!  | Caixa de diálogo de Progresso sem botão Cancelar, solicita o reinício                                 |
| /qb!- | Caixa de diálogo de Progresso sem botão <b>Cancelar</b> , reinicia-se após a conclusão do<br>processo |
| /qn   | Sem interface de utilizador                                                                           |

## **Desinstalar os clientes Threat Protection**

## Desinstalação por linha de comando

- Uma vez extraído do instalador principal do ESS, o instalador do cliente Threat Protection pode ser localizado em C:\extracted\Dell
  Threat Protection\ThreatProtection\WinXXR\DellThreatProtection.msi.
- · Aceda a Adicionar/remover programas no Painel de controlo e desinstale os seguintes componentes por esta ordem:
  - McAfee Endpoint Security Firewall
  - McAfee Endpoint Security Threat Prevention
  - McAfee Endpoint Security Web Control
  - McAfee Agent
- Em seguida:
- · O exemplo que se segue desinstala o cliente Threat Protection.

MSIEXEC.EXE /x "DellThreatProtection.msi"

## **Desinstalar o Encryption Client**

- Para reduzir o tempo de desencriptação, execute o Assistente de Limpeza de Disco do Windows para remover ficheiros temporários e outros dados desnecessários.
- · Se possível, programe a desencriptação para ser feita durante a noite.
- Desative o modo de suspensão para impedir a suspensão do computador caso este se encontre sem supervisão. A desencriptação não é possível num computador em suspensão.
- Encerre todos os processos e aplicações para minimizar as falhas de desencriptação devidas a ficheiros bloqueados.
- Uma vez que a desinstalação está concluída e a desencriptação está em progresso, desative toda a conectividade à rede. Caso contrário, podem ser adquiridas novas políticas que voltam a ativar a encriptação.
- · Siga o processo de desencriptação de dados existente, como, por exemplo, a emissão de uma atualização de política.
- O Windows e os Shields atualizam o EE Server/VE Server para alterar o estado para Desprotegido no início do processo de desinstalação do Shield. No entanto, caso o cliente não consiga contactar o EE Server/VE Server, independentemente do motivo, não é possível atualizar o estado. Neste caso, terá de Remover o endpoint manualmente na Remote Management Console. Se a sua organização utilizar este fluxo de trabalho por motivos de conformidade, a Dell recomenda que verifique se o estado Desprotegido foi definido da forma esperada na Remote Management Console ou no Compliance Reporter.

### Processo

 Antes de iniciar o processo de desinstalação, consulte (Opcional) Criar um ficheiro de registo do Encryption Removal Agent. Este ficheiro de registo é útil para resolução de problemas numa operação de desinstalação/desencriptação. Se não pretender desencriptar ficheiros durante o processo de desinstalação, não é necessário criar um ficheiro de registo do Agente de remoção de encriptação.

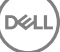

- O Key Server (e EE Server) deve ser configurado antes da desinstalação se estiver a utilizar a opção Transferir chaves a partir do servidor do Encryption Removal Agent. Consulte Configurar o Key Server para desinstalação do Encryption Client ativado no EE Server para obter instruções. Não é necessária qualquer ação anterior se o cliente a ser desinstalado está ativado em um VE Server, uma vez que o VE Server não utiliza o Key Server.
- Deve utilizar o Dell Administrative Utility (CMGAd) antes de iniciar o Encryption Removal Agent se estiver a utilizar a opção Importar chaves a partir de um ficheiro do Encryption Removal Agent. Este utilitário é utilizado para obter o pacote de chave de encriptação. Consulte Utilizar o Administrative Download Utility (CMGAd) para obter instruções. O utilitário pode estar localizado no suporte de instalação Dell.
- Após concluir a desinstalação, mas antes de reiniciar o computador, execute o WSScan para assegurar que todos os dados foram desencriptados. Consulte Utilizar o WSScan para obter instruções.
- Periodicamente, verifique o estado do Encryption Removal Agent. Se o serviço Encryption Removal Agent ainda se encontrar no painel
  de Serviços, a desencriptação de dados ainda está a ser processada.

## Desinstalação por linha de comando

- Uma vez extraído do instalador principal do ESS , o instalador do Encryption Client pode ser localizado em C:\extracted\Encryption \DDPE\_XXbit\_setup.exe.
- · A tabela seguinte descreve os parâmetros disponíveis para a desinstalação.

| Parâmetro                 | Seleção                                                                                                    |
|---------------------------|----------------------------------------------------------------------------------------------------|
| CMG_DECRYPT               | Propriedade para selecionar o tipo de instalação do Encryption<br>Removal Agent                                                                                                    |
|                           | 3 - Utilizar o pacote LSARecovery                                                                                                    |
|                           | 2 - Utilizar material da chave forense anteriormente transferido                                                                                                    |
|                           | 1 - Transferir chaves do Servidor Dell                                                                                                    |
|                           | 0 – Não instalar o Encryption Removal Agent                                                                                                    |
| CMGSILENTMODE             | Propriedade para a desinstalação silenciosa:                                                                                                    |
|                           | 1 – Silenciosa                                                                                                    |
|                           | 0 – Não silenciosa                                                                                                    |
| Propriedades obrigatórias |                                                                                                    |
| DA_SERVER                 | FQHN para o EE Server anfitrião da sessão de negociação.                                                                                                    |
| DA_PORT                   | Porta do EE Server para pedidos (a predefinição é 8050)                                                                                                    |
| SVCPN                     | Nome de utilizador, em formato UPN, com o qual o serviço Key<br>Server tem sessão iniciada no EE Server.                                                                                         |
| DA_RUNAS                  | Nome de utilizador em formato compatível com SAM, sendo o<br>pedido de recuperação de chaves realizado neste contexto. Este<br>utilizador deve encontrar-se na lista do Key Server no EE Server. |
| DA_RUNASPWD               | Palavra-passe do utilizador runas.                                                                                                    |
| FORENSIC_ADMIN            | A conta de Administrador forense no Servidor Dell, que pode ser<br>utilizada para pedidos forenses para desinstalações ou chaves.                                                                |
| FORENSIC_ADMIN_PWD        | A palavra-passe da conta de Administrador forense.                                                                                                    |
| Propriedades opcionais    |                                                                                                    |

| Parâmetro   | Seleção                                                                                                    |
|-------------|----------------------------------------------------------------------------------------------------|
| SVCLOGONUN  | Nome de utilizador em formato UPN para o início de sessão do serviço Encryption Removal Agent como parâmetro. |
| SVCLOGONPWD | Palavra-passe para início de sessão como utilizador.                                                          |

O seguinte exemplo desinstala silenciosamente o Encryption Client e transfere as chaves de encriptação a partir do EE Server.

DDPE\_XXbit\_setup.exe /s /x /v"CMG\_DECRYPT=1 CMGSILENTMODE=1 DA\_SERVER=server.organization.com DA\_PORT=8050 SVCPN=administrator@organization.com DA\_RUNAS=domain\username DA\_RUNASPWD=password /qn"

Comando MSI:

msiexec.exe /s /x "Dell Data Protection Encryption.msi" /qn REBOOT="ReallySuppress" CMG\_DECRYPT="1" CMGSILENTMODE="1" DA\_SERVER="server.organization.com" DA\_PORT="8050" SVCPN="administrator@domain.com" DA\_RUNAS="domain\username" DA\_RUNASPWD="password" /qn Reinicie o computador guando concluído.

O seguinte exemplo desinstala silenciosamente o Encryption Client e transfere as chaves de encriptação utilizando uma conta de Administrador forense.

```
DDPE_XXbit_setup.exe /s /x /v"CMG_DECRYPT=1 CMGSILENTMODE=1
FORENSIC ADMIN=forensicadmin@organization.com FORENSIC ADMIN PWD=tempchangeit /qn"
```

Comando MSI:

```
msiexec.exe /s /x "Dell Data Protection Encryption.msi" /qn CMG_DECRYPT=1 CMGSILENTMODE=1
FORENSIC_ADMIN=forensicadmin@organization.com FORENSIC_ADMIN_PWD=tempchangeit
REBOOT=REALLYSUPPRESS
```

Reinicie o computador quando concluído.

#### () IMPORTANTE:

A Dell recomenda as seguintes ações quando utilizar uma palavra-passe de Administrador forense na linha de comandos:

- 1 Crie uma conta de Administrador forense na Remote Management Console para realizar a desinstalação silenciosa.
- 2 Utilize uma palavra-passe temporária exclusiva para essa conta e para esse período de tempo.
- 3 Após a conclusão da desinstalação silenciosa, remova a conta temporária da lista de administradores ou altere a respetiva palavrapasse.

#### (i) NOTA:

Alguns clientes mais antigos poderão requerer caracteres de \" à volta dos valores dos parâmetros. Por exemplo:

DDPE\_XXbit\_setup.exe /x /v"CMG\_DECRYPT=\"1\" CMGSILENTMODE=\"1\" DA\_SERVER= \"server.organization.com\" DA\_PORT=\"8050\" SVCPN=\"administrator@organization.com\" DA RUNAS=\"domain\username\" DA RUNASPWD=\"password\" /qn"

## Desinstalar os clientes SED e Advanced Authentication

A ligação de rede ao EE Server/VE Server é necessária para desativar a PBA.

### Processo

- Desativar a PBA, o que remove todos os dados da PBA do computador e desbloqueia as chaves SED.
- · Desinstalar o software de cliente SED.

· Desinstalar o software de cliente Advanced Authentication.

## **Desativar a PBA**

- 1 Como Administrador Dell, inicie sessão na Remote Management Console.
- 2 No painel do lado esquerdo, clique em Proteger e gerir > Endpoints.
- 3 Selecione o Tipo de endpoint adequado.
- 4 Selecione Mostrar >Visível, Oculto ou Todos.
- Se souber o Nome de anfitrião do computador, introduza-o no campo Nome de anfitrião (os caracteres universais são suportados).
   Pode deixar o campo em branco, de modo a que sejam apresentados todos os computadores. Clique em **Procurar**.

Se não souber o Nome de anfitrião, procure na lista até encontrar o computador.

É apresentado um computador ou lista de computadores com base no seu filtro de pesquisa.

- 6 Selecione o ícone **Detalhes** do computador pretendido.
- 7 Clique em **Políticas de segurança** no menu superior.
- 8 Selecione Unidades de encriptação automática a partir do menu de lista pendente de Categoria de política.
- 9 Expanda a área Administração SED e altere as políticas Permitir gestão SED e Ativar PBA de True para False.
- 10 Clique em Guardar.
- 11 No painel do lado esquerdo, clique em Ações > Consolidar políticas.
- 12 Clique em Aplicar alterações.

Aguarde que a política seja propagada do EE Server/VE Server para o computador onde pretende efetuar a desativação.

Desinstale os clientes SED e de Autenticação depois da PBA ser desativada.

## Desinstale o cliente SED e clientes Advanced Authentication

#### Desinstalação por linha de comando

- Uma vez extraído do instalador principal do ESSE, o instalador do cliente SED pode ser localizado em C:\extracted\Security Tools \EMAgent\_XXbit\_setup.exe.
- Uma vez extraído do instalador principal do ESS, o instalador do cliente SED pode ser localizado em C:\extracted\Security Tools \Authentication\<x64/x86>\setup.exe.
- O seguinte exemplo desinstala o cliente SED de forma silenciosa.

EMAgent\_XXbit\_setup.exe /x /s /v" /qn" Encerre e reinicie o computador quando concluído.

Em seguida:

· O seguinte exemplo desinstala o cliente Advanced Authentication de forma silenciosa.

setup.exe /x /s /v" /qn" Encerre e reinicie o computador quando concluído.

## Desinstalar o cliente BitLocker Manager

## Desinstalação por linha de comando

 Uma vez extraído do instalador principal do ESSE, o instalador do cliente BitLocker pode ser localizado em C:\extracted\Security Tools \EMAgent\_XXbit\_setup.exe.

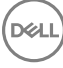

• O seguinte exemplo desinstala o cliente BitLocker Manager de forma silenciosa.

EMAgent\_XXbit\_setup.exe /x /s /v" /qn" Reinicie o computador quando concluído.

DEL

## Cenários normalmente utilizados

- Para instalar cada cliente individualmente, primeiro é necessário extrair os ficheiros executáveis subordinados do instalador principal do ESS, conforme descrito em Extrair os instaladores subordinados do instalador principal do ESS.
- É necessário o cliente SED para a Advanced Authentication na v8.x, motivo pelo qual faz parte da linha de comandos nos exemplos seguintes.
- · As opções e parâmetros da linha de comandos são sensíveis a maiúsculas e minúsculas.
- Certifique-se de que inclui um valor que contenha um ou mais caracteres especiais, como um espaço em branco na linha de comandos, entre aspas duplas de escape.
- Utilize estes instaladores para instalar os clientes utilizando uma instalação com script, ficheiros batch ou qualquer outra tecnologia push disponível na sua organização.
- Nestes exemplos de linha de comandos, o reinício foi suprimido. No entanto, é necessário um eventual reinício. A encriptação só pode ser iniciada após o reinício do computador.
- Ficheiros de registo O Windows cria ficheiros de registo de instalação do instalador subordinado únicos para o utilizador com sessão iniciada em %temp%, localizados em C:\Users\<UserName>\AppData\Local\Temp.

Se decidir adicionar um ficheiro de registo separado quando executar o instalador, certifique-se de que ficheiro de registo tem um nome único uma vez que os ficheiros de registo de instalador subordinado não são acrescentados. O comando .msi padrão pode ser utilizado para criar um ficheiro de registo, utilizando /l\*v C:\<any directory>\<any log file name>.log.

 Todos os instaladores subordinados utilizam as mesmas opções .msi básicas e as mesmas opções de visualização em instalações por linha de comandos, exceto onde referido. As opções devem ser especificadas em primeiro lugar. A opção /v é obrigatória e necessita de um argumento. Outros parâmetros vão dentro de um argumento que é passado para a opção /v.

As opções de apresentação podem ser especificadas no final do argumento passado para a opção /v para alcançar o comportamento esperado. Não utilize /q e /qn na mesma linha de comandos. Utilize apenas ! e - após /qb.

| Opção | Significado                                                                                           |
|-------|----------------------------------------------------------------------------------------------------|
| /v    | Passa variáveis para o .msi dentro do *.exe                                                           |
| /s    | Modo silencioso                                                                                       |
| /i    | Modo de instalação                                                                                    |
|       |                                                                                                    |
| Opção | Significado                                                                                           |
| /q    | Sem caixa de diálogo de Progresso, reinicia-se após a conclusão do processo                           |
| /qb   | Caixa de diálogo de Progresso com botão Cancelar, solicita o reinício                                 |
| /qb-  | Caixa de diálogo de Progresso com botão <b>Cancelar</b> , reinicia-se após a conclusão do<br>processo |
| /qb!  | Caixa de diálogo de Progresso sem botão Cancelar, solicita o reinício                                 |
| /qb!- | Caixa de diálogo de Progresso sem botão <b>Cancelar</b> , reinicia-se após a conclusão do<br>processo |
| /qn   | Sem interface de utilizador                                                                           |

- Dê a instrução aos utilizadores para consultar o seguinte documento e ficheiros de ajuda para assistência de aplicação:
  - Consulte a Ajuda do Dell Encrypt para saber como utilizar a funcionalidade do Encryption Client. Aceda à ajuda a partir de <Install dir>:\Program Files\Dell\Dell Data Protection\Encryption\Help.
  - Consulte a Ajuda do EMS para saber como utilizar as funcionalidades do External Media Shield. Aceda à ajuda a partir de <Install dir>:\Program Files\Dell\Dell Data Protection\Encryption\EMS
  - Consulte a Ajuda do Endpoint Security Suite para saber como utilizar as funcionalidades de Advanced Authentication e Threat Protection. Aceda à ajuda a partir de <Install dir>:\Program Files\Dell\Dell Data Protection\Endpoint Security Suite\Threat Protection\Help.

## **Encryption Client, Threat Protection, e Advanced Authentication**

 O exemplo seguinte instala o SED gerido remotamente (instalação silenciosa, sem reinício, sem entrada na lista de Programas do Painel de controlo, instalado na localização predefinida C:\Program Files\Dell\Dell Data Protection).

EMAgent\_XXbit\_setup.exe /s /v"CM\_EDITION=1 SERVERHOST=server.organization.com SERVERPORT=8888
SECURITYSERVERHOST=server.organization.com SECURITYSERVERPORT=8443 ARPSYSTEMCOMPONENT=1 /
norestart /qn"

Em seguida:

O exemplo seguinte instala o cliente Advanced Authentication (instalação silenciosa, sem reinício, instalado na localização predefinida C:
 \Program Files\Dell\Dell Data Protection\Authentication).

setup.exe /s /v"/norestart /qn ARPSYSTEMCOMPONENT=1"

O exemplo seguinte instala o Encryption Client com parâmetros predefinidos (Encryption Client e Encrypt for Sharing, sem caixas de diálogo, sem barra de progresso, sem reinício, instalado na localização predefinida C:\Program Files\Dell\Dell Data Protection).

```
DDPE_XXbit_setup.exe /s /v"SERVERHOSTNAME=server.organization.com
POLICYPROXYHOSTNAME=rgk.organization.com MANAGEDDOMAIN=ORGANIZATION DEVICESERVERURL=https://
server.organization.com:8443/xapi/ /norestart /qn"
```

#### \Threat Protection\SDK

A linha de comandos seguinte carrega os parâmetros predefinidos do certificado.

```
EnsMgmtSdkInstaller.exe -LoadCert >"C:\ProgramData\Dell\Dell Data Protection\Installer Logs \McAfeeSDKInstallerBeforeEndPoint.log"
```

#### () NOTA:

Este instalador pode ser ignorado em caso de atualização.

Em seguida:

#### \Threat Protection\EndPointSecurity

O exemplo seguinte instala o Threat Protection com parâmetros predefinidos (modo silencioso, instalação do Threat Protection, Client Firewall e Proteção Web; substituição da Prevenção contra invasões do anfitrião, sem atualização do conteúdo, sem definições guardadas).

```
setupEP.exe /qn ADDLOCAL="tp,fw,wc" /override"hips" /nocontentupdate /nopreservesettings /qn
```

Em seguida:

#### \Threat Protection\ThreatProtection\WinXXR

 O exemplo seguinte instala o cliente com parâmetros predefinidos (suprime o reinício, sem caixas de diálogo, sem barra de progresso, sem entrada na lista de Programas do Painel de controlo).

```
"DellThreatProtection.msi" /qn REBOOT=ReallySuppress ARPSYSTEMCOMPONENT=1
```

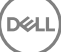

#### \Threat Protection\SDK

O exemplo seguinte instala o SDK do Threat Protection.

```
EnsMgmtSdkInstaller.exe -ProtectProcesses "C:\Program Files\Dell\Dell Data Protection\Threat
Protection\DellAVAgent.exe" -InstallSDK -RemoveRightClick -RemoveMcTray >"C:\ProgramData\Dell
\Dell Data Protection\Installer Logs\McAfeeSDKInstallerAfterEndPoint.log"
```

## **Encryption Client e Threat Protection**

 O exemplo seguinte instala os controladores do Trusted Software Stack (TSS) para o TPM e as correções da Microsoft na localização especificada, não cria uma entrada na lista de Programas do Painel de controlo e suprime o reinício.

Estes controladores devem ser instalados quando instalar o Encryption Client.

```
setup.exe /S /z"\"InstallPath=<c:\location>, ARPSYSTEMCOMPONENT=1, SUPPRESSREBOOT=1\""
Em seguida:
```

 O exemplo seguinte instala o Encryption Client com parâmetros predefinidos (Encryption Client e Encrypt for Sharing, sem caixas de diálogo, sem barra de progresso, sem reinício, instalado na localização predefinida C:\Program Files\Dell\Dell Data Protection).

```
DDPE_XXbit_setup.exe /s /v"SERVERHOSTNAME=server.organization.com
POLICYPROXYHOSTNAME=rgk.organization.com MANAGEDDOMAIN=ORGANIZATION DEVICESERVERURL=https://
server.organization.com:8443/xapi/ /norestart /qn"
```

Em seguida:

 O exemplo seguinte instala o cliente Threat Protection com parâmetros predefinidos (modo silencioso, instalação do Threat Protection, Client Firewall e Proteção Web; substitui a Prevenção contra invasões do anfitrião, sem atualização do conteúdo, sem definições guardadas).

```
setupEP.exe /qn ADDLOCAL="tp,fw,wc" /override"hips" /nocontentupdate /nopreservesettings
Em sequida:
```

 O exemplo seguinte instala o cliente Threat Protection com parâmetros predefinidos (suprime o reinício, sem caixas de diálogo, sem barra de progresso, instalação na localização especificada C:\Program Files\Dell\Dell Data Protection, sem entrada na lista de Programas do Painel de controlo).

```
MSIEXEC.EXE /I "DellThreatProtection.msi" /qn REBOOT=ReallySuppress INSTALLDIR="C:\Program Files\Dell\Dell Data Protection\" ARPSYSTEMCOMPONENT=1 "
Em seguida:
```

· O exemplo seguinte instala o cliente Threat Protection com parâmetros predefinidos.

```
EnsMgmtSDKInstaller.exe -LoadCert -ProtectProcesses "C:\Program Files\Dell\Dell Data
Protection\Threat Protection\DellAVAgent.exe" -InstallSDK -RemoveRightClick -RemoveMcTray >
"C:\ProgramData\Dell\Dell Data Protection\Installer Logs\SDKInstaller.log"
```

## Cliente SED (incluindo Advanced Authentication) e External Media Shield

 O exemplo seguinte instala o SED gerido remotamente (instalação silenciosa, sem reinício, sem entrada na lista de Programas do Painel de controlo, instalado na localização predefinida C:\Program Files\Dell\Dell Data Protection).

```
EMAgent_XXbit_setup.exe /s /v"CM_EDITION=1 SERVERHOST=server.organization.com SERVERPORT=8888
SECURITYSERVERHOST=server.organization.com SECURITYSERVERPORT=8443 ARPSYSTEMCOMPONENT=1 /
norestart /qn"
```

Em seguida:

O exemplo seguinte instala o cliente Advanced Authentication (instalação silenciosa, sem reinício, instalado na localização predefinida C: \Program Files\Dell\Dell Data Protection\Authentication).

setup.exe /s /v"/norestart /qn ARPSYSTEMCOMPONENT=1"

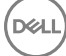

Em seguida:

 O exemplo seguinte instala apenas o EMS (instalação silenciosa, sem reinício, instalado na localização predefinida C:\Program Files\Dell \Dell Data Protection).

```
DDPE_XXbit_setup.exe /s /v"EME=1 SERVERHOSTNAME=server.organization.com
POLICYPROXYHOSTNAME=rgk.organization.com DEVICESERVERURL=https://server.organization.com:8443/
xapi/ MANAGEDDOMAIN=ORGANIZATION /norestart /qn"
```

## BitLocker Manager e External Media Shield

 O exemplo seguinte instala o BitLocker Manager (instalação silenciosa, sem reinício, sem entrada na lista de Programas do Painel de controlo, instalado na localização predefinida C:\Program Files\Dell\Dell Data Protection).

EMAgent\_XXbit\_setup.exe /s /v"CM\_EDITION=1 SERVERHOST=server.organization.com SERVERPORT=8888 SECURITYSERVERHOST=server.organization.com SECURITYSERVERPORT=8443 FEATURE=BLM /norestart /qn" Em seguida:

 O exemplo seguinte instala apenas o EMS (instalação silenciosa, sem reinício, instalado na localização predefinida C:\Program Files\Dell \Dell Data Protection).

DDPE\_XXbit\_setup.exe /s /v"EME=1 SERVERHOSTNAME=server.organization.com POLICYPROXTHOSTNAME=rgk.organization.com DEVICESERVERURL=https://server.organization.com:8443/ xapi/ MANAGEDDOMAIN=ORGANIZATION /norestart /qn"

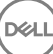

## Configuração da pré-instalação para Palavrapasse monouso, UEFI SED e BitLocker

## Inicializar o TPM

- Tem de ser membro do grupo local de Administradores ou equivalente.
- · O computador tem de estar equipado com um BIOS e um TPM compatíveis.

Esta tarefa é necessária se utilizar a Palavra-passe monouso (OTP).

Siga as instruções localizadas em http://technet.microsoft.com/en-us/library/cc753140.aspx.

## Configuração da pré-instalação para computadores UEFI

## Ativar a ligação à rede durante a Autenticação do pré-arranque UEFI

Para que a autenticação de pré-arranque seja bem-sucedida num computador com firmware UEFI, a PBA deve ter ligação à rede. Por predefinição, os computadores com firmware UEFI não têm ligação à rede até que o sistema operativo seja carregado, o que ocorre depois do modo PBA.

O procedimento seguinte ativa a ligação à rede durante a PBA em computadores com UEFI ativado. Uma vez que os passos de configuração podem variar consoante o modelo de computador UEFI, o procedimento seguinte é apenas um exemplo.

- 1 Inicie a configuração do firmware UEFI.
- 2 Prima F2 continuamente durante o arranque até ser apresentada no canto superior direito do ecrã uma mensagem como "a preparar o menu de arranque único".
- 3 Se solicitado, introduza a palavra-passe de administrador do BIOS.

### (i) NOTA:

Normalmente, tratando-se de um computador novo, tal não é solicitado, uma vez que a palavra-passe do BIOS ainda não foi definida.

- 4 Selecione Configuração do sistema.
- 5 Selecione **NIC integrado**.
- 6 Selecione a caixa de verificação Ativar a pilha da rede UEFI.
- 7 Selecione Ativado ou Ativado c/PXE.
- 8 Selecione Aplicar

#### () NOTA:

Os computadores sem firmware UEFI não necessitam de configuração.

## Desativar ROMs de opção legadas

Certifique-se de que a definição Ativar ROMs de opção legadas está desativada no BIOS.

- 1 Reinicie o computador.
- 2 À medida que se reinicia, prima F12 repetidamente to para abrir as definições de arranque do computador com UEFI.
- 3 Prima a seta para baixo, realce a opção **Definições do BIOS** e prima **Enter**.
- 4 Selecione Definições > Geral > Opções de arranque avançadas.
- 5 Desmarque a caixa de verificação Ativar ROMs de opção legadas e clique em Aplicar.

## Configuração da pré-instalação para configurar uma partição de PBA do BitLocker

- Deve criar a partição de PBA **antes** de instalar o BitLocker Manager.
- Ligue e ative o TPM antes de instalar o BitLocker Manager. O BitLocker Manager assume a propriedade do TPM (não é necessário reiniciar). No entanto, se o TPM já tiver um proprietário, o BitLocker Manager irá iniciar o processo de configuração da encriptação. O importante é que o TPM tenha um "proprietário".
- Poderá ter de realizar a partição do disco manualmente. Consulte a descrição da Microsoft para a Ferramenta de Preparação da Unidade BitLocker para obter mais informações.
- Utilize o comando BdeHdCfg.exe para criar a partição de PBA. O parâmetro predefinido indica que a ferramenta da linha de comandos segue o mesmo processo que o Assistente de configuração do BitLocker.

BdeHdCfg -target default

#### (i) SUGESTÃO:

Para obter mais opções disponíveis para o comando BdeHdCfg, consulte a Referência do parâmetro BdeHdCfg.exe da Microsoft.

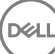

# Definir GPO no controlador do domínio para ativar as elegibilidades

- Se os clientes forem elegíveis partir do Dell Digital Delivery (DDD), siga estas instruções para definir o GPO no controlador do domínio e ativar as elegibilidades (poderá não ser o mesmo servidor a executar o EE Server/VE Server).
- · A estação de trabalho deve fazer parte da UO onde o GPO está aplicado.

### (i) NOTA:

Certifique-se de que a porta de saída 443 está disponível para comunicar com o EE Server/VE Server. Se a porta 443 estiver bloqueada (por qualquer motivo) a funcionalidade de elegibilidade não irá funcionar.

- 1 No Controlador do domínio para gerir os clientes, clique em Iniciar > Ferramentas administrativas > Gestão de política de grupo.
- 2 Clique com o botão direito do rato na UO onde a política deve ser aplicada e selecione **Criar um GPO neste domínio** e **Ligá-lo aqui...**.
- 3 Introduza um nome para o novo GPO, selecione (nenhum) para GPO de arranque de origem e clique em OK.
- 4 Clique com o botão direito no GPO que foi criado e selecione Editar.
- 5 É carregado o Editor de gestão de política de grupo. Aceda a Configuração do computador > Preferências > Definições do Windows > Registo.
- 6 Clique com o botão direito do rato no Registo e selecione **Novo > Item do registo**. Execute as seguintes ações.

#### Ação: Criar

Ramo de registo: HKEY\_LOCAL\_MACHINE

Caminho da chave: SOFTWARE\Dell\Dell Data Protection

Nome do valor: Servidor

Tipo do valor: REG\_SZ

Dados do valor: < Endereço IP do EE Server/VE Server>

- 7 Clique em **OK**.
- 8 Termine sessão e, em seguida, inicie novamente sessão na estação de trabalho ou execute **gpupdate /force** para aplicar a política de grupo.

## Extrair os instaladores subordinados do instalador principal do ESSE

- Para instalar cada cliente individualmente, extraia os ficheiros executáveis subordinados do instalador.
- O instalador principal do ESSE não é um *desinstalador* principal. Cada cliente deve ser desinstalado individualmente e, posteriormente, deve ser efetuada a desinstalação do instalador principal do ESSE. Utilize este processo para extrair os clientes do instalador principal do ESSE para que possam ser utilizados na desinstalação.
- 1 A partir do suporte multimédia de instalação Dell, copie o ficheiro DDPSuite.exe para o computador local.
- 2 Abra uma linha de comandos na mesma localização do ficheiro DDPSuite.exe e introduza:

DDPSuite.exe /z"\"EXTRACT\_INSTALLERS=C:\extracted\"" O caminho de extração não pode exceder os 63 caracteres.

Antes de iniciar a instalação, certifique-se de que todos os pré-requisitos foram cumpridos e de que todo o software necessário foi instalado para cada instalador subordinado que pretende instalar. Consulte os Requisitos para obter mais informações.

Os instaladores subordinados extraídos estão localizados em C:\extracted\.

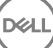

## Configurar o Key Server para desinstalação do Encryption Client ativado no EE Server

Esta seção explica como configurar componentes para utilização com a autenticação/autorização Kerberos ao utilizar um EE Server. O
 VE Server não utiliza o Key Server.

O Key Server consiste num serviço que verifica os clientes que se ligam a um socket. Depois de um cliente se ligar, é estabelecida, autenticada e encriptada uma ligação segura através de APIs Kerberos (se não for possível estabelecer uma ligação segura, o cliente é desligado).

O Key Server verifica então no Security Server (anteriormente no Device Server) se o utilizador que está a executar o cliente tem permissão para aceder às chaves. Este acesso é concedido na Remote Management Console através de domínios individuais.

- Se for necessário utilizar Autenticação/Autorização Kerberos, o servidor que contém o componente Key Server necessita fazer parte do domínio afetado.
- Dado que o VE Server não utiliza o Key Server, a desinstalação típica é afetada. Quando um Encryption Client ativado num VE Server é desinstalado, é utilizada a recuperação de chave forense padrão através do Security Server, em vez do método Kerberos do Key Server. Consulte Desinstalação por linha de comando para obter mais informações.

## Painel de Serviços - Adicionar utilizador da conta do domínio

- 1 No EE Server, navegue até ao painel de Serviços (Iniciar > Executar... > services.msc > OK).
- 2 Clique com o botão direito do rato em Key Server e selecione **Propriedades**.
- 3 Selecione o separador Iniciar sessão e selecione a opção Esta conta:.

No campo *Esta conta:*, adicione o utilizador da conta do domínio. Este utilizador do domínio necessita possuir, pelo menos, direitos administrativos locais para a pasta do Key Server (necessita poder gravar no ficheiro de configuração do Key Server e também ter a capacidade de gravar no ficheiro log.txt).

Introduza e confirme a palavra-passe para o utilizador do domínio.

#### Clique em **OK**

- 4 Reinicie o serviço do Key Server (deixe o painel de Serviços aberto para continuar a utilizá-lo).
- 5 Navegue até <Key Server install dir>\log.txt para verificar se o serviço foi iniciado adequadamente.

## Ficheiro de configuração do Key Server - Adicionar utilizador para comunicação do EE Server

- 1 Navegue até <Key Server install dir>.
- 2 Abra Credant.KeyServer.exe.config com um editor de texto.
- 3 Aceda a <add key="user" value="superadmin" /> e altere o valor "superadmin" para o nome do utilizador pretendido (pode também manter "superadmin").

O formato "superadmin" pode incluir qualquer método que possa ser autenticado no EE Server. São aceitáveis o nome de conta SAM, UPN ou o domínio\nome de utilizador. Qualquer método que possa ser autenticado no EE Server é aceitável, uma vez que é necessária validação para essa conta de utilizador no Active Directory.

Por exemplo, num ambiente com vários domínios, a introdução apenas do nome de conta SAM, como "jdoe", irá provavelmente falhar, uma vez que o EE Server não consegue autenticar "jdoe" pois não consegue encontrar "jdoe". Num ambiente de vários domínios, é recomendada a utilização do UPN, embora também seja aceitável o formato domínio\nome de utilizador. Num ambiente de domínio único, é aceitável o nome de conta SAM.

4 Aceda a <add key="epw" value="<encrypted value of the password>" /> e altere "epw" para "password". Em seguida, altere o "<valor encriptado da palavra-passe>" para a palavra-passe do utilizador indicada no Passo 3. Esta palavra-passe é novamente encriptada quando reiniciar o EE Server.

Se, no Passo 3, utilizou "superadmin" e a palavra-passe do superadmin não for "changeit", precisa ser alterada aqui. Guarde e feche o ficheiro.

## Exemplo de ficheiro de configuração

<?xml version="1.0" encoding="utf-8" ?>

<configuration>

<appSettings>

<add key="port" value="8050" /> [porta TCP escutada pelo Key Server. A predefinição é 8050.]

<add key="maxConnections" value="2000" /> [número de ligações de socket ativas permitidas pelo Key Server]

<add key="url" value="https://keyserver.domain.com:8443/xapi/" /> [URL do Security Server (anteriormente Device Server) (o formato é 8081/xapi para um EE Server anterior à v7.7)]

<add key="verifyCertificate" value="false" /> [se verdadeiro, verifica certificados/defina como falso para não verificar ou se utilizar certificados auto-assinados]

<add key="user" value="superadmin" /> [Nome de utilizador usado para comunicar com o Security Server. Este utilizador precisa ter a função de administrador selecionada na Remote Management Console. O formato "superadmin" pode incluir qualquer método que possa ser autenticado no EE Server. São aceitáveis o nome de conta SAM, UPN ou o domínio\nome de utilizador. Qualquer método que possa ser autenticado no EE Server é aceitável, uma vez que é necessária validação para essa conta de utilizador no Active Directory. Por exemplo, num ambiente com vários domínios, a introdução apenas do nome de conta SAM, como "jdoe", irá provavelmente falhar, uma vez que o EE Server não consegue autenticar "jdoe" pois não consegue encontrar "jdoe". Num ambiente de vários domínios, é recomendada a utilização do UPN, embora também seja aceitável o formato domínio\nome de utilizador. Num ambiente de domínio único é aceitável o nome de conta SAM.]

<add key="cacheExpiration" value="30" /> [A frequência (em segundos) com que o Serviço deve verificar quem tem permissão para solicitar chaves. O serviço mantém uma cache e regista o quão antiga ela é. Quando a cache for anterior ao valor, é obtida uma nova lista. Quando um utilizador se liga, o Key Server necessita de transferir utilizadores autorizados do Security Server. Se estes utilizadores não estiverem em cache, ou se a lista não tiver sido transferida nos últimos "x" segundos, esta será transferida novamente. Não existe qualquer consulta, mas este valor configura quão obsoleta a lista se pode tornar antes de ser atualizada quando necessário.]

<add key="epw" value="encrypted value of the password" /> [Palavra-passe utilizada para comunicar com o Security Server. Se a palavra-passe de superadmin tiver sido alterada, deve ser alterada aqui.]

</appSettings>

</configuration>

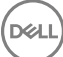

## Painel de Serviços - Reiniciar o serviço Key Server

- 1 Volte ao painel de Serviços (Iniciar > Executar... > services.msc > OK).
- 2 Reinicie o serviço Key Server.
- 3 Navegue até <Key Server install dir>\log.txt para verificar se o serviço foi iniciado adequadamente.
- 4 Feche o painel Serviços.

## Remote Management Console - Adicionar administrador forense

- 1 Caso necessário, inicie a sessão na Remote Management Console.
- 2 Clique em **Populações > Domínios**.
- 3 Selecione o Domínio adequado.
- 4 Clique no separador Key Server.

DEL

- 5 No campo Conta, adicione o utilizador que irá realizar as atividades de administrador. O formato é DOMAIN\UserName. Clique em **Adicionar conta**.
- 6 Clique em **Utilizadores** no menu à esquerda. Na caixa de pesquisa, procure o nome de utilizador adicionado no Passo 5. Clique em **Procurar**.
- 7 Depois de encontrar o utilizador correto, clique no separador Administrador.
- 8 Selecione **Administrador forense** e clique em **Atualizar**.

Os componentes estão agora configurados para autenticação/autorização Kerberos.

## Utilizar o Administrative Download Utility (CMGAd)

- Este utilitário permite a transferência de um pacote de material de chave para utilização num computador que não está ligado a um servidor EE Server/VE Server.
- Este utilitário utiliza um dos seguintes métodos para transferir um pacote de chave, dependendo do parâmetro da linha de comandos passado à aplicação:
  - · Modo forense Utilizado se f é passado na linha de comandos ou se não é utilizado qualquer parâmetro de linha de comandos.
  - · Modo de administrador Utilizado se -a é passado na linha de comandos.

Os ficheiros de registo podem ser localizados em C:\ProgramData\CmgAdmin.log

## Utilize o Administrative Download Utility no Modo forense

- 1 Clique duas vezes em **cmgad.exe** para iniciar o utilitário ou abrir uma linha de comandos onde o CMGAd está localizado e introduza **cmgad.exe** -f (ou **cmgad.exe**).
- 2 Introduza a seguinte informação (alguns campos podem ser pré-preenchidos). URL do Device Server: URL do Security Server (Device Server) totalmente qualificado. O formato é https:// securityserver.domain.com:8443/xapi/.

Administrador Dell: Nome do administrador com credenciais de administrador forense (ativado na Remote Management Console), por exemplo, jdoe

Palavra-passe: Palavra-passe de administrador forense

MCID: ID do computador, por exemplo, machinelD.domain.com

DCID: Primeiros oito dígitos da ID Shield de 16 dígitos

### (i) SUGESTÃO:

Normalmente, é suficiente especificar o MCID *ou* DCID. No entanto, se ambos são conhecidos, é útil introduzir os dois. Cada parâmetro contém informação diferente sobre o cliente e o computador cliente.

#### Clique em Seguinte.

3 No campo Frase de acesso:, escreva uma frase de acesso para proteger o ficheiro de transferência. A frase de acesso deve ter pelo menos oito caracteres de comprimento, e conter pelo menos um carácter alfabético e um carácter numérico. Confirme a frase de acesso.

Aceite o nome e localização padrão onde o ficheiro será guardado ou clique em ... para selecionar uma localização diferente.

#### Clique em Seguinte.

É apresentada uma mensagem, indicando que o material de chave foi desbloqueado satisfatoriamente. Os ficheiros estão agora acessíveis.

4 Clique em **Concluir** quando tiver terminado.

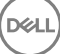

## Utilize o Administrative Download Utility no Modo de administrador

O VE Server não utiliza o Key Server, portanto o modo de Administrador não pode ser utilizado para obter um pacote de chave a partir de um VE Server. Utilize o Modo forense para obter o pacote de chaves se o cliente estiver ativado em um VE Server.

- 1 Abra uma linha de comandos onde o CMGAd está localizado e introduza cmgad.exe -a.
- 2 Introduza a seguinte informação (alguns campos podem ser pré-preenchidos).

Servidor: Nome de anfitrião totalmente qualificado do Key Server, por exemplo, keyserver.domain.com

Número da porta: A porta predefinida é 8050

Conta do servidor: O utilizador do domínio de execução do Key Server. O formato é domain\username. O utilizador do domínio que está a executar o utilitário deve estar autorizado para realizar a transferência a partir do Key Server

MCID: ID do computador, por exemplo, machinelD.domain.com

DCID: Primeiros oito dígitos da ID Shield de 16 dígitos

### (i) SUGESTÃO:

Normalmente, é suficiente especificar o MCID *ou* DCID. No entanto, se ambos são conhecidos, é útil introduzir os dois. Cada parâmetro contém informação diferente sobre o cliente e o computador cliente.

#### Clique em Seguinte.

3 No campo Frase de acesso:, escreva uma frase de acesso para proteger o ficheiro de transferência. A frase de acesso deve ter pelo menos oito caracteres de comprimento, e conter pelo menos um carácter alfabético e um carácter numérico. Confirme a frase de acesso.

Aceite o nome e localização padrão onde o ficheiro será guardado ou clique em ... para selecionar uma localização diferente.

#### Clique em Seguinte.

É apresentada uma mensagem, indicando que o material de chave foi desbloqueado satisfatoriamente. Os ficheiros estão agora acessíveis.

4 Clique em **Concluir** quando tiver terminado.

## Resolução de problemas

## Todos os clientes - Resolução de problemas

- · Os ficheiros de registo do instalador principal do ESS m estão localizados em C:\ProgramData\Dell\Dell Data Protection\Installer.
- O Windows cria ficheiros de registo de instalação do instalador subordinado únicos para o utilizador com sessão iniciada em %temp %, localizados em C:\Users\<UserName>\AppData\Local\Temp.
- O Windows cria ficheiros de registo para pré-requisitos do cliente, como Visual C++, para o utilizador com sessão iniciada em %temp%, localizados em C:\Users\<UserName>\AppData\Local\Temp. Por exemplo, C:\Users\<UserName>\AppData\Local\Temp \dd\_vcredist\_amd64\_20160109003943.log
- Siga as instruções apresentadas em http://msdn.microsoft.com para verificar a versão do Microsoft .Net instalada no computador onde pretende efetuar a instalação.

Aceda a https://www.microsoft.com/en-us/download/details.aspx?id=30653 para transferir a versão completa do Microsoft .Net Framework 4.5.

Consulte Dell Data Protection | Security Tools Compatibility se o computador onde pretende efetuar a instalação tiver (ou teve anteriormente) o Dell Access instalado. O DDP|A não é compatível com este conjunto de produtos.

## Resolução de problemas do Encryption Client

## Atualização para o Windows 10 Anniversary

Para atualizar para a versão de atualização do Windows 10 Anniversary, siga as instruções apresentadas no artigo seguinte: http://www.dell.com/support/article/us/en/19/SLN298382.

## (Opcional) Criar um ficheiro de registo do Encryption Removal Agent

- Antes de iniciar o processo de desinstalação, é possível criar, de forma opcional, um ficheiro de registo do Agente de remoção de encriptação. Este ficheiro de registo é útil para resolução de problemas numa operação de desinstalação/desencriptação. Se não pretender desencriptar ficheiros durante o processo de desinstalação, não é necessário criar este ficheiro de registo.
- O ficheiro de registo do Encryption Removal Agent apenas é criado após a execução do Encryption Removal Agent, que ocorre somente quando o computador é reiniciado. Quando o cliente for desinstalado com êxito e o computador for totalmente desencriptado, o ficheiro de registo é eliminado definitivamente.
- · O caminho do ficheiro de registo é C:\ProgramData\Dell\Dell Data Protection\Encryption.
- · Crie a seguinte entrada de registo no computador destinado à desencriptação.

[HKLM\Software\Credant\DecryptionAgent]

"LogVerbosity"=dword:2

0: sem registos

1: regista os erros que impedem a execução do Serviço

2: regista os erros que impedem a desencriptação total dos dados (nível recomendado)

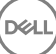

3: regista informações acerca de todos os ficheiros e volumes de desencriptação

5: regista as informações de depuração

## Encontrar versão do TSS

 O TSS é um componente que interage com o TPM. Para encontrar a versão do TSS, aceda a (localização predefinida) C:\Program Files \Dell\Dell Data Protection\Drivers\TSS\bin > tcsd\_win32.exe. Clique com o botão direito do rato no ficheiro e selecione Propriedades. Verifique a versão do ficheiro no separador Detalhes.

## Interações com EMS e PCS

#### Para garantir que o suporte multimédia não está definido como apenas de leitura e que a porta não está bloqueada

A política de Acesso a suportes multimédia desprotegidos do EMS interage com o Sistema de controlo das portas - Classe de armazenamento: Política de controlo da unidade externa. Se pretender definir a política de Acesso de EMS a suportes multimédia desprotegidos como *Acesso Total*, certifique-se de que a Classe de armazenamento: Política de controlo da unidade externa também está definida como *Acesso Total* para garantir que o suporte multimédia não está definido como só de leitura e que a porta não está bloqueada.

#### Para encriptar os dados gravados em CD/DVD

- · Defina EMS: Encriptar suporte multimédia externo = Verdadeiro.
- · Definir EMS: excluir encriptação de CD/DVD = Falso.
- · Defina a Subclasse de armazenamento: Controlo da unidade ótica = Apenas UDF.

### **Utilizar o WSScan**

- O WSScan permite-lhe assegurar que todos os dados são desencriptados quando desinstalar o Encryption Client, para além de visualizar o estado de encriptação e identificar ficheiros desencriptados que devem ser encriptados.
- · São necessários privilégios de administrador para executar este utilitário.

#### Execute a

- 1 Copie WSScan.exe do suporte de instalação Dell para o computador Windows a verificar.
- 2 Inicie uma linha de comandos na localização acima e introduza wsscan.exe na mesma. O WSScan é iniciado.
- 3 Clique em Avançadas.
- 4 Selecione o tipo de unidade a analisar no menu pendente: Todas as unidades, Unidades fixas, Unidades amovíveis ou CDROM/ DVDROM.
- 5 Selecione o Tipo de relatório de encriptação pretendido no menu pendente: Ficheiros encriptados, Ficheiros desencriptados, Todos os ficheiros ou Ficheiros desencriptados em violação:
  - Ficheiros encriptados Para assegurar que todos os dados são desencriptados quando desinstalar o Encryption Client. Siga o
    processo de desencriptação de dados existente, por exemplo, a emissão de uma atualização de política de desencriptação. Após
    desencriptar os dados, mas antes de reiniciar para preparar a desinstalação, execute o WSScan para garantir que todos os dados
    estão desencriptados.
  - Ficheiros desencriptados Para identificar ficheiros que não estão encriptados, com indicação se os ficheiros devem ser encriptados (S/N).
  - Todos os ficheiros Para indicar todos os ficheiros encriptados e desencriptados, com indicação se os ficheiros devem ser encriptados (S/N).
  - Ficheiros desencriptados em violação Para identificar ficheiros que não estão encriptados e deviam estar.
- 6 Clique em **Procurar**.

OU

DEL

1 Clique em Avançadas para alternar a visualização para Simples para analisar uma pasta particular.

- 2 Aceda a Definições de análise e introduza o caminho da pasta no campo **Caminho da pesquisa**. Se este campo for utilizado, a seleção na caixa pendente será ignorada.
- 3 Caso não pretenda gravar os resultados de saída do WSScan num ficheiro, desmarque a caixa de verificação **Saída para ficheiro**.
- 4 Se pretender, altere o caminho e o nome de ficheiro predefinidos em *Caminho*.
- 5 Selecione Adicionar a ficheiro existente se não pretende substituir quaisquer ficheiros de saída WSScan existentes.
- 6 Escolha o formato de saída:
  - · Selecione Formato de relatório para obter uma lista de estilos de relatório de saída de análise. Este é o formato predefinido.
  - Selecione Ficheiro de valor delimitado para uma saída que possa ser importada para uma aplicação de folha de cálculo. O
    delimitador predefinido é "|", embora possa ser alterado para, no máximo, 9 carateres alfanuméricos, um espaço ou sinais de
    pontuação do teclado.
  - · Selecione a opção Valores cotados para colocar cada valor entre aspas duplas.
  - Selecione Ficheiro de largura fixa para uma saída não delimitada, com uma linha contínua de informações de comprimento fixo acerca de cada ficheiro encriptado.
- 7 Clique em **Procurar**.

Clique em Parar a pesquisa para parar a sua pesquisa. Clique em Limpar para eliminar as mensagens apresentadas.

#### Utilização da linha de comandos do WSScan

```
WSScan [-ta] [-tf] [-tr] [-tc] [drive] [-s] [-o<filepath>] [-a] [-f<format specifier>] [-r] [-
u[a][-|v]] [-d<delimeter>] [-q] [-e] [-x<exclusion directory>] [-y<sleep time>]
```

| Opção   | Significado                                                                                                    |
|---------|----------------------------------------------------------------------------------------------------|
| Unidade | Unidade a analisar. Se não for especificada, serão assumidas, por predefinição, todas as unidades de<br>disco rígido fixas locais. Pode ser uma unidade de rede mapeada. |
| -ta     | Analisar todas as unidades                                                                                                    |
| -tf     | Analisar as unidades fixas (predefinição)                                                                                                    |
| -tr     | Analisar as unidades amovíveis                                                                                                    |
| -tc     | Analisar CDROM/DVDROM                                                                                                    |
| -S      | Operação silenciosa                                                                                                    |
| -0      | Caminho do ficheiro de saída                                                                                                    |
| -A      | Anexar ao ficheiro de saída. O ficheiro de saída é truncado pelo comportamento predefinido.                                                                              |
| -f      | Reportar o especificador de formato (Reportar, Fixo, Delimitado)                                                                                                    |
| -r      | Executar o WSScan sem privilégios de administrador. <b>Se este modo for utilizado, alguns ficheiros poderão não ficar visíveis.</b>                                      |
| -u      | Incluir ficheiros desencriptados no ficheiro de saída.                                                                                                    |
|         | Esta opção é sensível à ordem: "u" deve ser utilizado primeiro, "a" deve ser o segundo (ou ser omitido), "-" ou "v" deve ser o último.                                   |
| -U-     | Incluir apenas ficheiros desencriptados no ficheiro de saída                                                                                                    |
| -ua     | Reportar também ficheiros desencriptados, mas utilizar todas as políticas do utilizador para apresentar o campo "should".                                                |

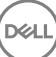

| Opção | Significado                                                                                                    |
|-------|----------------------------------------------------------------------------------------------------|
| -ua-  | Reportar apenas ficheiros desencriptados, mas utilizar todas as políticas do utilizador para apresentar o campo "should".                                              |
| -UV   | Reportar ficheiros desencriptados que apenas violem a política (Is=No/Should=Y)                                                                                        |
| -Uav  | Reportar ficheiros desencriptados que apenas violem a política (Is=No/Should=Y), utilizando todas as outras políticas de utilizador.                                   |
| -d    | Especificar o que é utilizado como separador de valores para uma saída delimitada                                                                                      |
| -q    | Especificar os valores que devem ser colocados entre aspas para uma saída delimitada                                                                                   |
| -е    | Incluir campos de encriptação alargada em saída delimitada                                                                                                    |
| -X    | Excluir o diretório da análise. São permitidas várias exclusões.                                                                                                    |
| -у    | Tempo de suspensão (em milissegundos) entre os diretórios. Esta opção resulta em análises mais<br>lentas, mas potencialmente num CPU com maior capacidade de resposta. |

#### Resultado do WSScan

As informações do WSScan acerca dos ficheiros encriptados contêm os seguintes dados.

Exemplo de saída:

DELI

[2015-07-28 07:52:33] SysData.7vdlxrsb.\_SDENCR\_: "c:\temp\Dell - test.log" continua encriptado por AES256

| Saída                | Significado                                                                                       |
|----------------------|---------------------------------------------------------------------------------------------------|
| Carimbo de data/hora | A data e a hora em que o ficheiro foi analisado.                                                  |
| Tipo de encriptação  | O tipo de encriptação utilizado para encriptar o ficheiro.                                        |
|                      | SysData: Chave de encriptação SDE.                                                                |
|                      | Utilizador: Chave de encriptação do utilizador.                                                   |
|                      | Comum: Chave de encriptação comum.                                                                |
|                      | O WSScan não indica ficheiros encriptados utilizando o Encrypt for Sharing.                       |
| KCID                 | A ID do computador principal.                                                                     |
|                      | Tal como apresentado no exemplo acima, " <b>7vdixrsb</b> "                                        |
|                      | Se estiver a analisar uma unidade de rede mapeada, o relatório da análise não apresenta uma KCID. |
| UCID                 | A ID do utilizador.                                                                               |
|                      | Tal como apresentado no exemplo acima, "_SDENCR_"                                                 |
|                      | A UCID é partilhada por todos os utilizadores desse computador.                                   |
| Ficheiro             | O caminho do ficheiro encriptado.                                                                 |
|                      | Tal como apresentado no exemplo acima, " <b>c:\temp\Dell - test.log</b> "                         |
| Algoritmo            | O algoritmo de encriptação utilizado para encriptar o ficheiro.                                   |

AES 256 3DES

## Utilizar o WSProbe

O Probing Utility pode ser utilizado com todas as versões do Encryption Client, exceto as políticas do EMS: Utilize o Probing Utility para:

- Analisar ou agendar análises de um computador encriptado. O Probing Utility verifica a sua política de Prioridade de análise da estação de trabalho.
- · Desative temporariamente ou volte a ativar o Application Data Encryption List do utilizador atual.
- · Adicione ou remova nomes de processos na lista de privilégios.
- Efetue a resolução de problemas de acordo com as instruções do Dell ProSupport.

#### Abordagens ao Data Encryption

Se especificar políticas de encriptação de dados em dispositivos Windows, pode utilizar qualquer uma das seguintes abordagens:

- A primeira abordagem é aceitar o comportamento predefinido do cliente. Se especificar pastas em Pastas encriptadas comuns ou Pastas encriptadas do utilizador, ou definir Encriptar "Meus documentos", Encriptar pastas pessoais do Outlook, Encriptar ficheiros temporários, Encriptar ficheiros temporários da Internet ou Encriptar ficheiro de paginação do Windows para selecionado, os ficheiros afetados são encriptados quando são criados, ou (depois de serem criados por um utilizador não gerido) quando um utilizador gerido inicia sessão. O cliente também analisa as pastas especificadas ou relacionadas com estas políticas para uma possível encriptação/ desencriptação, quando o nome de uma pasta é alterado ou quando o cliente recebe alterações a estas políticas.
- Também pode definir Analisar estação de trabalho no início de sessão para Verdadeiro. Se Analisar estação de trabalho no início de sessão estiver definido para Verdadeiro, quando um utilizador iniciar sessão, o cliente compara a forma como os ficheiros estão encriptados nas pastas encriptadas, anterior e atualmente, com as políticas do utilizador, e efetua as alterações necessárias.
- Para encriptar ficheiros que cumpram os critérios de encriptação, mas que foram criados antes da entrada em vigor das políticas de encriptação, sem qualquer impacto no desempenho da análise frequente, pode utilizar este utilitário para analisar ou agendar a análise do computador.

#### Pré-requisitos

- O dispositivo Windows em que pretende trabalhar deve estar encriptado.
- · O utilizador em que pretende trabalhar deve ter sessão iniciada.

#### Utilizar o Probing Utility

O WSProbe.exe está localizado no suporte multimédia de instalação.

#### Sintaxe

```
wsprobe [path]
wsprobe [-h]
wsprobe [-f path]
wsprobe [-u n] [-x process_names] [-i process_names]
```

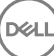

#### Parâmetros

| Parâmetro | Para                                                                                                    |
|-----------|----------------------------------------------------------------------------------------------------|
| caminho   | Especificação opcional de um caminho específico no dispositivo que pretende analisar para uma<br>possível encriptação/desencriptação. Se não especificar um caminho, este utilitário analisa todas<br>as pastas relacionadas com as suas políticas de encriptação.                                                                                                    |
| -h        | Consulte a Ajuda da linha de comandos.                                                                                                    |
| -f        | Efetue a resolução de problemas de acordo com as instruções do Dell ProSupport                                                                                                    |
| -u        | Desative temporariamente ou volte a ativar o Application Data Encryption List do utilizador Esta<br>lista apenas é eficaz se a opção Encriptação ativada estiver selecionada no utilizador atual.<br>Especifique o valor 0 para desativar ou 1 para voltar a ativar. A atual política em vigor para o<br>utilizador é restabelecida no próximo início de sessão.                                                                                        |
| -x        | Adicione nomes de processos à lista de privilégios. Os nomes de processos do computador e do<br>instalador indicados nesta lista, incluindo os adicionados utilizando este parâmetro ou HKLM<br>\Software\CREDANT\CMGShield\EUWPrivilegedList, são ignorados se forem especificados no<br>Application Data Encryption List. Separe os nomes de processos com vírgulas. Se a sua lista incluir<br>um ou mais espaços, delimite a lista com aspas duplas. |
| -i        | Elimine os nomes de processos previamente adicionados à lista de privilégios (não é possível<br>eliminar nomes de processos codificados). Separe os nomes de processos com vírgulas. Se a sua<br>lista incluir um ou mais espaços, delimite a lista com aspas duplas.                                                                                                    |

## Verificar o estado do Encryption Removal Agent

O Encryption Removal Agent apresenta o respetivo estado na área de descrição do painel de Serviços (Iniciar > Executar... > services.msc > OK) da seguinte forma. Atualize periodicamente o Serviço (selecione o Serviço > clique com o botão direito do rato > Atualizar) para atualizar o respetivo estado.

- A aguardar a desativação do SED O cliente Encryption continua instalado, continua configurado, ou ambos. A desencriptação não será iniciada antes de o cliente Encryption ser desinstalado.
- Varrimento inicial O Serviço está a realizar um varrimento inicial, calculando o número de ficheiros encriptados e de bytes. O varrimento inicial ocorre uma vez.
- Varrimento de desencriptação O Serviço está a desencriptar ficheiros e, possivelmente, a solicitar a desencriptação de ficheiros bloqueados.
- Desencriptar no reinício (parcial) O varrimento de desencriptação está concluído e alguns ficheiros bloqueados (mas não todos) serão desencriptados no próximo reinício.
- Desencriptar no reinício O varrimento de desencriptação está concluído e todos os ficheiros bloqueados serão desencriptados no próximo reinício.
- Não foi possível desencriptar todos os ficheiros O varrimento de desencriptação foi concluído, mas não foi possível desencriptar todos os ficheiros. Este estado significa que ocorreu uma das seguintes situações:
  - Não foi possível agendar a desencriptação dos ficheiros bloqueados, uma vez que eram demasiado grandes ou ocorreu um erro ao realizar o pedido de desbloqueio dos mesmos.
  - · Ocorreu um erro de entrada/saída ao desencriptar os ficheiros.
  - · Não foi possível desencriptar os ficheiros através da política.
  - · Os ficheiros estão marcados como devendo estar encriptados.
  - · Ocorreu um erro durante o varrimento de desencriptação.
  - Em todos os casos, é criado um ficheiro de registo (se estiver configurada a criação de registos) quando estiver definido LogVerbosity=2 (ou superior). Para resolução de problemas, defina a verbosidade do registo para 2 e reinicie o serviço de Agente de Remoção de Encriptação para forçar outro varrimento de desencriptação. Consulte (Opcional) Criar um ficheiro de registo do Encryption Removal Agent para obter instruções.

DELL

**Concluído** - O varrimento da desencriptação está concluído. É agendada a eliminação do Serviço, do executável, do controlador e do executável do controlador no próximo reinício.

## Resolução de problemas do cliente SED

## Utilizar a política de Código de acesso inicial

 Esta política é utilizada para iniciar sessão num computador quando o acesso à rede não se encontra disponível. Ou seja, o acesso ao EE Server/VE Server e AD não se encontram disponíveis. Utilize a política de *Código de acesso inicial* apenas se for absolutamente necessário. A Dell não recomenda este método para iniciar sessão. A utilização da política de *Código de acesso inicial* não proporciona o mesmo nível de segurança que o método comum de início de sessão utilizando o nome do utilizador, domínio e palavra-passe.

Além de ser um método de início de sessão menos seguro, se um utilizador final for ativado utilizando o *Código de acesso inicial*, não existe qualquer registo no EE Server/VE Server da ativação desse utilizador neste computador. Por outro lado, não há forma de gerar um Código de resposta no EE Server/VE Server para o utilizador final, caso este erre a palavra-passe e as respostas às perguntas de autoajuda.

- O Código de acesso inicial só pode ser utilizado uma vez, imediatamente após a ativação. Após o início de sessão de um utilizador final, o Código de acesso inicial fica indisponível. O primeiro início de sessão do domínio que ocorre depois de introduzir o Código de acesso inicial, será colocado em cache e o campo para introdução do Código de acesso inicial não será novamente apresentado.
- O Código de acesso inicial apenas é apresentado nas seguintes circunstâncias:
  - · Nunca foi ativado um utilizador dentro da PBA.
  - · O cliente não possui ligação à rede ou ao EE Server/VE Server.

#### Utilizar o Código de acesso inicial

- 1 Defina um valor para a política de **Código de acesso inicial** na Remote Management Console.
- 2 Guarde e consolide a política.
- 3 Inicie o computador local.
- 4 Introduza o Código de acesso inicial quando for apresentado o ecrã Código de acesso.
- 5 Clique na **seta azul**.
- 6 Clique em **OK** quando for apresentado o ecrã Aviso legal.
- 7 Inicie sessão no Windows com as credenciais de utilizador deste computador. Estas credenciais devem fazer parte do domínio.
- 8 Após iniciar sessão, abra a Security Console e verifique se o utilizador da PBA foi criado com êxito.

Clique em **Registo** no menu superior e procure a mensagem *Criado utilizador da PBA para <domínio\nome de utilizador>*, que indica que o processo foi bem-sucedido.

- 9 Encerre e reinicie o computador.
- 10 No ecrã de início de sessão, introduza o nome do utilizador, o domínio e a palavra-passe anteriormente utilizados para iniciar sessão no Windows.

Deve fazer corresponder o formato do nome de utilizador que foi utilizado ao criar o utilizador da PBA. Desta forma, se tiver utilizado o formato domínio/nomedeutilizador, deve introduzir domínio/nomedeutilizador no campo Nome de utilizador.

11 (Apenas Credant Manager) Responda às solicitações de pergunta e resposta.

#### Clique na **seta azul**.

12 Clique em Iniciar sessão quando for apresentado o ecrã Aviso legal.

O Windows é, então, iniciado e é possível utilizar o computador da forma habitual.

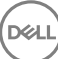

## Criar um ficheiro de registo de PBA para resolução de problemas

- · Poderão existir casos em que é necessário um ficheiro de registo de PBA para a resolução de problemas com a PBA, tais como:
  - Não consegue ver o ícone de ligação à rede, embora saiba que existe conectividade de rede. O ficheiro de registo contém informações de DHCP para resolver o problema.
  - Não consegue ver o ícone de ligação ao EE Server/VE Server. O ficheiro de registo contém informações para ajudar a diagnosticar problemas de conectividade do EE Server/VE Server.
  - A autenticação falha mesmo ao introduzir as credenciais corretas. O ficheiro de registo utilizado nos registos do EE Server/VE Server pode ajudar a diagnosticar o problema.

#### Captar registos aquando do arranque através da PBA (PBA legada)

- 1 Crie uma pasta numa unidade USB, no nível da raiz, e atribua-lhe o nome \CredantSED.
- 2 Crie um ficheiro com o nome actions.txt e coloque-o na pasta \CredantSED.
- 3 No ficheiro actions.txt, adicione a linha:

#### get environment

4 Guarde e feche o ficheiro.

Não introduza a unidade USB quando o computador estiver desligado. Se a unidade USB já estiver inserida durante o processo de encerramento, remova-a.

- 5 Ligue o computador e inicie sessão na PBA. Insira a unidade USB no computador do qual serão recolhidos os registos durante este passo.
- 6 Depois de introduzir a unidade USB, aguarde entre 5 e 10 segundos e, em seguida, retire a unidade.

Um ficheiro credpbaenv.tgz é criado na pasta \CredantSED que contém os ficheiros de registo necessários.

#### Captar registos aquando do arranque através da PBA (PBA UEFI)

- 1 Crie um ficheiro com o nome **PBAErr.log** no nível da raiz da unidade USB.
- 2 Introduza a unidade USB antes de ligar o computador.
- 3 Remova a unidade USB **depois** de reproduzir o problema que requer os registos.

O ficheiro PBAErr.log será atualizado e gravado em tempo real.

## **Controladores do Dell ControlVault**

## Atualização de controladores e firmware do Dell ControlVault

Os controladores e firmware do Dell ControlVault instalados de fábrica nos computadores Dell estão desatualizados e devem ser atualizados mediante o procedimento abaixo descrito e na ordem em que se encontra.

Se uma mensagem de erro for apresentada durante a instalação do cliente e lhe pedir para sair do programa de instalação para atualizar os controladores do Dell ControlVault, pode seguramente dispensar a mensagem para continuar a instalação do cliente. Os controladores (e firmware) do Dell ControlVault podem ser atualizados após a conclusão da instalação do cliente.

#### Transferência dos controladores mais recentes

1 Aceda a support.dell.com.

DEL

- 2 Selecione o modelo do seu computador.
- 3 Selecione Controladores e transferências

- 4 Selecione o Sistema operativo do computador de destino.
- 5 Expanda a categoria Segurança.
- 6 Transfira e guarde os controladores do Dell ControlVault.
- 7 Transfira e guarde o firmware do Dell ControlVault.
- 8 Copie os controladores e o firmware nos computadores de destino, se necessário.

#### Instale o controlador do Dell ControlVault

Navegue até à pasta para onde transferiu o ficheiro de instalação do controlador.

Clique duas vezes no controlador do Dell ControlVault para iniciar o ficheiro executável de extração automática.

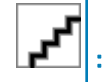

Instale o controlador primeiro. O nome de ficheiro do controlador *quando este documento foi criado* é ControlVault\_Setup\_2MYJC\_A37\_ZPE.exe.

Clique em **Continuar** para iniciar.

Clique em Ok para descomprimir os ficheiros de controladores na localização predefinida em C:\Dell\Drivers\<New Folder>.

Clique em Sim para permitir a criação de uma nova pasta.

Clique em Ok quando for apresentada a mensagem de que a descompressão dos ficheiros foi bem-sucedida.

A pasta que contém os ficheiros deve ser apresentada após a extração. Caso não seja apresentada, navegue até à pasta na qual extraiu os ficheiros. Neste caso, a pasta é **JW22F**.

Clique duas vezes em **CVHCI64.MSI** para iniciar o programa de instalação dos controladores. [este exemplo é **CVHCI64.MSI** neste modelo (CVHCI para um computador de 32 bits)].

Clique em **Seguinte** no ecrã de boas-vindas.

Clique em **Seguinte** para instalar os controladores na localização predefinida de C:\Program Files\Broadcom Corporation\Broadcom USH Host Components\.

Selecione a opção Completo e clique em Seguinte.

Clique em Instalar para iniciar a instalação dos controladores.

Opcionalmente, marque a caixa para apresentar o ficheiro de registo do programa de instalação. Clique em **Concluir** para sair do assistente.

#### Verificação da instalação dos controladores

O Gestor de dispositivos terá um dispositivo Dell ControlVault (e outros dispositivos) dependendo da configuração de hardware e do sistema operativo.

#### Instalação do firmware do Dell ControlVault

- 1 Navegue até à pasta para onde transferiu o ficheiro de instalação do firmware.
- 2 Clique duas vezes no firmware do Dell ControlVault para iniciar o ficheiro executável de extração automática.
- 3 Clique em **Continuar** para iniciar.
- 4 Clique em Ok para descomprimir os ficheiros de controladores na localização predefinida em C:\Dell\Drivers\<New Folder>.
- 5 Clique em Sim para permitir a criação de uma nova pasta.
- 6 Clique em Ok quando for apresentada a mensagem de que a descompressão dos ficheiros foi bem-sucedida.
- 7 A pasta que contém os ficheiros deve ser apresentada após a extração. Caso não seja apresentada, navegue até à pasta na qual extraiu os ficheiros. Selecione a pasta de **firmware**.
- 8 Clique duas vezes em ushupgrade.exe para iniciar o programa de instalação do firmware.
- 9 Clique em Iniciar para iniciar a atualização do firmware.

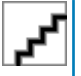

No caso de atualização a partir de uma versão mais antiga de firmware, ser-lhe-á pedida a palavra-passe de administrador. Introduza **Broadcom** como palavra-passe e clique em **Enter** se esta caixa de diálogo for apresentada.

Várias mensagens de estado serão apresentadas.

10 Clique em Reiniciar para concluir a atualização do firmware.

A atualização dos controladores e do firmware do Dell ControlVault foi concluída.

## **Computadores UEFI**

## Resolução de problemas de ligação à rede

Para que a autenticação de pré-arranque seja bem-sucedida num computador com firmware UEFI, o modo PBA deve ter ligação à rede.
 Por predefinição, os computadores com firmware UEFI não têm ligação à rede até que o sistema operativo seja carregado, o que ocorre depois do modo PBA. Se o procedimento do computador descrito em Configuração da pré-instalação para computadores UEFI for concluído com sucesso e configurado corretamente, o ícone de ligação à rede é apresentado no ecrã de autenticação de pré-arranque quando o computador estiver ligado à rede.

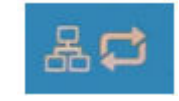

 Verifique o cabo de rede para garantir que está ligado ao computador caso o ícone de ligação continue a não ser apresentado durante a autenticação de pré-arranque. Reinicie o computador para reiniciar o modo PBA caso o mesmo não esteja ligado ou esteja solto.

## **TPM e BitLocker**

## Códigos de erro do TPM e BitLocker

| Constante/Valor     | Descrição                                                                                    |
|---------------------|----------------------------------------------------------------------------------------------|
| TPM_E_ERROR_MASK    | Trata-se de uma máscara de erro para converter erros de hardware de TPM em erros do Windows. |
| 0x80280000          |                                                                                              |
| TPM_E_AUTHFAIL      | A autenticação falhou.                                                                       |
| 0x80280001          |                                                                                              |
| TPM_E_BADINDEX      | O índice para um PCR, DIR ou outro registo é incorreto.                                      |
| 0x80280002          |                                                                                              |
| TPM_E_BAD_PARAMETER | Um ou mais parâmetros estão errados.                                                         |
| 0x80280003          |                                                                                              |
| TPM_E_AUDITFAILURE  | Uma operação foi concluída com êxito, mas a auditoria dessa<br>operação falhou.              |
| 0x80280004          |                                                                                              |

| Constante/Valor         | Descrição                                                                                                    |
|-------------------------|----------------------------------------------------------------------------------------------------|
| TPM_E_CLEAR_DISABLED    | O sinalizador de desativação de limpeza está definido e todas as<br>operações de limpeza requerem agora acesso físico. |
| 0×80280005              |                                                                                                    |
| TPM_E_DEACTIVATED       | Ativa o TPM.                                                                                                    |
| 0x80280006              |                                                                                                    |
| TPM_E_DISABLED          | Ativa o TPM.                                                                                                    |
| 0x80280007              |                                                                                                    |
| TPM_E_DISABLED_CMD      | O comando de destino foi desativado.                                                                                   |
| 0x80280008              |                                                                                                    |
| TPM_E_FAIL              | Falha na operação.                                                                                                    |
| 0x80280009              |                                                                                                    |
| TPM_E_BAD_ORDINAL       | O ordinal era desconhecido ou inconsistente.                                                                           |
| 0x8028000A              |                                                                                                    |
| TPM_E_INSTALL_DISABLED  | A capacidade de instalar um proprietário está desativada.                                                              |
| 0x8028000B              |                                                                                                    |
| TPM_E_INVALID_KEYHANDLE | Não é possível interpretar o identificador da chave.                                                                   |
| 0x8028000C              |                                                                                                    |
| TPM_E_KEYNOTFOUND       | O identificador da chave aponta para uma chave inválida.                                                               |
| 0x8028000D              |                                                                                                    |
| TPM_E_INAPPROPRIATE_ENC | Esquema de encriptação inaceitável.                                                                                    |
| 0x8028000E              |                                                                                                    |
| TPM_E_MIGRATEFAIL       | Falha na autorização de migração.                                                                                      |
| 0x8028000F              |                                                                                                    |
| TPM_E_INVALID_PCR_INFO  | Não foi possível interpretar as informações de PCR.                                                                    |
| 0x80280010              |                                                                                                    |
| TPM_E_NOSPACE           | Não existe espaço para carregar a chave.                                                                               |
| 0x80280011              |                                                                                                    |
| TPM_E_NOSRK             | Não existe qualquer conjunto SRK (Storage Root Key).                                                                   |
| 0x80280012              |                                                                                                    |
| TPM_E_NOTSEALED_BLOB    | Um blob encriptado é inválido ou não foi criado por este TPM.                                                          |
| 0x80280013              |                                                                                                    |
|                         |                                                                                                    |

| Constante/Valor          | Descrição                                                                                                    |
|--------------------------|----------------------------------------------------------------------------------------------------|
| TPM_E_OWNER_SET          | O TPM já tem um proprietário.                                                                                                    |
| 0x80280014               |                                                                                                    |
| TPM_E_RESOURCES          | O TPM tem recursos internos insuficientes para executar a ação pedida.                                                                                                    |
| 0x80280015               |                                                                                                    |
| TPM_E_SHORTRANDOM        | Uma cadeia aleatória era demasiado curta.                                                                                                    |
| 0x80280016               |                                                                                                    |
| TPM_E_SIZE               | O TPM não tem espaço para executar a operação.                                                                                                    |
| 0x80280017               |                                                                                                    |
| TPM_E_WRONGPCRVAL        | O valor de PCR nomeado não corresponde ao valor de PCR atual.                                                                                                    |
| 0x80280018               |                                                                                                    |
| TPM_E_BAD_PARAM_SIZE     | O argumento paramSize do comando tem um valor incorreto                                                                                                    |
| 0x80280019               |                                                                                                    |
| TPM_E_SHA_THREAD         | Não existe qualquer thread SHA-1.                                                                                                    |
| 0x8028001A               |                                                                                                    |
| TPM_E_SHA_ERROR          | O cálculo não pode prosseguir porque o thread SHA-1 existente já encontrou um erro.                                                                                                    |
| 0x8028001B               |                                                                                                    |
| TPM_E_FAILEDSELFTEST     | O dispositivo de hardware de TPM reportou uma falha durante o respetivo autoteste interno. Experimente reiniciar o computador para resolver o problema. Se o problema continuar, poderá ser necessário substituir a placa principal ou o hardware de TPM. |
| 0x8028001C               |                                                                                                    |
| TPM_E_AUTH2FAIL          | A autorização da segunda chave numa função de 2 chaves falhou.                                                                                                    |
| 0x8028001D               |                                                                                                    |
| TPM_E_BADTAG             | O valor da etiqueta enviado para um comando é inválido.                                                                                                    |
| 0x8028001E               |                                                                                                    |
| TPM_E_IOERROR            | Ocorreu um erro de ES ao transmitir informações para o TPM.                                                                                                    |
| 0x8028001F               |                                                                                                    |
| TPM_E_ENCRYPT_ERROR      | Ocorreu um problema no processo de encriptação.                                                                                                    |
| 0×80280020               |                                                                                                    |
| TPM_E_DECRYPT_ERROR      | O processo de desencriptação não foi concluído.                                                                                                    |
| 0x80280021               |                                                                                                    |
| TPM_E_INVALID_AUTHHANDLE | Foi utilizado um identificador inválido.                                                                                                    |
| 0x80280022               |                                                                                                    |

| Constante/Valor              | Descrição                                                                                                    |  |
|------------------------------|----------------------------------------------------------------------------------------------------|--|
| TPM_E_NO_ENDORSEMENT         | O TPM não tem uma Chave de Endossamento (EK) instalada.                                                                                                    |  |
| 0x80280023                   |                                                                                                    |  |
| TPM_E_INVALID_KEYUSAGE       | Não é permitida a utilização de uma chave.                                                                                                    |  |
| 0x80280024                   |                                                                                                    |  |
| TPM_E_WRONG_ENTITYTYPE       | O tipo de entidade submetido não é permitido.                                                                                                    |  |
| 0x80280025                   |                                                                                                    |  |
| TPM_E_INVALID_POSTINIT       | O comando foi recebido na sequência errada relativamente a TPM_Init e a um TPM_Startup subsequente.                                                                                                    |  |
| 0x80280026                   |                                                                                                    |  |
| TPM_E_INAPPROPRIATE_SIG      | Os dados assinados não podem incluir informações de DER<br>adicionais.                                                                                                    |  |
| 0x80280027                   |                                                                                                    |  |
| TPM_E_BAD_KEY_PROPERTY       | As propriedades das chaves nos TPM_KEY_PARMs não são                                                                                                    |  |
| x80280028                    |                                                                                                    |  |
| TPM_E_BAD_MIGRATION          | As propriedades de migração desta chave estão incorretas.                                                                                                    |  |
| 0x80280029                   |                                                                                                    |  |
| TPM_E_BAD_SCHEME             | O esquema de encriptação ou assinatura desta chave estão<br>incorretos ou não são permitidos nesta situação.                                                                                           |  |
| 0x8028002A                   |                                                                                                    |  |
| TPM_E_BAD_DATASIZE           | O parâmetro de tamanho dos dados (ou blob) está incorreto ou é inconsistente com a chave referenciada.                                                                                                 |  |
| 0x8028002B                   |                                                                                                    |  |
| TPM_E_BAD_MODE               | Um parâmetro de modo é incorreto, tal como capArea ou<br>subCapArea para TPM_GetCapability, o parâmetro phsicalPresence<br>para TPM_PhysicalPresence ou migrationType para<br>TPM_CreateMigrationBlob. |  |
| 0x8028002C                   |                                                                                                    |  |
| TPM_E_BAD_PRESENCE           | Os bits de physicalPresence ou physicalPresenceLock têm um valor                                                                                                    |  |
| 0x8028002D                   | incorreto.                                                                                                    |  |
| TPM_E_BAD_VERSION            | O TPM não pode executar esta versão da capacidade.                                                                                                    |  |
| 0x8028002E                   |                                                                                                    |  |
| TPM_E_NO_WRAP_TRANSPORT      | O TPM não permite sessões de transporte moldadas.                                                                                                    |  |
| 0x8028002F                   |                                                                                                    |  |
| TPM_E_AUDITFAIL_UNSUCCESSFUL | A construção da auditoria do TPM falhou e o comando subjacente                                                                                                    |  |
| 0x80280030                   | tampent devolved ditt codigo de fálfiá.                                                                                                    |  |
| TPM_E_AUDITFAIL_SUCCESSFUL   | A construção da auditoria do TPM falhou e o comando subjacente<br>devolveu um código de êxito.                                                                                                    |  |
| 0x80280031                   |                                                                                                    |  |
| Constante/Valor        | Descrição                                                             |
|------------------------|-----------------------------------------------------------------------|
| TPM_E_NOTRESETABLE     | Tentativa de repor um registo PCR que não tem o atributo de reposição |
| 0x80280032             |                                                                       |
| TPM_E_NOTLOCAL         | Tentativa de repor um registo PCR que necessita da localidade e o     |
| 0x80280033             |                                                                       |
| TPM_E_BAD_TYPE         | Make identity blob não está escrito corretamente.                     |
| 0x80280034             |                                                                       |
| TPM_E_INVALID_RESOURCE | O tipo de gravação de recurso identificado pelo contexto não          |
| 0x80280035             | corresponde ao recurso propriamente dito.                             |
| TPM_E_NOTFIPS          | O TPM está a tentar executar um comando que só está disponível        |
| 0x80280036             | no modo FIPS.                                                         |
| TPM_E_INVALID_FAMILY   | O comando está a tentar utilizar um ID de família inválido.           |
| 0x80280037             |                                                                       |
| TPM_E_NO_NV_PERMISSION | A permissão para manipular a memória NV não está disponível.          |
| 0x80280038             |                                                                       |
| TPM_E_REQUIRES_SIGN    | A operação necessita de um comando assinado.                          |
| 0x80280039             |                                                                       |
| TPM_E_KEY_NOTSUPPORTED | Operação incorreta para carregar uma chave NV.                        |
| 0x8028003A             |                                                                       |
| TPM_E_AUTH_CONFLICT    | NV_LoadKey blob necessita da autorização do proprietário e do         |
| 0x8028003B             | blob.                                                                 |
| TPM_E_AREA_LOCKED      | A área NV está bloqueada e não podem ser escritos dados na            |
| 0x8028003C             | mesma.                                                                |
| TPM_E_BAD_LOCALITY     | A localidade está incorreta para a operação tentada.                  |
| 0x8028003D             |                                                                       |
| TPM_E_READ_ONLY        | A área NV é só de leitura e não é possível escrever na mesma.         |
| 0x8028003E             |                                                                       |
| TPM_E_PER_NOWRITE      | Não existe proteção para a escrita na área NV.                        |
| 0x8028003F             |                                                                       |
| TPM_E_FAMILYCOUNT      | O valor de contador de famílias não coincide.                         |
| 0x80280040             |                                                                       |

| Constante/Valor              | Descrição                                                           |
|------------------------------|---------------------------------------------------------------------|
| TPM_E_WRITE_LOCKED           | Já foram escritos dados na área NV.                                 |
| 0x80280041                   |                                                                     |
| TPM_E_BAD_ATTRIBUTES         | Os atributos da área NV estão em conflito.                          |
| 0x80280042                   |                                                                     |
| TPM_E_INVALID_STRUCTURE      | A etiqueta de estrutura e a versão são inválidas ou inconsistentes. |
| 0x80280043                   |                                                                     |
| TPM_E_KEY_OWNER_CONTROL      | A chave está sob controlo do Proprietário do TPM e só pode ser      |
| 0x80280044                   | expuisa pelo Proprietario do TPIM.                                  |
| TPM_E_BAD_COUNTER            | O identificador de contador está incorreto.                         |
| 0x80280045                   |                                                                     |
| TPM_E_NOT_FULLWRITE          | A ação de escrita não é uma ação de escrita completa da área.       |
| 0x80280046                   |                                                                     |
| TPM_E_CONTEXT_GAP            | O intervalo entre as contagens de contexto guardadas é demasiado    |
| 0x80280047                   | grande.                                                             |
| TPM_E_MAXNVWRITES            | Foi excedido o número máximo de escritas NV sem um proprietário.    |
| 0x80280048                   |                                                                     |
| TPM_E_NOOPERATOR             | Não existe qualquer valor AuthData de operador definido.            |
| 0x80280049                   |                                                                     |
| TPM_E_RESOURCEMISSING        | O recurso apontado pelo contexto não está carregado.                |
| 0x8028004A                   |                                                                     |
| TPM_E_DELEGATE_LOCK          | A administração de delegado está bloqueada.                         |
| 0x8028004B                   |                                                                     |
| TPM_E_DELEGATE_FAMILY        | Foi efetuada uma tentativa de gerir uma família que não é a família |
| 0x8028004C                   | delegada.                                                           |
| TPM_E_DELEGATE_ADMIN         | A gestão de tabelas de delegação não está ativada.                  |
| 0x8028004D                   |                                                                     |
| TPM_E_TRANSPORT_NOTEXCLUSIVE | Foi executado um comando fora de uma sessão de transporte           |
| 0x8028004E                   | exciusiva.                                                          |
| TPM_E_OWNER_CONTROL          | Foi efetuada uma tentativa de guardar o contexto de uma chave       |
| 0x8028004F                   | com expuisao controlada pelo proprietario.                          |

| Constante/Valor           | Descrição                                                        |
|---------------------------|------------------------------------------------------------------|
| TPM_E_DAA_RESOURCES       | O comando DAA não tem quaisquer recursos disponíveis para        |
| 0x80280050                |                                                                  |
| TPM_E_DAA_INPUT_DATA0     | A verificação de consistência do parâmetro inputData0 de DAA     |
| 0x80280051                |                                                                  |
| TPM_E_DAA_INPUT_DATA1     | A verificação de consistência do parâmetro inputData1 de DAA     |
| 0x80280052                |                                                                  |
| TPM_E_DAA_ISSUER_SETTINGS | A verificação de consistência de DAA_issuerSettings falhou.      |
| 0x80280053                |                                                                  |
| TPM_E_DAA_TPM_SETTINGS    | A verificação de consistência de DAA_tpmSpecific falhou.         |
| 0x80280054                |                                                                  |
| TPM_E_DAA_STAGE           | O processo atómico indicado pelo comando DAA submetido não é o   |
| 0x80280055                | processo esperado.                                               |
| TPM_E_DAA_ISSUER_VALIDITY | A verificação de validade do emissor detetou uma inconsistência. |
| 0x80280056                |                                                                  |
| TPM_E_DAA_WRONG_W         | Falha na verificação de consistência em w.                       |
| 0x80280057                |                                                                  |
| TPM_E_BAD_HANDLE          | O identificador está incorreto.                                  |
| 0x80280058                |                                                                  |
| TPM_E_BAD_DELEGATE        | A delegação não está correta.                                    |
| 0x80280059                |                                                                  |
| TPM_E_BADCONTEXT          | O blob de contexto é inválido.                                   |
| 0x8028005A                |                                                                  |
| TPM_E_TOOMANYCONTEXTS     | Demasiados contextos mantidos pelo TPM.                          |
| 0x8028005B                |                                                                  |
| TPM_E_MA_TICKET_SIGNATURE | Falha de validação da assinatura da autoridade de migração.      |
| 0x8028005C                |                                                                  |
| TPM_E_MA_DESTINATION      | Destino de migração não autenticado.                             |
| 0x8028005D                |                                                                  |
| TPM_E_MA_SOURCE           | Origem de migração incorreta.                                    |
| 0x8028005E                |                                                                  |

Dell

| Constante/Valor                    | Descrição                                                                |
|------------------------------------|--------------------------------------------------------------------------|
| TPM_E_MA_AUTHORITY                 | Autoridade de migração incorreta.                                        |
| 0x8028005F                         |                                                                          |
| TPM_E_PERMANENTEK                  | Foi efetuada uma tentativa de revogar a EK e a EK não é revogável.       |
| 0x80280061                         |                                                                          |
| TPM_E_BAD_SIGNATURE                | Assinatura incorreta da permissão de CMK.                                |
| 0x80280062                         |                                                                          |
| TPM_E_NOCONTEXTSPACE               | Não existe espaço na lista de contextos para contextos adicionais.       |
| 0x80280063                         |                                                                          |
| TPM_E_COMMAND_BLOCKED              | O comando foi bloqueado.                                                 |
| 0x80280400                         |                                                                          |
| TPM_E_INVALID_HANDLE               | O identificador especificado não foi encontrado.                         |
| 0x80280401                         |                                                                          |
| TPM_E_DUPLICATE_VHANDLE            | O TPM devolveu um identificador duplicado e o comando tem de             |
| 0x80280402                         | ser submetido novamente.                                                 |
| TPM_E_EMBEDDED_COMMAND_BLOCKED     | O comando contido no transporte estava bloqueado.                        |
| 0x80280403                         |                                                                          |
| TPM_E_EMBEDDED_COMMAND_UNSUPPORTED | O comando existente no transporte não é suportado.                       |
| 0x80280404                         |                                                                          |
| TPM_E_RETRY                        | O TPM está demasiado ocupado para responder ao comando                   |
| 0x80280800                         | imediatamente, mas o comando pode ser novamente submetido<br>mais tarde. |
| TPM_E_NEEDS_SELFTEST               | SelfTestFull não foi executado.                                          |
| 0x80280801                         |                                                                          |
| TPM_E_DOING_SELFTEST               | O TPM está atualmente a executar um autoteste completo.                  |
| 0x80280802                         |                                                                          |
| TPM_E_DEFEND_LOCK_RUNNING          | O TPM está a defender-se contra ataques de dicionário e encontra-        |
| 0x80280803                         | se num periodo de tempo limite.                                          |
| TBS_E_INTERNAL_ERROR               | Foi detetado um erro de software interno.                                |
| 0x80284001                         |                                                                          |
| TBS_E_BAD_PARAMETER                | Um ou mais parâmetros de entrada estão incorretos.                       |
| 0x80284002                         |                                                                          |

| Constante/Valor              | Descrição                                                         |
|------------------------------|-------------------------------------------------------------------|
| TBS_E_INVALID_OUTPUT_POINTER | Um apontador de saída especificado está incorreto.                |
| 0x80284003                   |                                                                   |
| TBS_E_INVALID_CONTEXT        | O identificador de contexto especificado não se refere a um       |
| 0x80284004                   |                                                                   |
| TBS_E_INSUFFICIENT_BUFFER    | Uma memória intermédia de saída especificada é demasiado          |
| 0x80284005                   | pequena.                                                          |
| TBS_E_IOERROR                | Ocorreu um erro ao comunicar com o TPM.                           |
| 0x80284006                   |                                                                   |
| TBS_E_INVALID_CONTEXT_PARAM  | Um ou mais parâmetros de contexto são inválidos.                  |
| 0x80284007                   |                                                                   |
| TBS_E_SERVICE_NOT_RUNNING    | O serviço TBS não está em execução e não pode ser iniciado.       |
| 0x80284008                   |                                                                   |
| TBS_E_TOO_MANY_TBS_CONTEXTS  | Não foi possível criar um novo contexto porque existem demasiados |
| 0x80284009                   | contextos abertos.                                                |
| TBS_E_TOO_MANY_RESOURCES     | Não foi possível criar um novo recurso virtual porque existem     |
| 0x8028400A                   | demasiados recursos virtuais abertos.                             |
| TBS_E_SERVICE_START_PENDING  | O serviço TBS foi iniciado mas ainda não está em execução.        |
| 0x8028400B                   |                                                                   |
| TBS_E_PPI_NOT_SUPPORTED      | A interface de presença física não é suportada.                   |
| 0x8028400C                   |                                                                   |
| TBS_E_COMMAND_CANCELED       | O comando foi cancelado.                                          |
| 0x8028400D                   |                                                                   |
| TBS_E_BUFFER_TOO_LARGE       | A memória intermédia de entrada ou saída é demasiado grande.      |
| 0x8028400E                   |                                                                   |
| TBS_E_TPM_NOT_FOUND          | Não é possível localizar um Dispositivo de Segurança de TPM       |
| 0x8028400F                   | compativel neste computador.                                      |
| TBS_E_SERVICE_DISABLED       | O serviço TBS foi desativado.                                     |
| 0x80284010                   |                                                                   |
| TBS_E_NO_EVENT_LOG           | Não está disponível nenhum registo de eventos TCG.                |
| 0x80284011                   |                                                                   |

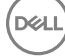

| Constante/Valor                           | Descrição                                                                                                    |
|-------------------------------------------|----------------------------------------------------------------------------------------------------|
| TBS_E_ACCESS_DENIED                       | O emissor não tem os direitos adequados para executar a operação                                                                                                    |
| 0x80284012                                | pouldu.                                                                                                    |
| TBS_E_PROVISIONING_NOT_ALLOWED            | A ação de aprovisionamento de TPM não é permitida pelos                                                                                                    |
| 0x80284013                                | sinalizadores especificados. Para que o aprovisionamento seja<br>efetuado com êxito, poderá ser necessária uma de várias ações. A<br>ação da consola de gestão de TPM (tpm.msc) para preparar o TPM<br>para utilização poderá ajudar. Para mais informações, consulte a<br>documentação do método WMI Win32_Tpm 'Provision'. (As ações<br>que poderão ser necessárias incluem importar o valor de<br>Autorização de Proprietário de TPM para o sistema, chamar o<br>método WMI Win32_Tpm para aprovisionar o TPM e especificar<br>TRUE para 'ForceClear_Allowed' ou para<br>'PhysicalPresencePrompts_Allowed' (como indicado pelo valor<br>devolvido nas Informações Adicionais), ou ativar o TPM no BIOS do<br>sistema.) |
| TBS_E_PPI_FUNCTION_UNSUPPORTED 0x80284014 | A Interface de Presença Física deste firmware não suporta o método pedido.                                                                                                    |
| TBS_E_OWNERAUTH_NOT_FOUND<br>0x80284015   | O valor OwnerAuth de TPM pedido não foi encontrado.                                                                                                    |
| TBS_E_PROVISIONING_INCOMPLETE             | O aprovisionamento de TPM não foi concluído. Para mais                                                                                                    |
| 0x80284016                                | informações sobre a conclusão do aprovisionamento, chame o<br>método WMI Win32_Tpm para aprovisionar o TPM ('Provision') e<br>consulte as informações devolvidas.                                                                                                    |
| TPMAPI_E_INVALID_STATE                    | A memória intermédia de comandos não está no estado correto.                                                                                                    |
| 0x80290100                                |                                                                                                    |
| TPMAPI_E_NOT_ENOUGH_DATA                  | A memória intermédia de comandos não contém dados suficientes                                                                                                    |
| 0x80290101                                | para satistazer o pedido.                                                                                                    |
| TPMAPI_E_TOO_MUCH_DATA                    | A memória intermédia de comandos não contém mais dados.                                                                                                    |
| 0x80290102                                |                                                                                                    |
| TPMAPI_E_INVALID_OUTPUT_POINTER           | Um ou vários parâmetros de saída eram NULL ou inválidos.                                                                                                    |
| 0x80290103                                |                                                                                                    |
| TPMAPI_E_INVALID_PARAMETER                | Um ou mais parâmetros de entrada são inválidos.                                                                                                    |
| 0x80290104                                |                                                                                                    |
| TPMAPI_E_OUT_OF_MEMORY                    | Não existe memória suficiente disponível para satisfazer o pedido.                                                                                                    |
| 0x80290105                                |                                                                                                    |
| TPMAPI_E_BUFFER_TOO_SMALL                 | A memória intermédia especificada era demasiado pequena.                                                                                                    |
| 0x80290106                                |                                                                                                    |
| TPMAPI_E_INTERNAL_ERROR                   | Foi detetado um erro interno.                                                                                                    |

| Constante/Valor                               | Descrição                                                        |  |  |
|-----------------------------------------------|------------------------------------------------------------------|--|--|
| 0x80290107                                    |                                                                  |  |  |
| TPMAPI_E_ACCESS_DENIED                        | O emissor não tem os direitos adequados para executar a operação |  |  |
| 0x80290108                                    | pealda.                                                          |  |  |
| TPMAPI_E_AUTHORIZATION_FAILED                 | As informações de autorização especificadas são inválidas.       |  |  |
| 0x80290109                                    |                                                                  |  |  |
| TPMAPI_E_INVALID_CONTEXT_HANDLE               | O identificador de contexto especificado não era válido.         |  |  |
| 0x8029010A                                    |                                                                  |  |  |
| TPMAPI_E_TBS_COMMUNICATION_ERROR              | Ocorreu um erro ao comunicar com o TBS.                          |  |  |
| 0x8029010B                                    |                                                                  |  |  |
| TPMAPI_E_TPM_COMMAND_ERROR                    | O TPM devolveu um resultado inesperado.                          |  |  |
| 0x8029010C                                    |                                                                  |  |  |
| TPMAPI_E_MESSAGE_TOO_LARGE                    | A mensagem era demasiado grande para o esquema de codificação.   |  |  |
| 0x8029010D                                    |                                                                  |  |  |
| TPMAPI_E_INVALID_ENCODING                     | A codificação do blob não foi reconhecida.                       |  |  |
| 0x8029010E                                    |                                                                  |  |  |
| TPMAPI_E_INVALID_KEY_SIZE                     | O tamanho da chave não é válido.                                 |  |  |
| 0x8029010F                                    |                                                                  |  |  |
| TPMAPI_E_ENCRYPTION_FAILED                    | Falha na operação de encriptação.                                |  |  |
| 0x80290110                                    |                                                                  |  |  |
| TPMAPI_E_INVALID_KEY_PARAMS                   | A estrutura dos parâmetros chave não era válida                  |  |  |
| 0x80290111                                    |                                                                  |  |  |
| TPMAPI_E_INVALID_MIGRATION_AUTHORIZATION_BLOB | Os dados fornecidos pedidos não parecem ser um blob de           |  |  |
| 0x80290112                                    | autorização de migração válido.                                  |  |  |
| TPMAPI_E_INVALID_PCR_INDEX                    | O índice de PCR especificado era inválido                        |  |  |
| 0x80290113                                    |                                                                  |  |  |
| TPMAPI_E_INVALID_DELEGATE_BLOB                | Os dados indicados não parecem ser um blob delegado válido.      |  |  |
| 0x80290114                                    |                                                                  |  |  |
| TPMAPI_E_INVALID_CONTEXT_PARAMS               | Um ou vários parâmetros de contexto especificados não são        |  |  |
| 0x80290115                                    | válidos.                                                         |  |  |
| TPMAPI_E_INVALID_KEY_BLOB                     | Os dados indicados não parecem ser um blob de chave válido       |  |  |

| Constante/Valor                   | Descrição                                                                                                |
|-----------------------------------|----------------------------------------------------------------------------------------------------|
| 0x80290116                        |                                                                                                    |
| TPMAPI_E_INVALID_PCR_DATA         | Os dados de PCR especificados eram inválidos.                                                            |
| 0x80290117                        |                                                                                                    |
| TPMAPI_E_INVALID_OWNER_AUTH       | O formato dos dados de autenticação do proprietário era inválido.                                        |
| 0x80290118                        |                                                                                                    |
| TPMAPI_E_FIPS_RNG_CHECK_FAILED    | O número aleatório gerado não passou na verificação FIPS RNG.                                            |
| 0x80290119                        |                                                                                                    |
| TPMAPI_E_EMPTY_TCG_LOG            | O Registo de Eventos TCG não contém quaisquer dados.                                                     |
| 0x8029011A                        |                                                                                                    |
| TPMAPI_E_INVALID_TCG_LOG_ENTRY    | Uma entrada no Registo de Eventos TCG era inválida.                                                      |
| 0x8029011B                        |                                                                                                    |
| TPMAPI_E_TCG_SEPARATOR_ABSENT     | Um Separador TCG não foi encontrado.                                                                     |
| 0x8029011C                        |                                                                                                    |
| TPMAPI_E_TCG_INVALID_DIGEST_ENTRY | Um valor de resumo numa entrada do Registo TCG não                                                       |
| 0x8029011D                        | correspondeu aos dados com hash.                                                                         |
| TPMAPI_E_POLICY_DENIES_OPERATION  | A operação pedida foi bloqueada pela política de TPM atual.                                              |
| 0x8029011E                        | Contacte o administrador de sistema para obter assistência.                                              |
| TBSIMP_E_BUFFER_TOO_SMALL         | A memória intermédia especificada era demasiado pequena.                                                 |
| 0x80290200                        |                                                                                                    |
| TBSIMP_E_CLEANUP_FAILED           | Não foi possível limpar o contexto.                                                                      |
| 0x80290201                        |                                                                                                    |
| TBSIMP_E_INVALID_CONTEXT_HANDLE   | O identificador de contexto especificado é inválido.                                                     |
| 0x80290202                        |                                                                                                    |
| TBSIMP_E_INVALID_CONTEXT_PARAM    | Foi especificado um parâmetro de contexto inválido.                                                      |
| 0x80290203                        |                                                                                                    |
| TBSIMP_E_TPM_ERROR                | Ocorreu um erro ao comunicar com o TPM                                                                   |
| 0x80290204                        |                                                                                                    |
| TBSIMP_E_HASH_BAD_KEY             | Não foi encontrada qualquer entrada com a chave especificada.                                            |
| 0x80290205                        |                                                                                                    |
| TBSIMP_E_DUPLICATE_VHANDLE        | O identificador virtual especificado corresponde a um identificador virtual que já está a ser utilizado. |

| Constante/Valor                  | Descrição                                                                |
|----------------------------------|--------------------------------------------------------------------------|
| 0x80290206                       |                                                                          |
| TBSIMP_E_INVALID_OUTPUT_POINTER  | O apontador para a localização do identificador devolvida era NULL       |
| 0x80290207                       |                                                                          |
| TBSIMP_E_INVALID_PARAMETER       | Um dos parâmetros não é válido.                                          |
| 0x80290208                       |                                                                          |
| TBSIMP_E_RPC_INIT_FAILED         | Não foi possível inicializar o subsistema de RPC.                        |
| 0x80290209                       |                                                                          |
| TBSIMP_E_SCHEDULER_NOT_RUNNING   | O programador de TBS não está em execução.                               |
| 0x8029020A                       |                                                                          |
| TBSIMP_E_COMMAND_CANCELED        | O comando foi cancelado.                                                 |
| 0x8029020B                       |                                                                          |
| TBSIMP_E_OUT_OF_MEMORY           | Não existe memória suficiente disponível para satisfazer o pedido        |
| 0x8029020C                       |                                                                          |
| TBSIMP_E_LIST_NO_MORE_ITEMS      | A lista especificada está vazia ou a iteração alcançou o final da lista. |
| 0x8029020D                       |                                                                          |
| TBSIMP_E_LIST_NOT_FOUND          | O item especificado não foi encontrado na lista.                         |
| 0x8029020E                       |                                                                          |
| TBSIMP_E_NOT_ENOUGH_SPACE        | O TPM não tem espaço suficiente para carregar o recurso pedido.          |
| 0x8029020F                       |                                                                          |
| TBSIMP_E_NOT_ENOUGH_TPM_CONTEXTS | Existem demasiados contextos de TPM em utilização.                       |
| 0x80290210                       |                                                                          |
| TBSIMP_E_COMMAND_FAILED          | Falha do comando de TPM.                                                 |
| 0x80290211                       |                                                                          |
| TBSIMP_E_UNKNOWN_ORDINAL         | O TBS não reconhece o ordinal especificado.                              |
| 0x80290212                       |                                                                          |
| TBSIMP_E_RESOURCE_EXPIRED        | O recurso pedido já não se encontra disponível.                          |
| 0x80290213                       |                                                                          |
| TBSIMP_E_INVALID_RESOURCE        | O tipo de recurso não é igual.                                           |
| 0x80290214                       |                                                                          |
| TBSIMP_E_NOTHING_TO_UNLOAD       | Não é possível descarregar recursos.                                     |

(Dell

| Constante/Valor                | Descrição                                                                                                    |
|--------------------------------|----------------------------------------------------------------------------------------------------|
| 0x80290215                     |                                                                                                    |
| TBSIMP_E_HASH_TABLE_FULL       | Não podem ser adicionadas novas entradas na tabela hash.                                                               |
| 0x80290216                     |                                                                                                    |
| TBSIMP_E_TOO_MANY_TBS_CONTEXTS | Não foi possível criar um novo contexto de TBS porque existem                                                          |
| 0x80290217                     | demasiados contextos abertos.                                                                                          |
| TBSIMP_E_TOO_MANY_RESOURCES    | Não foi possível criar um novo recurso virtual porque existem                                                          |
| 0x80290218                     | demasiados recursos virtuais abertos.                                                                                  |
| TBSIMP_E_PPI_NOT_SUPPORTED     | A interface de presença física não é suportada.                                                                        |
| 0x80290219                     |                                                                                                    |
| TBSIMP_E_TPM_INCOMPATIBLE      | O TBS não é compatível com a versão de TPM encontrada no                                                               |
| 0x8029021A                     | sistema.                                                                                                    |
| TBSIMP_E_NO_EVENT_LOG          | Não está disponível nenhum registo de eventos TCG.                                                                     |
| 0x8029021B                     |                                                                                                    |
| TPM_E_PPI_ACPI_FAILURE         | Foi detetado um erro geral ao tentar adquirir a resposta do BIOS a                                                     |
| 0x80290300                     | um comando de Presença Física.                                                                                         |
| TPM_E_PPI_USER_ABORT           | O utilizador não conseguiu confirmar o pedido de operação do                                                           |
| 0x80290301                     | TPM.                                                                                                    |
| TPM_E_PPI_BIOS_FAILURE         | A falha do BIOS impediu a execução com êxito da operação do                                                            |
| 0x80290302                     | TPM pedida (por ex.: pedido de operação do TPM inválido, erro de<br>comunicação do BIOS com o TPM).                    |
| TPM_E_PPI_NOT_SUPPORTED        | O BIOS não suporta a interface de presença física.                                                                     |
| 0x80290303                     |                                                                                                    |
| TPM_E_PPI_BLOCKED_IN_BIOS      | O comando de Presença Física foi bloqueado pelas definições de                                                         |
| 0x80290304                     | BIOS atuais. O proprietário do sistema poderá conseguir<br>reconfigurar as definições de BIOS para permitir o comando. |
| TPM_E_PCP_ERROR_MASK           | Trata-se de uma máscara de erro para converter erros do                                                                |
| 0x80290400                     | Fornecedor Criptográfico da Plataforma em erros do Windows.                                                            |
| TPM_E_PCP_DEVICE_NOT_READY     | O Dispositivo Criptográfico da Plataforma não está preparado neste                                                     |
| 0x80290401                     | momento. O dispositivo necessita de ser totalmente aprovisionado para estar operacional.                               |
| TPM_E_PCP_INVALID_HANDLE       | O identificador fornecido ao Fornecedor Criptográfico da                                                               |
| 0x80290402                     | Plataforma é inválido.                                                                                                 |
| TPM_E_PCP_INVALID_PARAMETER    | Um parâmetro fornecido ao Fornecedor Criptográfico da Plataforma<br>é inválido.                                        |

| Constante/Valor                               | Descrição                                                                                                    |
|-----------------------------------------------|----------------------------------------------------------------------------------------------------|
| 0x80290403                                    |                                                                                                    |
| TPM_E_PCP_FLAG_NOT_SUPPORTED                  | Um sinalizador fornecido ao Fornecedor Criptográfico da<br>Plataforma não é suportado.                                                |
| TPM_E_PCP_NOT_SUPPORTED                       | A operação pedida não é suportada por este Fornecedor<br>Criptográfico da Plataforma.                                                 |
| TPM_E_PCP_BUFFER_TOO_SMALL<br>0x80290406      | A memória intermédia é demasiado pequena para conter todos os<br>dados. Não foram escritas informações na memória intermédia.         |
| TPM_E_PCP_INTERNAL_ERROR<br>0x80290407        | Ocorreu um erro interno inesperado no Fornecedor Criptográfico da<br>Plataforma.                                                      |
| TPM_E_PCP_AUTHENTICATION_FAILED<br>0x80290408 | Falha na autorização para utilizar um objeto de fornecedor.                                                                           |
| TPM_E_PCP_AUTHENTICATION_IGNORED 0x80290409   | O Dispositivo Criptográfico da Plataforma ignorou a autorização<br>para o objeto de fornecedor, para mitigar um ataque de dicionário. |
| TPM_E_PCP_POLICY_NOT_FOUND<br>0x8029040A      | A política referenciada não foi encontrada.                                                                                           |
| TPM_E_PCP_PROFILE_NOT_FOUND<br>0x8029040B     | O perfil referenciado não foi encontrado.                                                                                             |
| TPM_E_PCP_VALIDATION_FAILED<br>0x8029040C     | A validação não foi concluída com êxito.                                                                                              |
| PLA_E_DCS_NOT_FOUND<br>0x80300002             | O Conjunto de Recoletores de Dados não foi encontrado.                                                                                |
| PLA_E_DCS_IN_USE<br>0x803000AA                | O Conjunto de Recoletores de Dados ou das respetivas<br>dependências está em utilização.                                              |
| PLA_E_TOO_MANY_FOLDERS<br>0x80300045          | Não é possível iniciar o Conjunto de Recoletores de Dados porque existem demasiadas pastas.                                           |
| PLA_E_NO_MIN_DISK<br>0x80300070               | Não existe espaço livre suficiente em disco para iniciar o Conjunto<br>de Recoletores de Dados.                                       |
| PLA_E_DCS_ALREADY_EXISTS<br>0x803000B7        | O Conjunto de Recoletores de Dados já existe.                                                                                         |
| PLA_S_PROPERTY_IGNORED                        | O valor da propriedade será ignorado.                                                                                                 |

(Dell

| Constante/Valor              | Descrição                                                                                |
|------------------------------|------------------------------------------------------------------------------------------|
| 0x00300100                   |                                                                                          |
| PLA_E_PROPERTY_CONFLICT      | Conflito de valores da propriedade.                                                      |
| 0x80300101                   |                                                                                          |
| PLA_E_DCS_SINGLETON_REQUIRED | A configuração atual deste Conjunto de Recoletores de Dados                              |
| 0x80300102                   | necessita que este contenha exatamente um Recoletor de Dados.                            |
| PLA_E_CREDENTIALS_REQUIRED   | É necessária uma conta de utilizador para consolidar as                                  |
| 0x80300103                   | propriedades atuais do Conjunto de Recoletores de Dados.                                 |
| PLA_E_DCS_NOT_RUNNING        | O Conjunto de Recoletores de Dados não está em execução.                                 |
| 0x80300104                   |                                                                                          |
| PLA_E_CONFLICT_INCL_EXCL_API | Foi detetado um conflito na lista de APIs de inclusão/exclusão. Não                      |
| 0x80300105                   | especifique a mesma API simultaneamente na lista de inclusão e na<br>lista de exclusões. |
| PLA_E_NETWORK_EXE_NOT_VALID  | O caminho executável que especificou refere-se a uma partilha de                         |
| 0x80300106                   | rede ou caminho UNC.                                                                     |
| PLA_E_EXE_ALREADY_CONFIGURED | O caminho executável que especificou já está configurado para                            |
| 0x80300107                   | rastreio de APIs.                                                                        |
| PLA_E_EXE_PATH_NOT_VALID     | O caminho executável que especificou não existe. Verifique se o                          |
| 0x80300108                   | caminho especificado está correto.                                                       |
| PLA_E_DC_ALREADY_EXISTS      | O Recoletor de Dados já existe.                                                          |
| 0x80300109                   |                                                                                          |
| PLA_E_DCS_START_WAIT_TIMEOUT | A espera pela notificação de início do Conjunto de Recoletores de                        |
| 0x8030010A                   | Dados excedeu o tempo limite.                                                            |
| PLA_E_DC_START_WAIT_TIMEOUT  | A espera pelo início do Recoletor de Dados excedeu o tempo limite.                       |
| 0x8030010B                   |                                                                                          |
| PLA_E_REPORT_WAIT_TIMEOUT    | A espera pela conclusão da ferramenta de geração de relatórios                           |
| 0x8030010C                   | excedeu o tempo limite.                                                                  |
| PLA_E_NO_DUPLICATES          | Não são permitidos itens duplicados.                                                     |
| 0x8030010D                   |                                                                                          |
| PLA_E_EXE_FULL_PATH_REQUIRED | Quando especificar o executável que pretende rastrear, tem de                            |
| 0x8030010E                   | um nome de ficheiro.                                                                     |
| PLA_E_INVALID_SESSION_NAME   | O nome de sessão fornecido é inválido.                                                   |
|                              |                                                                                          |

| Constante/Valor                                   | Descrição                                                                                                    |
|---------------------------------------------------|----------------------------------------------------------------------------------------------------|
| 0x8030010F                                        |                                                                                                    |
| PLA_E_PLA_CHANNEL_NOT_ENABLED<br>0x80300110       | O canal do Registo de Eventos Microsoft-Windows-Diagnosis-PLA/<br>Operacional tem de estar ativado para executar esta operação.                                                                                                    |
| PLA_E_TASKSCHED_CHANNEL_NOT_ENABLED<br>0x80300111 | O canal do Microsoft-Windows-TaskScheduler tem de estar ativado<br>para executar esta operação.                                                                                                    |
| PLA_E_RULES_MANAGER_FAILED<br>0x80300112          | Falha na execução do Gestor de Regras.                                                                                                    |
| PLA_E_CABAPI_FAILURE<br>0x80300113                | Ocorreu um erro ao tentar comprimir ou extrair os dados.                                                                                                    |
| FVE_E_LOCKED_VOLUME<br>0x80310000                 | Esta unidade está bloqueada pela Encriptação de Unidade<br>BitLocker. Tem de desbloquear esta unidade a partir do Painel de<br>Controlo.                                                                                                    |
| FVE_E_NOT_ENCRYPTED<br>0x80310001                 | A unidade não está encriptada.                                                                                                    |
| FVE_E_NO_TPM_BIOS<br>0x80310002                   | O BIOS não comunicou corretamente com o TPM. Contacte o<br>fabricante do computador para obter as instruções de atualização<br>do BIOS.                                                                                                    |
| FVE_E_NO_MBR_METRIC<br>0x80310003                 | O BIOS não comunicou corretamente com o registo de arranque<br>principal (MBR). Contacte o fabricante do computador para obter<br>as instruções de atualização do BIOS.                                                                                                |
| FVE_E_NO_BOOTSECTOR_METRIC<br>0x80310004          | Uma medição de TPM necessária está em falta. Se existir um CD ou<br>DVD de arranque no computador, remova-o, reinicie o computador<br>e ative novamente o BitLocker. Se o problema persistir, certifique-se<br>de que o registo de arranque principal está atualizado. |
| FVE_E_NO_BOOTMGR_METRIC<br>0x80310005             | O setor de arranque desta unidade não é compatível com a<br>Encriptação de Unidade BitLocker. Utilize a ferramenta Bootrec.exe<br>no Ambiente de Recuperação do Windows para atualizar ou reparar<br>o gestor de arranque (BOOTMGR).                                   |
| FVE_E_WRONG_BOOTMGR<br>0x80310006                 | O gestor de arranque deste sistema operativo não é compatível<br>com a Encriptação de Unidade BitLocker. Utilize a ferramenta<br>Bootrec.exe no Ambiente de Recuperação do Windows para<br>atualizar ou reparar o gestor de arranque (BOOTMGR).                        |
| FVE_E_SECURE_KEY_REQUIRED<br>0x80310007           | É necessário, pelo menos, um protetor de chave seguro para que esta operação seja efetuada.                                                                                                    |
| FVE_E_NOT_ACTIVATED<br>0x80310008                 | A Encriptação de Unidade BitLocker não está ativada nesta unidade. Ative o BitLocker.                                                                                                    |
| FVE_E_ACTION_NOT_ALLOWED<br>0x80310009            | A Encriptação de Unidade BitLocker não consegue efetuar a ação<br>pedida. Esta condição pode ocorrer quando são emitidos dois                                                                                                    |

| Constante/Valor               | Descrição                                                                                                    |
|-------------------------------|----------------------------------------------------------------------------------------------------|
|                               | pedidos ao mesmo tempo. Aguarde alguns momentos e tente a<br>operação novamente.                                                                                                    |
| FVE_E_AD_SCHEMA_NOT_INSTALLED | A floresta dos Serviços de Domínio do Active Directory não contém                                                                                                    |
| 0x8031000A                    | os atributos e as classes necessarios para alojar informações de<br>Encriptação de Unidade BitLocker ou do TPM. Contacte o<br>administrador do domínio para verificar se quaisquer extensões de<br>esquema do Active Directory para o BitLocker necessárias foram<br>instaladas. |
| FVE_E_AD_INVALID_DATATYPE     | O tipo de dados obtido a partir do Active Directory não era                                                                                                    |
| 0x8031000B                    | esperado. As informações de recuperação do BitLocker podem estar em falta ou danificadas.                                                                                                    |
| FVE_E_AD_INVALID_DATASIZE     | O tamanho dos dados obtidos a partir do Active Directory não era                                                                                                    |
| 0x8031000C                    | estar em falta ou danificadas.                                                                                                    |
| FVE_E_AD_NO_VALUES            | O atributo lido a partir do Active Directory não contém quaisquer<br>valores. As informações de recuperação do Bitl ocker podem estar                                                                                                    |
| 0x8031000D                    | em falta ou danificadas.                                                                                                    |
| FVE_E_AD_ATTR_NOT_SET         | O atributo não foi definido. O atributo não foi definido. Verifique se                                                                                                    |
| 0x8031000E                    | capacidade de escrever informações em objetos do Active<br>Directory.                                                                                                    |
| FVE_E_AD_GUID_NOT_FOUND       | Não foi possível encontrar o atributo especificado nos Serviços de                                                                                                    |
| 0x8031000F                    | para verificar se quaisquer extensões de esquema do Active<br>Directory para o BitLocker necessárias foram instaladas.                                                                                                    |
| FVE_E_BAD_INFORMATION         | Os metadados do BitLocker para a unidade encriptada não são                                                                                                    |
| 0x80310010                    | valido. Pode tentar reparar a unidade para restaurar o acesso.                                                                                                    |
| FVE_E_TOO_SMALL               | Não é possível encriptar a unidade porque esta não tem espaço livre                                                                                                    |
| 0x80310011                    | criar espaço livre adicional e tente novamente.                                                                                                    |
| FVE_E_SYSTEM_VOLUME           | Não é possível encriptar a unidade porque esta contém informações<br>do arranguo do sistema Crio uma partição soparada para utilizar                                                                                                    |
| 0x80310012                    | e uma segunda partição para utilizar como unidade de sistema<br>e uma segunda partição para utilizar como unidade de sistema<br>operativo e, em seguida, encripte a unidade do sistema operativo.                                                                                |
| FVE_E_FAILED_WRONG_FS         | Não é possível encriptar a unidade porque o sistema de ficheiros                                                                                                    |
| 0x80310013                    | nao e suportado.                                                                                                    |
| FVE_E_BAD_PARTITION_SIZE      | O sistema de ficheiros é maior do que o tamanho da partição                                                                                                    |
| 0x80310014                    | ou ter sido adulterada. Para a utilizar com o BitLocker, tem de reformatar a partição.                                                                                                    |
| FVE_E_NOT_SUPPORTED           | Não é possível encriptar esta unidade.                                                                                                    |
| 0x80310015                    |                                                                                                    |
| FVE_E_BAD_DATA                | Os dados não são válidos.                                                                                                    |

| Constante/Valor                | Descrição                                                                                                    |
|--------------------------------|----------------------------------------------------------------------------------------------------|
| 0x80310016                     |                                                                                                    |
| FVE_E_VOLUME_NOT_BOUND         | A unidade de dados especificada não está definida para desbloquear                                                                     |
| 0x80310017                     | desbloqueada automaticamente.                                                                                                    |
| FVE_E_TPM_NOT_OWNED            | É necessário inicializar o TPM antes de poder utilizar a Encriptação                                                                   |
| 0x80310018                     | de Unidade Bitlocker.                                                                                                    |
| FVE_E_NOT_DATA_VOLUME          | Não é possível efetuar a operação tentada numa unidade do                                                                              |
| 0x80310019                     | sistema operativo.                                                                                                    |
| FVE_E_AD_INSUFFICIENT_BUFFER   | A memória intermédia fornecida a uma função é insuficiente para                                                                        |
| 0x8031001A                     | intermédia antes de executar a função novamente.                                                                                       |
| FVE_E_CONV_READ                | Uma operação de leitura falhou ao converter a unidade. A unidade                                                                       |
| 0x8031001B                     | hao foi convertida. Ative novamente o Bitlocker.                                                                                       |
| FVE_E_CONV_WRITE               | Uma operação de escrita falhou ao converter a unidade. A unidade                                                                       |
| 0x8031001C                     | had for convertida. Ative hovamente o bitlocker.                                                                                       |
| FVE_E_KEY_REQUIRED             | Este volume necessita de um ou mais protetores de chave do                                                                             |
| 0x8031001D                     | unidade.                                                                                                    |
| FVE_E_CLUSTERING_NOT_SUPPORTED | A Encriptação de Unidade BitLocker não suporta configurações de                                                                        |
| 0x8031001E                     | Ciustei.                                                                                                    |
| FVE_E_VOLUME_BOUND_ALREADY     | A unidade especificada já está configurada para ser                                                                                    |
| 0x8031001F                     | automaticamente desbioqueada no computador atuai.                                                                                      |
| FVE_E_OS_NOT_PROTECTED         | A unidade do sistema operativo não está a ser protegida pela                                                                           |
| 0x80310020                     | Encriptação de Onidade DitLockei.                                                                                                    |
| FVE_E_PROTECTION_DISABLED      | A Encriptação de Unidade BitLocker foi suspensa nesta unidade.                                                                         |
| 0x80310021                     | unidade estão efetivamente desativados e a unidade será<br>desbloqueada automaticamente utilizando uma chave não                       |
|                                | A unidada que acté a tenter blaqueer pão tem protetores do obsue                                                                       |
|                                | disponíveis para encriptação porque a proteção BitLocker está                                                                          |
| 0x00010022                     | esta unidade.                                                                                                    |
| FVE_E_FOREIGN_VOLUME           | O BitLocker não pode utilizar o TPM para proteger uma unidade de<br>dados. Só é possível utilizar a proteção TPM pa unidado do sistema |
| 0x80310023                     | operativo.                                                                                                    |
| FVE_E_OVERLAPPED_UPDATE        | Não é possível atualizar os metadados do BitLocker relativos à unidade encrintada porque esta está bloqueada para atualização por      |
| 0x80310024                     | outro processo. Repita este processo.                                                                                                  |

| Constante/Valor                 | Descrição                                                                                                    |
|---------------------------------|----------------------------------------------------------------------------------------------------|
| FVE_E_TPM_SRK_AUTH_NOT_ZERO     | Os dados da autorização para o SRK (Storage Root Key) do TPM                                                                                                    |
| 0x80310025                      | Inicialize o TPM antes de tentar utilizá-lo com o BitLocker.                                                                                                    |
| FVE_E_FAILED_SECTOR_SIZE        | O algoritmo de encriptação da unidade não pode ser utilizado neste                                                                                                    |
| 0x80310026                      | tamanno de setores.                                                                                                    |
| FVE_E_FAILED_AUTHENTICATION     | Não é possível desbloquear a unidade com a chave fornecida.                                                                                                    |
| 0x80310027                      | Confirme se forneceu a chave correta e tente novamente.                                                                                                    |
| FVE_E_NOT_OS_VOLUME             | A unidade especificada não é a unidade do sistema operativo.                                                                                                    |
| 0x80310028                      |                                                                                                    |
| FVE_E_AUTOUNLOCK_ENABLED        | Não é possível desativar a Encriptação de Unidade BitLocker na                                                                                                    |
| 0x80310029                      | unidade do sistema operativo até que a funcionalidade de<br>desbloqueio automático tenha sido desativada para as unidades de<br>dados fixas e amovíveis associadas a este computador.                                                |
| FVE_E_WRONG_BOOTSECTOR          | O setor de arranque da partição do sistema não efetua medições do                                                                                                    |
| 0x8031002A                      | Recuperação do Windows para atualizar ou reparar o setor de arranque.                                                                                                    |
| FVE_E_WRONG_SYSTEM_FS           | As unidades do sistema operativo da Encriptação de Unidade                                                                                                    |
| 0x8031002B                      | NTFS para serem encriptadas. Converta a unidade para NTFS e ative o BitLocker.                                                                                                    |
| FVE_E_POLICY_PASSWORD_REQUIRED  | As definições de Política de Grupo necessitam que seja especificada                                                                                                    |
| 0x8031002C                      | una palavra-passe antes da encriptação da unidade.                                                                                                    |
| FVE_E_CANNOT_SET_FVEK_ENCRYPTED | Não é possível definir o algoritmo de encriptação e a chave da                                                                                                    |
| 0x8031002D                      | unidade numa unidade previamente encriptada. Para encriptar esta<br>unidade com a Encriptação de Unidade BitLocker, remova a<br>encriptação anterior e, em seguida, ative o BitLocker.                                               |
| FVE_E_CANNOT_ENCRYPT_NO_KEY     | A Encriptação de Unidade BitLocker não consegue encriptar a                                                                                                    |
| 0x8031002E                      | encriptação. Adicione um protetor de chave para encriptar esta<br>unidade.                                                                                                    |
| FVE_E_BOOTABLE_CDDVD            | A Encriptação de Unidade BitLocker detetou suportes multimédia                                                                                                    |
| 0x80310030                      | multimédia e reinicie o computador antes de configurar o BitLocker.                                                                                                    |
| FVE_E_PROTECTOR_EXISTS          | Não é possível adicionar este protetor de chave. Só é permitido um                                                                                                    |
| 0x80310031                      | protetor de chave deste tipo para esta unidade.                                                                                                    |
| FVE_E_RELATIVE_PATH             | O ficheiro de palavra-passe de recuperação não foi encontrado                                                                                                    |
| 0x80310032                      | porque toi especificado um caminno relativo. As palavras-chave de<br>recuperação têm de ser guardadas num caminho totalmente<br>qualificado. As variáveis de ambiente configuradas no computador<br>podem ser utilizadas no caminho. |

| Constante/Valor                                       | Descrição                                                                                                    |
|-------------------------------------------------------|----------------------------------------------------------------------------------------------------|
| FVE_E_PROTECTOR_NOT_FOUND                             | O protetor de chave especificado não foi encontrado na unidade. O                                                                                                    |
| 0x80310033                                            | Tente outro protetor de chave.                                                                                                    |
| FVE_E_INVALID_KEY_FORMAT                              | A chave de recuperação fornecida está danificada e não pode ser                                                                                                    |
| 0x80310034                                            | utilizada para aceder a unidade. Tem de ser utilizado um metodo de<br>recuperação alternativo, tal como uma palavra-passe de<br>recuperação, um agente de recuperação de dados ou uma versão<br>de cópia de segurança da chave de recuperação para recuperar o<br>acesso à unidade.                                                                                                    |
| FVE_E_INVALID_PASSWORD_FORMAT                         | O formato da palavra-passe de recuperação fornecida é inválido. As                                                                                                    |
| 0x80310035                                            | palavras-passe de recuperação do BitLocker tem 48 dígitos.<br>Verifique se a palavra-passe de recuperação tem e formato correto<br>e tente novamente.                                                                                                    |
| FVE_E_FIPS_RNG_CHECK_FAILED                           | Falha no teste de verificação do gerador de números aleatórios.                                                                                                    |
| 0x80310036                                            |                                                                                                    |
| FVE_E_FIPS_PREVENTS_RECOVERY_PASSWORD                 | A definição de Política de Grupo que necessita da compatibilidade                                                                                                    |
| 0x80310037                                            | com FIPS impede a geração ou a utilização pela Encriptação de<br>Unidade BitLocker de uma palavra-passe de recuperação local.<br>Quando trabalha no modo compatível com FIPS, as opções de<br>recuperação do BitLocker podem ser uma chave de recuperação<br>armazenada numa unidade USB ou a recuperação através de um<br>agente de recuperação de dados.                                                                                               |
| FVE_E_FIPS_PREVENTS_EXTERNAL_KEY_EXPORT<br>0x80310038 | A definição de Política de Grupo que necessita da compatibilidade<br>com FIPS impede que a palavra-passe de recuperação seja<br>guardada no Active Directory. Quando trabalha no modo compatível<br>com FIPS, as opções de recuperação do BitLocker podem ser uma<br>chave de recuperação armazenada numa unidade USB ou a<br>recuperação através de um agente de recuperação de dados.<br>Verifique a configuração das definições de Política de Grupo. |
| FVE_E_NOT_DECRYPTED                                   | A unidade tem de ser totalmente desencriptada para concluir esta                                                                                                    |
| 0x80310039                                            | operação.                                                                                                    |
| FVE_E_INVALID_PROTECTOR_TYPE                          | Não é possível utilizar o protetor de chave especificado para esta                                                                                                    |
| 0x8031003A                                            | operaçao.                                                                                                    |
| FVE_E_NO_PROTECTORS_TO_TEST                           | Não existem protetores de chave na unidade para efetuar o teste de                                                                                                    |
| 0x8031003B                                            | hardware.                                                                                                    |
| FVE_E_KEYFILE_NOT_FOUND                               | Não é possível localizar a chave de arranque ou a palavra-passe de                                                                                                    |
| 0x8031003C                                            | recuperação do BitLocker no dispositivo USB. Verifique se tem o<br>dispositivo USB correto, se o dispositivo USB está introduzido numa<br>porta USB ativa no computador, reinicie o computador e tente<br>novamente. Se o problema persistir, contacte o fabricante do<br>computador para obter instruções de atualização do BIOS.                                                                                                    |
| FVE_E_KEYFILE_INVALID                                 | A chave de arranque ou o ficheiro de palavra-passe de recuperação                                                                                                    |
| 0x8031003D                                            | do BILLOCKER ESTA danificado ou e INVAlido. Verifique se tem a chave<br>de arranque ou o ficheiro de palavra-passe de recuperação correto<br>e tente novamente.                                                                                                    |

| Constante/Valor                           | Descrição                                                                                                    |
|-------------------------------------------|----------------------------------------------------------------------------------------------------|
| FVE_E_KEYFILE_NO_VMK                      | Não é possível obter a chave de encriptação do BitLocker a partir                                                                                                    |
| 0x8031003E                                | Verifique se tem a chave de arranque ou a palavra-passe de recuperação.<br>recuperação correta e tente novamente.                                                                                                    |
| FVE_E_TPM_DISABLED                        | O TPM está desativado. O TPM tem de estar ativado, inicializado e                                                                                                    |
| 0x8031003F                                | tem de ter uma propriedade valida antes de poder ser utilizado com<br>a Encriptação de Unidade BitLocker.                                                                                                    |
| FVE_E_NOT_ALLOWED_IN_SAFE_MODE            | Não é possível gerir a configuração BitLocker da unidade                                                                                                    |
| 0x80310040                                | Modo de Segurança. Enquanto estiver no Modo de Segurança, a<br>Encriptação de Unidade BitLocker só poderá ser utilizada para fins<br>de recuperação.                                                                                                    |
| FVE_E_TPM_INVALID_PCR                     | O TPM não conseguiu desbloquear a unidade porque as                                                                                                    |
| 0x80310041                                | informações de arranque do sistema foram alteradas ou porque não<br>foi fornecido um PIN correto. Confirme se a unidade não foi<br>adulterada e se as alterações às informações de arranque do<br>sistema foram efetuadas por uma origem fidedigna. Depois de<br>confirmar se é seguro aceder à unidade, utilize a consola de<br>recuperação do BitLocker para desbloquear a unidade e, em<br>seguida, suspenda e retome o BitLocker para atualizar as<br>informações de arranque do sistema que o BitLocker associa a esta<br>unidade. |
| FVE_E_TPM_NO_VMK                          | Não é possível obter a chave de encriptação do BitLocker a partir                                                                                                    |
| 0x80310042                                |                                                                                                    |
| FVE_E_PIN_INVALID                         | Não é possível obter a chave de encriptação do BitLocker a partir                                                                                                    |
| 0x80310043                                | do TPM e do PIN.                                                                                                    |
| FVE_E_AUTH_INVALID_APPLICATION            | Uma aplicação de arranque foi alterada desde a ativação de                                                                                                    |
| 0x80310044                                | Encriptação de Unidade BitLocker.                                                                                                    |
| FVE_E_AUTH_INVALID_CONFIG                 | As definições do BCD (Boot Configuration Data) foram alteradas                                                                                                    |
| 0x80310045                                | desde a ativação da Encriptação de Unidade BitLocker.                                                                                                    |
| FVE_E_FIPS_DISABLE_PROTECTION_NOT_ALLOWED | A definição de Política de Grupo que necessita da compatibilidade                                                                                                    |
| 0x80310046                                | com FIPS proibe a utilização de chaves não encriptadas, o que<br>impede que o BitLocker seja suspenso nesta unidade. Contacte o<br>administrador do domínio para obter mais informações.                                                                                                    |
| FVE_E_FS_NOT_EXTENDED                     | Esta unidade não pode ser encriptada com a Encriptação de                                                                                                    |
| 0x80310047                                | final da unidade. Crie partições nesta unidade e tente novamente.                                                                                                    |
| FVE_E_FIRMWARE_TYPE_NOT_SUPPORTED         | Não é possível ativar a Encriptação de Unidade BitLocker na                                                                                                    |
| 0x80310048                                | para obter as instruções de atualização do BIOS.                                                                                                    |
| FVE_E_NO_LICENSE                          | Esta versão do Windows não inclui a Encriptação de Unidade                                                                                                    |
| 0x80310049                                | o sistema operativo.                                                                                                    |
| FVE_E_NOT_ON_STACK                        | Não é possível utilizar a Encriptação de Unidade BitLocker porque ficheiros de sistema críticos do BitLocker estão em falta ou                                                                                                    |

| Constante/Valor                       | Descrição                                                                                                    |
|---------------------------------------|----------------------------------------------------------------------------------------------------|
| 0x8031004A                            | danificados. Utilize a Reparação do Arranque do Windows para restaurar estes ficheiros no computador.                             |
| FVE_E_FS_MOUNTED                      | Não é possível bloquear a unidade enquanto esta está a ser                                                                        |
| 0x8031004B                            | utilizada.                                                                                                    |
| FVE_E_TOKEN_NOT_IMPERSONATED          | O token de acesso associado ao thread atual não é um token                                                                        |
| 0x8031004C                            | representado.                                                                                                    |
| FVE_E_DRY_RUN_FAILED                  | Não é possível obter a chave de encriptação do BitLocker. Verifique                                                               |
| 0x8031004D                            | computador não tiver um TPM, verifique se a unidade USB está<br>introduzida e disponível.                                         |
| FVE_E_REBOOT_REQUIRED                 | Tem de reiniciar o computador antes de continuar com a<br>Encrintação de Unidade Bitlocker                                        |
| 0x8031004E                            |                                                                                                    |
| FVE_E_DEBUGGER_ENABLED                | Não é possível encriptar a unidade enquanto a depuração de arrangua astá ativada. Litiliza a forramenta da lipha do comandos      |
| 0x8031004F                            | bcdedit para desativar a depuração de arranque.                                                                                   |
| FVE_E_RAW_ACCESS                      | Não foi executada nenhuma ação porque a Encriptação de Unidade<br>Bitl ocker está no modo de acesso RAW                           |
| 0x80310050                            | DILLUCKEI ESLA HU HIUUU UE ALESSU NAVV.                                                                                           |
| FVE_E_RAW_BLOCKED                     | A Encriptação de Unidade BitLocker não consegue entrar no modo<br>de acesso RAW para esta unidade porque a unidade está           |
| 0x80310051                            | atualmente a ser utilizada.                                                                                                    |
| FVE_E_BCD_APPLICATIONS_PATH_INCORRECT | O caminho especificado nos Dados de Configuração de Arranque<br>(BCD) para uma aplicação de integridade protegida por Encriptação |
| 0x80310052                            | de Unidade BitLocker está incorreto. Verifique e corrija as definições<br>de BCD e tente novamente.                               |
| FVE_E_NOT_ALLOWED_IN_VERSION          | Só é possível utilizar a Encriptação de Unidade BitLocker para<br>aprovisionamento limitado ou efeitos de recuperação quando o    |
| 0x80310053                            | computador é utilizado em ambientes de pré-instalação ou<br>recuperação.                                                          |
| FVE_E_NO_AUTOUNLOCK_MASTER_KEY        | A chave mestre de desbloqueio automático não estava disponível na<br>unidade do sistema operativo.                                |
| 0x80310054                            |                                                                                                    |
| FVE_E_MOR_FAILED                      | O firmware do sistema não conseguiu ativar a limpeza da memória<br>do sistema quando o computador foi reiniciado.                 |
| 0x80310055                            |                                                                                                    |
| FVE_E_HIDDEN_VOLUME                   | Não é possível encriptar a unidade oculta.                                                                                        |
| 0x80310056                            |                                                                                                    |
| FVE_E_TRANSIENT_STATE                 | As chaves de encriptação do BitLocker foram ignoradas porque a unidade estava num estado transitório.                             |
| 0x80310057                            |                                                                                                    |
| FVE_E_PUBKEY_NOT_ALLOWED              | Os protetores baseados em chaves públicas não são permitidos<br>nesta unidade.                                                    |

| Constante/Valor                                        | Descrição                                                                                                    |
|--------------------------------------------------------|----------------------------------------------------------------------------------------------------|
| 0x80310058                                             |                                                                                                    |
| FVE_E_VOLUME_HANDLE_OPEN                               | A Encriptação de Unidade BitLocker já está a efetuar uma operação                                                                                  |
| 0x80310059                                             | nesta unidade. Conclua todas as operações antes de continuar.                                                                                      |
| FVE_E_NO_FEATURE_LICENSE                               | Esta versão do Windows não suporta esta funcionalidade da                                                                                          |
| 0x8031005A                                             | atualize o sistema operativo.                                                                                                    |
| FVE_E_INVALID_STARTUP_OPTIONS                          | As definições de Política de Grupo relativas às opções de arranque                                                                                 |
| 0x8031005B                                             | o administrador de sistema para obter mais informações.                                                                                            |
| FVE_E_POLICY_RECOVERY_PASSWORD_NOT_ALLOWED             | As definições de Política de Grupo não permitem a criação de uma<br>palavra-passe de recuperação                                                   |
| 0x8031005C                                             |                                                                                                    |
| FVE_E_POLICY_RECOVERY_PASSWORD_REQUIRED                | As definições de Política de Grupo exigem a criação de uma<br>palavra-passe de recuperação                                                         |
| 0x8031005D                                             |                                                                                                    |
| FVE_E_POLICY_RECOVERY_KEY_NOT_ALLOWED                  | As definições de Política de Grupo não permitem a criação de uma<br>chave de recuperação                                                           |
| 0x8031005E                                             |                                                                                                    |
| FVE_E_POLICY_RECOVERY_KEY_REQUIRED                     | As definições de Política de Grupo exigem a criação de uma chave<br>de recuperação                                                                 |
| 0x8031005F                                             |                                                                                                    |
| FVE_E_POLICY_STARTUP_PIN_NOT_ALLOWED                   | As definições de Política de Grupo não permitem a utilização de um<br>PIN durante o arrangue. Selecione outra opção de arrangue do                 |
| 0x80310060                                             | BitLocker.                                                                                                    |
| FVE_E_POLICY_STARTUP_PIN_REQUIRED                      | As definições de Política de Grupo exigem a utilização de um PIN<br>durante o arranque. Selecione esta opção de arranque do Bitl.ocker             |
| 0x80310061                                             | durante o ananque. Selecione esta opção de ananque do Dirizockei.                                                                                  |
| FVE_E_POLICY_STARTUP_KEY_NOT_ALLOWED                   | As definições de Política de Grupo não permitem a utilização de<br>uma chave de arrangue. Selecione outra opção de arrangue do                     |
| 0x80310062                                             | BitLocker.                                                                                                    |
| FVE_E_POLICY_STARTUP_KEY_REQUIRED                      | As definições de Política de Grupo exigem a utilização de uma<br>chave de arrangue. Selecione esta opção de arrangue do Bitl ocker                 |
| 0x80310063                                             |                                                                                                    |
| FVE_E_POLICY_STARTUP_PIN_KEY_NOT_ALLOWED0x8031006<br>4 | As definições de Política de Grupo não permitem a utilização de<br>uma chave de arranque e PIN. Selecione outra opção de arranque<br>do BitLocker. |
| FVE_E_POLICY_STARTUP_PIN_KEY_REQUIRED                  | As definições de Política de Grupo necessitam da utilização de uma                                                                                 |
| 0x80310065                                             | BitLocker.                                                                                                    |
| FVE_E_POLICY_STARTUP_TPM_NOT_ALLOWED                   | A política de grupo não permite a utilização de apenas TPM durante                                                                                 |
| 0x80310066                                             |                                                                                                    |

| Constante/Valor                                            | Descrição                                                                                                    |
|------------------------------------------------------------|----------------------------------------------------------------------------------------------------|
| FVE_E_POLICY_STARTUP_TPM_REQUIRED                          | As definições de Política de Grupo necessitam da utilização de<br>apenas TPM durante o arranque. Selecione esta opção de arranque                |
| 0x80310067                                                 | do BitLocker.                                                                                                    |
| FVE_E_POLICY_INVALID_PIN_LENGTH                            | O PIN fornecido não satisfaz as necessidades de comprimento                                                                                      |
| 0x80310068                                                 | minimo ou maximo.                                                                                                    |
| FVE_E_KEY_PROTECTOR_NOT_SUPPORTED                          | O protetor de chave não é suportado pela versão da Encriptação de                                                                                |
| 0x80310069                                                 | Unidade BitLocker existente atualmente na unidade. Atualize a unidade para adicionar o protetor de chave.                                        |
| FVE_E_POLICY_PASSPHRASE_NOT_ALLOWED                        | As definições de Política de Grupo não permitem a criação de uma                                                                                 |
| 0x8031006A                                                 | palavra-passe.                                                                                                    |
| FVE_E_POLICY_PASSPHRASE_REQUIRED                           | As definições de Política de Grupo necessitam da criação de uma                                                                                  |
| 0x8031006B                                                 | palavra-passe.                                                                                                    |
| FVE_E_FIPS_PREVENTS_PASSPHRASE                             | A definição de política de grupo que necessita da compatibilidade                                                                                |
| 0x8031006C                                                 | com FIPS impediu a geração ou a utilização da palavra-passe.<br>Contacte o administrador do domínio para obter mais informações.                 |
| FVE_E_OS_VOLUME_PASSPHRASE_NOT_ALLOWED                     | Não é possível adicionar uma palavra-passe à unidade do sistema                                                                                  |
| 0x8031006D                                                 | operativo.                                                                                                    |
| FVE E INVALID BITLOCKER OID                                | O identificador de obieto (OID) do BitLocker existente na unidade                                                                                |
| 0×8031006E                                                 | parece ser inválido ou estar danificado. Utilize manage-BDE para repor o OID nesta unidade.                                                      |
| FVE_E_VOLUME_TOO_SMALL                                     | A unidade é demasiado pequena para ser protegida utilizando a                                                                                    |
| 0x8031006F                                                 | Encriptação de Unidade BitLocker.                                                                                                    |
| FVE_E_DV_NOT_SUPPORTED_ON_FS                               | O tipo de unidade de detecão selecionada é incompatível com o                                                                                    |
| 0x80310070                                                 | sistema de ficheiros existente na unidade. As unidades de deteção<br>BitLocker To Go têm de ser criadas em unidades formatadas com               |
|                                                            | FAT.                                                                                                    |
| FVE_E_DV_NOT_ALLOWED_BY_GP                                 | O tipo de unidade de deteção selecionado não é permitido pelas<br>definições de Política de Grupo do computador. Verifique se as                 |
| 0x80310071                                                 | definições de Política de Grupo permitem a criação de unidades de deteção para utilização com o BitLocker To Go.                                 |
| EVE E POLICY USER CERTIFICATE NOT ALLOWED                  | As definições de Política de Grupo não permitem a utilização de                                                                                  |
| 0x80310072                                                 | certificados de utilizador, tais como smart cards, com a Encriptação de Unidade BitLocker.                                                       |
|                                                            | As definições de Política de Gruno necessitam que tenha um                                                                                       |
| 0x80310073                                                 | certificado de utilizador válido, tal como um smart card, para<br>utilização com a Encrintação de Unidade Bitl ocker                             |
|                                                            | As definiçãos do Político do Crupo ovigom o utilização do um                                                                                     |
|                                                            | protetor de chave baseado em smart card com Encriptação de<br>Linidade Bitl ocker                                                                |
|                                                            |                                                                                                    |
| FVE_E_POLICY_USER_CONFIGURE_FDV_AUTOUNLOCK_NOT_<br>ALLOWED | As definições de Política de Grupo não permitem que unidades de<br>dados fixas protegidas pelo BitLocker sejam automaticamente<br>dasblasues das |
|                                                            | desbloqueadas.                                                                                                    |

| Constante/Valor                                            | Descrição                                                                                                    |
|------------------------------------------------------------|----------------------------------------------------------------------------------------------------|
| 0x80310075                                                 |                                                                                                    |
| FVE_E_POLICY_USER_CONFIGURE_RDV_AUTOUNLOCK_NOT_<br>ALLOWED | As definições de Política de Grupo não permitem que unidades de<br>dados amovíveis protegidas pelo BitLocker sejam automaticamente<br>desbloqueadas                                                                                                    |
| 0x80310076                                                 | ueshioqueauas.                                                                                                    |
| FVE_E_POLICY_USER_CONFIGURE_RDV_NOT_ALLOWED                | As definições de Política de Grupo não permitem que configure a                                                                                                    |
| 0x80310077                                                 | Enclipitação de Onidade DicLocker em unidades de dados amoviveis.                                                                                                    |
| FVE_E_POLICY_USER_ENABLE_RDV_NOT_ALLOWED                   | As definições de Política de Grupo não permitem que ative a                                                                                                    |
| 0x80310078                                                 | Contacte o administrador de sistema se necessitar de ativar o<br>BitLocker.                                                                                                    |
| FVE_E_POLICY_USER_DISABLE_RDV_NOT_ALLOWED                  | As definições de Política de Grupo não permitem que desative a<br>Encriptação de Unidade Bitl ocker em unidades de dados amovíveis.                                                                                                    |
| 0x80310079                                                 | Contacte o administrador de sistema se necessitar de desativar o<br>BitLocker.                                                                                                    |
| FVE_E_POLICY_INVALID_PASSPHRASE_LENGTH                     | A sua palavra-passe não satisfaz as necessidades de comprimento<br>mínimo. Por predefinicão, as palavras-passe têm de ter um                                                                                                    |
| 0x80310080                                                 | comprimento mínimo de 8 caracteres. Contacte o administrador de<br>sistema para obter as necessidades de comprimento de palavras-<br>passe da organização.                                                                                                    |
| FVE_E_POLICY_PASSPHRASE_TOO_SIMPLE                         | A palavra-passe não satisfaz as necessidades de complexidade                                                                                                    |
| 0x80310081                                                 | maiúsculos e minúsculos, números e símbolos                                                                                                    |
| FVE_E_RECOVERY_PARTITION                                   | Não é possível encriptar esta unidade porque esta está reservada<br>para as Onções de Recuneração do Sistema do Windows                                                                                                    |
| 0x80310082                                                 |                                                                                                    |
| FVE_E_POLICY_CONFLICT_FDV_RK_OFF_AUK_ON                    | Não é possível aplicar a Encriptação de Unidade BitLocker a esta<br>unidade devido à existência de definições de Política de Grupo em                                                                                                    |
| 0x80310083                                                 | conflito. Não é possível configurar o BitLocker para desbloquear<br>automaticamente unidades de dados fixas quando as opções de<br>recuperação do utilizador estão desativadas. Se pretender que as                                                                                                    |
|                                                            | unidades de dados fixas protegidas pelo BitLocker sejam<br>automaticamente desbloqueadas após a validação da chave, peça                                                                                                    |
|                                                            | ao administrador de sistema para resolver o conflito das definições<br>antes de ativar o BitLocker.                                                                                                    |
| FVE_E_POLICY_CONFLICT_RDV_RK_OFF_AUK_ON                    | Não é possível aplicar a Encriptação de Unidade BitLocker a esta                                                                                                    |
| 0x80310084                                                 | unidade devido a existencia de definições de Política de Grupo em<br>conflito. Não é possível configurar o BitLocker para desbloquear<br>automaticamento unidados do dados amovívois guando as opções                                                                                                    |
|                                                            | de recuperação do utilizador estão desativadas. Se pretender que<br>as unidades de dados amovíveis protegidas pelo BitLocker sejam<br>automaticamente desbloqueadas após a validação da chave, peça<br>ao administrador de sistema para resolver o conflito das definições<br>antes de ativar o BitLocker.             |
| FVE_E_NON_BITLOCKER_OID                                    | O atributo EKU (Utilização de Chave Avançada) do certificado                                                                                                    |
| 0x80310085                                                 | especificado nao permite que este seja utilizado para a Encriptação<br>de Unidade BitLocker. O BitLocker não necessita que o certificado<br>tenha um atributo EKU, mas se existir um configurado, tem de ser<br>definido para um OID (identificador de objeto) que corresponda ao<br>OID configurado para o BitLocker. |

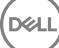

| Constante/Valor                                   | Descrição                                                                                                    |
|---------------------------------------------------|----------------------------------------------------------------------------------------------------|
| FVE_E_POLICY_PROHIBITS_SELFSIGNED                 | Não é possível aplicar a Encriptação de Unidade BitLocker a esta<br>unidade conforme atualmente configurada devido às definições de                                                                                                    |
| 0x80310086                                        | Política de Grupo. O certificado que forneceu para encriptação da<br>unidade é autoassinado. As definições atuais de Política de Grupo<br>não permitem a utilização de certificados autoassinados. Obtenha<br>um novo certificado junto da autoridade de certificação antes de<br>tentar ativar o BitLocker.                                                                                                    |
| FVE_E_POLICY_CONFLICT_RO_AND_STARTUP_KEY_REQUIRED | Não é possível aplicar a Encriptação BitLocker a esta unidade                                                                                                    |
| 0x80310087                                        | Quando o acesso de escrita a unidade não protegidas pelo<br>BitLocker é negado, não é possível exigir a utilização de uma chave<br>de arranque USB. Peça ao administrador de sistema para resolver<br>os conflitos de política antes de tentar ativar o BitLocker.                                                                                                    |
| FVE_E_CONV_RECOVERY_FAILED                        | Não é possível aplicar a Encriptação de Unidade BitLocker a esta                                                                                                    |
| 0x80310088                                        | relativamente às opções de recuperação em unidade do sistema<br>operativo. O armazenamento de informações de recuperação nos<br>Serviços de Domínio do Active Directory não pode ser exigido<br>quando a geração de palavras-passe de recuperação não é<br>permitida. Peça ao administrador de sistema para resolver os<br>conflitos de política antes de tentar ativar o BitLocker.                                                                        |
| FVE_E_VIRTUALIZED_SPACE_TOO_BIG                   | O tamanho de virtualização pedido é demasiado grande.                                                                                                    |
| 0x80310089                                        |                                                                                                    |
| FVE_E_POLICY_CONFLICT_OSV_RP_OFF_ADB_ON           | Não é possível aplicar a Encriptação de Unidade BitLocker a esta                                                                                                    |
| 0x80310090                                        | relativamente às opções de recuperação em unidade do dupo em comito<br>operativo. O armazenamento de informações de recuperação nos<br>Serviços de Domínio do Active Directory não pode ser exigido<br>quando a geração de palavras-passe de recuperação não é<br>permitida. Peça ao administrador de sistema para resolver os<br>conflitos de política antes de tentar ativar o BitLocker.                                                                 |
| FVE_E_POLICY_CONFLICT_FDV_RP_OFF_ADB_ON           | A Encriptação de Unidade BitLocker não pode ser aplicada a esta                                                                                                    |
| 0x80310091                                        | unidade, uma vez que existem definições da Política de grupo em<br>conflito relativamente às opções de recuperação em unidades de<br>dados fixas. O armazenamento de informações de recuperação nos<br>Serviços de Domínio do Active Directory não pode ser exigido<br>quando a geração de palavras-passe de recuperação não é<br>permitida. Peça ao administrador de sistema para resolver os<br>conflitos de política antes de tentar ativar o BitLocker. |
| FVE_E_POLICY_CONFLICT_RDV_RP_OFF_ADB_ON           | Não é possível aplicar a Encriptação de Unidade BitLocker a esta unidade porque existem definições de Política de Grupo em conflito.                                                                                                    |
| 0x80310092                                        | relativamente às opções de recuperação em unidades de dapo em commu<br>amovíveis. O armazenamento de informações de recuperação nos<br>Serviços de Domínio do Active Directory não pode ser exigido<br>quando a geração de palavras-passe de recuperação não é<br>permitida. Peça ao administrador de sistema para resolver os<br>conflitos de política antes de tentar ativar o BitLocker.                                                                 |
| FVE_E_NON_BITLOCKER_KU                            | O atributo KU (Key Usage) do certificado especificado não permite                                                                                                    |
| 0x80310093                                        | BitLocker não necessita que um certificado tenha um atributo KU,<br>mas se existir um configurado, tem de ser definido para Cifragem de<br>Chaves ou Correspondência de Chaves.                                                                                                    |

| Constante/Valor                               | Descrição                                                                                                    |
|-----------------------------------------------|----------------------------------------------------------------------------------------------------|
| FVE_E_PRIVATEKEY_AUTH_FAILED                  | Não foi possível autorizar a chave privada associada ao certificado                                                                                                    |
| 0x80310094                                    | autorização fornecida era inválida.                                                                                                    |
| FVE_E_REMOVAL_OF_DRA_FAILED                   | A remoção do certificado do agente de recuperação de dados tem                                                                                                    |
| 0x80310095                                    | de ser eletuada dullizando o snap-in Certificados.                                                                                                    |
| FVE_E_OPERATION_NOT_SUPPORTED_ON_VISTA_VOLUME | Esta unidade foi encriptada utilizando a versão da Encriptação de                                                                                                    |
| 0x80310096                                    | Unidade BitLocker incluida com o Windows Vista e o Windows<br>Server 2008, que não suporta identificadores organizacionais. Para<br>especificar identificadores organizacionais para esta unidade,<br>atualize a encriptação da unidade para a versão mais recente<br>utilizando o comando "manage-bde -upgrade". |
| FVE_E_CANT_LOCK_AUTOUNLOCK_ENABLED_VOLUME     | Não é possível bloquear a unidade, porque esta é desbloqueada                                                                                                    |
| 0x80310097                                    | automaticamente neste computador. Remova o protetor de desbloqueio automático para bloquear esta unidade.                                                                                                    |
| FVE_E_FIPS_HASH_KDF_NOT_ALLOWED               | A Função de Derivação de Chaves SP800-56A para smart cards                                                                                                    |
| 0x80310098                                    | ECC predefinida do BitLocker não é suportada pelo seu smart card.<br>A definição de Política de Grupo que exige a conformidade com o                                                                                                    |
|                                               | FIPS impede que o BitLocker utilize qualquer outra função de<br>derivação de chaves para encriptação. Tem de utilizar um smart<br>card compatível com FIPS em ambientes FIPS restritos.                                                                                                    |
| FVE_E_ENH_PIN_INVALID                         | Não foi possível obter a chave de encriptação do BitLocker a partir                                                                                                    |
| 0x80310099                                    | do TPM e do PIN avançado. Experimente utilizar um PIN que contenha apenas numerais.                                                                                                    |
| FVE_E_INVALID_PIN_CHARS                       | O PIN do TPM pedido contém caracteres inválidos.                                                                                                    |
| 0x8031009A                                    |                                                                                                    |
| FVE_E_INVALID_DATUM_TYPE                      | As informações de gestão armazenadas na unidade contêm um tipo                                                                                                    |
| 0x8031009B                                    | tente aceder à unidade a partir da versão mais recente.                                                                                                    |
| FVE_E_EFI_ONLY                                | A funcionalidade só é suportada em sistemas EFI.                                                                                                    |
| 0x8031009C                                    |                                                                                                    |
| FVE_E_MULTIPLE_NKP_CERTS                      | Foi encontrado mais de um certificado de Protetor de Chave de                                                                                                    |
| 0x8031009D                                    | Rede no sistema.                                                                                                    |
| FVE_E_REMOVAL_OF_NKP_FAILED                   | O certificado de Protetor de Chave de Rede tem de ser removido                                                                                                    |
| 0x8031009E                                    | utilizando o snap-in Certificados.                                                                                                    |
| FVE_E_INVALID_NKP_CERT                        | Foi encontrado um certificado inválido no arquivo de certificados de                                                                                                    |
| 0x8031009F                                    | Protetor de Chave de Rede.                                                                                                    |
| FVE_E_NO_EXISTING_PIN                         | Esta unidade não está protegida com PIN.                                                                                                    |
| 0x803100A0                                    |                                                                                                    |
| FVE_E_PROTECTOR_CHANGE_PIN_MISMATCH           | Introduza o PIN atual correto.                                                                                                    |
| 0x803100A1                                    |                                                                                                    |

| Constante/Valor                                            | Descrição                                                                                                    |
|------------------------------------------------------------|----------------------------------------------------------------------------------------------------|
| FVE_E_PROTECTOR_CHANGE_BY_STD_USER_DISALLOWED              | Tem de ter sessão iniciada com a conta de administrador para<br>alterar o PIN ou a palavra-passe. Clique na hiperligação para repor o                                                                                                    |
| 0x803100A2                                                 | PIN ou a palavra-passe como administrador.                                                                                                    |
| FVE_E_PROTECTOR_CHANGE_MAX_PIN_CHANGE_ATTEMPT<br>S_REACHED | O BitLocker desativou alterações de PIN e palavra-passe na<br>sequência de demasiados pedidos falhados. Clique na hiperligação<br>para repor o PIN ou a palavra-passe como administrador.                                                                                  |
| 0x803100A3                                                 |                                                                                                    |
| FVE_E_POLICY_PASSPHRASE_REQUIRES_ASCII                     | O administrador de sistema exige que as palavras-passe contenham apenas caracteres ASCII imprimíveis. Isto inclui letras não acentuadas (A-Z, a-z), números (0-9), espaço, sinais aritméticos, pontuação comum, separadores e os símbolos seguintes: # \$ & @ ^ $- \sim$ . |
| 0x803100A4                                                 |                                                                                                    |
| FVE_E_FULL_ENCRYPTION_NOT_ALLOWED_ON_TP_STORAGE            | A Encriptação de Unidade BitLocker só suporta a encriptação<br>Apenas do Espaço Utilizado em armazenamento com<br>aprovisionamento dinâmico.                                                                                                    |
| 0x803100A5                                                 |                                                                                                    |
| FVE_E_WIPE_NOT_ALLOWED_ON_TP_STORAGE                       | A Encriptação de Unidade BitLocker não suporta a limpeza do                                                                                                    |
| 0x803100A6                                                 |                                                                                                    |
| FVE_E_KEY_LENGTH_NOT_SUPPORTED_BY_EDRIVE                   | O comprimento de chave de autenticação necessário não é<br>suportado pela unidade.                                                                                                    |
| 0x803100A7                                                 |                                                                                                    |
| FVE_E_NO_EXISTING_PASSPHRASE                               | A unidade não está protegida com palavra-passe.                                                                                                    |
| 0x803100A8                                                 |                                                                                                    |
| FVE_E_PROTECTOR_CHANGE_PASSPHRASE_MISMATCH                 | Introduza a palavra-passe atual correta.                                                                                                    |
| 0x803100A9                                                 |                                                                                                    |
| FVE_E_PASSPHRASE_TOO_LONG                                  | A palavra-passe não pode exceder 256 caracteres.                                                                                                    |
| 0x803100AA                                                 |                                                                                                    |
| FVE_E_NO_PASSPHRASE_WITH_TPM                               | Não é possível adicionar um protetor de chave de palavra-passe,                                                                                                    |
| 0x803100AB                                                 | porque existe um protetor de TPM na unidade.                                                                                                    |
| FVE_E_NO_TPM_WITH_PASSPHRASE                               | Não é possível adicionar um protetor de chave de TPM, porque<br>existe um protetor de palavra-passe na unidade.                                                                                                    |
| 0x803100AC                                                 |                                                                                                    |
| FVE_E_NOT_ALLOWED_ON_CSV_STACK                             | Este comando só pode ser efetuado a partir do nó coordenador do volume CSV especificado.                                                                                                    |
| 0x803100AD                                                 |                                                                                                    |
| FVE_E_NOT_ALLOWED_ON_CLUSTER                               | Não é possível efetuar este comando num volume quando este faz<br>parte de um cluster.                                                                                                    |
| 0x803100AE                                                 |                                                                                                    |
| FVE_E_EDRIVE_NO_FAILOVER_TO_SW                             | O BitLocker não reverteu para a utilização de encriptação de<br>software BitLocker devido à configuração de política de grupo.                                                                                                    |
| 0x803100AF                                                 |                                                                                                    |

| Constante/Valor                                   | Descrição                                                                                                    |
|---------------------------------------------------|----------------------------------------------------------------------------------------------------|
| FVE_E_EDRIVE_BAND_IN_USE                          | A unidade não pode ser gerida pelo BitLocker, porque a                                                                                                    |
| 0x803100B0                                        | utilizada.                                                                                                    |
| FVE_E_EDRIVE_DISALLOWED_BY_GP                     | As definições de Política de Grupo não permitem utilizar encriptação<br>baseada em hardware.                                                                                                    |
| 0x803100B1                                        |                                                                                                    |
| FVE_E_EDRIVE_INCOMPATIBLE_VOLUME                  | A unidade especificada não suporta encriptação baseada em<br>hardware.                                                                                                    |
| 0x803100B2                                        |                                                                                                    |
| FVE_E_NOT_ALLOWED_TO_UPGRADE_WHILE_CONVERTING     | Não é possível atualizar o BitLocker durante a encriptação ou desencriptação de um disco.                                                                                                    |
| 0x803100B3                                        |                                                                                                    |
| FVE_E_EDRIVE_DV_NOT_SUPPORTED                     | Não são suportados Volumes de Deteção para volumes que utilizem                                                                                                    |
| 0x803100B4                                        | encriptação de hardware.                                                                                                    |
| FVE_E_NO_PREBOOT_KEYBOARD_DETECTED                | Não foi detetado qualquer teclado de pré-arranque. O utilizador<br>poderá não conseguir introduzir os dados necessários para<br>desbloquear o volume.                                                                                                    |
| 0x803100B5                                        |                                                                                                    |
| FVE_E_NO_PREBOOT_KEYBOARD_OR_WINRE_DETECTED       | Não foi detetado qualquer teclado de pré-arranque ou Ambiente de<br>Recuperação do Windows. O utilizador poderá não conseguir<br>introduzir os dados necessários para desbloquear o volume.                                                               |
| 0x803100B6                                        |                                                                                                    |
| FVE_E_POLICY_REQUIRES_STARTUP_PIN_ON_TOUCH_DEVICE | As definições de Política de Grupo exigem a criação de um PIN de<br>arranque, mas este dispositivo não tem nenhum teclado de pré-<br>arranque disponível. O utilizador poderá não conseguir introduzir os<br>dados necessários para desbloquear o volume. |
| 0x803100B7                                        |                                                                                                    |
| FVE_E_POLICY_REQUIRES_RECOVERY_PASSWORD_ON_TOUC   | As definições de Política de Grupo exigem a criação de uma<br>palavra-passe de recuperação, mas este dispositivo não tem um                                                                                                    |
| 0x803100B8                                        | teclado de pré-arranque nem o Ambiente de Recuperação do<br>Windows disponível. O utilizador poderá não conseguir introduzir os<br>dados necessários para desbloquear o volume.                                                                           |
| FVE_E_WIPE_CANCEL_NOT_APPLICABLE                  | A limpeza do espaço livre não está a ser efetuada neste momento.                                                                                                    |
| 0x803100B9                                        |                                                                                                    |
| FVE_E_SECUREBOOT_DISABLED                         | O BitLocker não pode utilizar o Arranque Seguro para integridade da plataforma, porque o Arranque Seguro foi desativado.                                                                                                    |
| 0x803100BA                                        |                                                                                                    |
| FVE_E_SECUREBOOT_CONFIGURATION_INVALID            | O BitLocker não pode utilizar o Arranque Seguro para integridade da<br>plataforma, porque a configuração de Arranque Seguro não<br>preenche os requisitos do BitLocker.                                                                                   |
| 0x803100BB                                        |                                                                                                    |
| FVE_E_EDRIVE_DRY_RUN_FAILED                       | O computador não suporta encriptação BitLocker baseada em<br>hardware. Contacte o fabricante do computador para obter<br>atualizações de firmware.                                                                                                    |
| 0x803100BC                                        |                                                                                                    |
| FVE_E_SHADOW_COPY_PRESENT                         | Não é possível ativar o BitLocker no volume, porque este contém<br>uma Cópia Sombra de Volumes. Remova todas as Cópias Sombra<br>de Volumes antes de encriptar o volume.                                                                                  |
| 0x803100BD                                        |                                                                                                    |

| Constante/Valor                                                   | Descrição                                                                                                    |
|-------------------------------------------------------------------|----------------------------------------------------------------------------------------------------|
| FVE_E_POLICY_INVALID_ENHANCED_BCD_SETTINGS                        | Não é possível aplicar a Encriptação de Unidade BitLocker a esta<br>unidade, porque a definição de Política de Grupo para Dados de<br>Configuração de Arranque Avançada contém dados inválidos. Peça<br>ao administrador de sistema que resolva esta configuração inválida<br>antes de tentar ativar o BitLocker. |
| 0x803100BE                                                        |                                                                                                    |
| FVE_E_EDRIVE_INCOMPATIBLE_FIRMWARE                                | O firmware do PC não é capaz de suportar a encriptação de<br>hardware.                                                                                                    |
| 0x803100BF                                                        |                                                                                                    |
| FVE_E_PROTECTOR_CHANGE_MAX_PASSPHRASE_CHANGE_<br>ATTEMPTS_REACHED | O BitLocker desativou alterações de palavra-passe na sequência de<br>demasiados pedidos falhados. Clique na hiperligação para repor a<br>palavra-passe como administrador                                                                                                    |
| 0x803100C0                                                        |                                                                                                    |
| FVE_E_PASSPHRASE_PROTECTOR_CHANGE_BY_STD_USER_<br>DISALLOWED      | Tem de ter sessão iniciada com a conta de administrador para<br>alterar a palavra-passe. Clique na hiperligação para repor a palavra-<br>passe como administrador                                                                                                    |
| 0x803100C1                                                        |                                                                                                    |
| FVE_E_LIVEID_ACCOUNT_SUSPENDED                                    | O BitLocker não consegue guardar a palavra-passe de recuperação,                                                                                                    |
| 0x803100C2                                                        | porque a conta microsoft especificada esta ouspensa.                                                                                                    |
| FVE_E_LIVEID_ACCOUNT_BLOCKED                                      | O BitLocker não consegue guardar a palavra-passe de recuperação,                                                                                                    |
| 0x803100C3                                                        | porque a conta Microsoft especificada esta Bioqueada.                                                                                                    |
| FVE_E_NOT_PROVISIONED_ON_ALL_VOLUMES                              | Este PC não está aprovisionado para suportar a encriptação do                                                                                                    |
| 0x803100C4                                                        | conformidade com a política de encriptação do dispositivo.                                                                                                    |
| FVE_E_DE_FIXED_DATA_NOT_SUPPORTED                                 | Este PC não pode suportar a encriptação do dispositivo, porque os                                                                                                    |
| 0x803100C5                                                        | volumes de dados fixos não encriptados estão presentes.                                                                                                    |
| FVE_E_DE_HARDWARE_NOT_COMPLIANT                                   | Este PC não cumpre os requisitos de hardware para suportar a                                                                                                    |
| 0x803100C6                                                        | encriptação do dispositivo.                                                                                                    |
| FVE_E_DE_WINRE_NOT_CONFIGURED                                     | Este PC não pode suportar a encriptação do dispositivo, porque o                                                                                                    |
| 0x803100C7                                                        | WinRE não está configurado corretamente.                                                                                                    |
| FVE_E_DE_PROTECTION_SUSPENDED                                     | A proteção está ativada no volume, mas foi suspensa. É provável<br>que esta situação tenha ocorrido por ter sido aplicada uma<br>atualização ao sistema. Volte a tentar depois de reiniciar.                                                                                                    |
| 0x803100C8                                                        |                                                                                                    |
| FVE_E_DE_OS_VOLUME_NOT_PROTECTED                                  | Este PC não está aprovisionado para suportar a encriptação do dispositivo.                                                                                                    |
| 0x803100C9                                                        |                                                                                                    |
| FVE_E_DE_DEVICE_LOCKEDOUT                                         | O Bloqueio do Dispositivo foi acionado devido a demasiadas tentativas de palavras-passe incorretas.                                                                                                    |
| 0x803100CA                                                        |                                                                                                    |
| FVE_E_DE_PROTECTION_NOT_YET_ENABLED                               | A proteção não foi ativada no volume. A ativação da proteção<br>necessita de uma conta ligada. Se já tiver uma conta ligada e estiver<br>a visualizar este erro, consulte o registo de eventos para obter mais<br>informações.                                                                                    |
| 0x803100CB                                                        |                                                                                                    |

| Constante/Valor                          | Descrição                                                                                                    |
|------------------------------------------|----------------------------------------------------------------------------------------------------|
| FVE_E_INVALID_PIN_CHARS_DETAILED         | O PIN só pode conter números entre 0 e 9.                                                                            |
| 0x803100CC                               |                                                                                                    |
| FVE_E_DEVICE_LOCKOUT_COUNTER_UNAVAILABLE | O BitLocker não consegue utilizar proteção de repetição de hardware, porque o PC não tem nenhum contador disponível. |
| 0x803100CD                               |                                                                                                    |
| FVE_E_DEVICELOCKOUT_COUNTER_MISMATCH     | Falha na validação do estado de bloqueio de dispositivo devido a um erro de correspondência de contador.             |
| 0x803100CE                               |                                                                                                    |
| FVE_E_BUFFER_TOO_LARGE                   | A memória intermédia de entrada é demasiado grande.                                                                  |
| 0x803100CF                               |                                                                                                    |

## Glossário

Ativar - A ativação ocorre quando o computador tiver sido registado no Dell Enterprise Server/VE e tiver recebido, pelo menos, um conjunto inicial de políticas.

Active Directory (AD) - Um serviço de directório criado pela Microsoft para as redes de domínio Windows.

Advanced Authentication - O produto Advanced Authentication fornece opções de impressão digital, smart card e leitor de smart card sem contacto totalmente integradas. O Advanced Authentication ajuda a gerir estes múltiplos métodos de autenticação de hardware, suporta o início de sessão com unidades de encriptação automática, SSO e gere as credenciais e palavras-passe do utilizador. Adicionalmente, o Advanced Authentication pode ser utilizado para aceder não apenas a PCs, mas também a qualquer Web site, SaaS ou aplicação. Uma vez que os utilizadores inscrevem as suas credenciais, o Advanced Authentication permite a utilização dessas credenciais para iniciar sessão no dispositivo e realizar a substituição da palavra-passe.

Application Data Encryption - O Application Data Encryption encripta qualquer ficheiro gravado por uma aplicação protegida, utilizando uma substituição de categoria 2. Isto significa que qualquer diretório que tenha uma proteção de categoria 2 ou superior, ou qualquer localização que tenha extensões específicas protegidas com categoria 2 ou superior, fará com que a ADE não encripte esses ficheiros.

BitLocker Manager - O BitLocker do Windows foi concebido para ajudar a proteger computadores Windows através da encriptação de ficheiros do sistema operativo e dados. Para melhorar a segurança das implementações do BitLocker e para simplificar e reduzir o custo de propriedade, a Dell fornece uma consola de gestão central e única que aborda muitas preocupações de segurança e oferece uma abordagem integrada para gerir a encriptação através de outras plataformas que não o BitLocker, seja de forma física, virtual ou baseada na nuvem. O BitLocker Manager suporta a encriptação do BitLocker para sistemas operativos, unidades fixas e BitLocker To Go. O BitLocker Manager permite-lhe integrar o BitLocker diretamente nas suas necessidades de encriptação existentes e gerir o BitLocker com o mínimo de esforço enquanto agiliza a segurança e conformidade. O BitLocker Manager fornece gestão integrada para a recuperação de chaves, gestão de aplicação de políticas, gestão TPM automatizada, conformidade FIPS e relatórios de conformidade.

Credenciais em cache - As credenciais em cache são credenciais adicionadas à base de dados da PBA quando um utilizador é autenticado com êxito no Active Directory. Estas informações sobre o utilizador são mantidas para que o utilizador possa iniciar sessão quando não tem ligação ao Active Directory (por exemplo, quando leva o portátil para casa).

Encriptação comum – A chave Comum torna os ficheiros encriptados acessíveis a todos os utilizadores geridos no dispositivo onde foram criados.

Desativar - A desativação ocorre quando a gestão SED é definida para DESLIGADA na Consola de Gestão Remota. Após a desativação do computador, a base de dados da PBA é eliminada e deixa de existir registo dos utilizadores em cache.

EMS - External Media Shield - Este serviço dentro do cliente Dell Encryption aplica políticas a suportes de dados amovíveis e a dispositivos de armazenamento externos.

Código de acesso EMS - Este serviço do Dell Enterprise Server/VE permite a recuperação de dispositivos protegidos pelo External Media Shield, caso o utilizador se esqueça da palavra-passe e não consiga iniciar a sessão. Concluir este processo permite ao utilizador repor a palavra-passe definida no suporte de dados amovível ou no dispositivo de armazenamento externo.

Encryption Client - O Encryption Client é o componente no dispositivo que aplica as políticas de segurança, quer o endpoint esteja ligado à rede, desligado da rede, ou seja perdido ou roubado. Ao criar um ambiente de computação fidedigno para endpoints, o cliente Encryption funciona como uma camada no topo do sistema operativo do dispositivo e proporciona autenticação, encriptação e autorização aplicadas de forma consistente para maximizar a proteção de informações sensíveis.

Ponto final - Um computador portátil ou dispositivo de hardware móvel gerido pelo Dell Enterprise Server/VE.

Chaves de encriptação - Na maioria dos casos, o Encryption Client utiliza a chave de Utilizador em conjunto com duas chaves de encriptação adicionais. No entanto, existem exceções: Todas as políticas de SDE e a política de Credenciais Seguras do Windows utilizam a chave de SDE. A política de Encriptar ficheiro de paginação do Windows e a política de Ficheiro de hibernação seguro do Windows utilizam a sua própria chave, a General Purpose Key (GPK). A chave Comum torna os ficheiros acessíveis a todos os utilizadores geridos no dispositivo em que foram criados. A chave de Utilizador torna os ficheiros acessíveis apenas ao utilizador que os criou, e apenas no dispositivo em que foram criados. A chave de Roaming de utilizador torna os ficheiros acessíveis apenas ao utilizador que os criou, em qualquer dispositivo Windows (ou Mac) protegido.

Varrimento de encriptação - Um varrimento de encriptação é o processo de análise das pastas a serem encriptadas num ponto final gerido para assegurar que os ficheiros contidos estão no estado de encriptação adequado. As operações comuns de criação e mudança de nome de ficheiros não acionam um varrimento de encriptação. É importante entender quando pode ocorrer um varrimento de encriptação e o que pode afetar os tempos de varrimento resultantes, como se segue: - Um varrimento de encriptação irá ocorrer após a receção inicial de uma política com a encriptação ativada. Isto pode ocorrer imediatamente depois da ativação se a sua política tem a encriptação ativada. - Se a Estação de trabalho de análise na Política de início de sessão está ativada, as pastas especificadas para a encriptação serão submetidas a varrimento em cada início de sessão do utilizador. - Um varrimento pode ser acionado novamente sob determinadas alterações de política subsequentes. Qualquer alteração de política relacionada com a definição das pastas de encriptação, algoritmos de encriptação, utilização da chave de encriptação (como vs. utilizador), acionará um varrimento. Adicionalmente, a alternância entre a encriptação ativada e desativada irá acionar um varrimento de encriptação.

Proteção contra malware (Análise completa) - A análise completa da Proteção contra malware analisa a existência de ameaças nas seguintes localizações:

- · A memória do computador quanto a rootkits instalados.
- · Processos ocultos e outros comportamentos que sugiram a tentativa de ocultação de software maligno.
- · A memória de todos os processos em execução, todas as unidades e respetivas subpastas no computador.

Proteção contra malware (Análise rápida) - A análise rápida da Proteção contra malware analisa a existência de ameaças nas seguintes localizações:

- · A memória de todos os processos em execução.
- · Os ficheiros aos quais o Registo do Windows faz referência.
- · O conteúdo da pasta Windows.
- O conteúdo da pasta Temp.

Proteção contra malware no acesso – Quando um utilizador acede a ficheiros, pastas e programas, o detetor de vírus no acesso interceta a operação e analisa o item.

Palavra-Passe monouso (OTP) - Uma palavra-passe monouso é uma palavra-passe que apenas pode ser utilizada uma vez e que é válida por um período de tempo limitado. A OTP requer que o TPM esteja presente, ativado e tenha proprietário. Para ativar a palavra-passe monouso (OTP), um dispositivo móvel é emparelhado com o computador que está a utilizar a Consola de segurança e a aplicação Security Tools Mobile. A aplicação Security Tools Mobile gera a palavra-passe no dispositivo móvel que é utilizado para iniciar sessão no computador no ecrã de início de sessão do Windows. Com base na politica, a funcionalidade OTP pode ser utilizada para recuperar o acesso ao computador se uma palavra-passe expirou ou foi esquecida, se a OTP não foi utilizada para iniciar sessão no computador. A funcionalidade OTP pode ser utilizada para autenticação ou recuperação, mas não para ambas. A segurança da OTP excede a de outros métodos de autenticação, uma vez que a palavra-passe gerada apenas pode ser utilizada uma vez e expira num curto período de tempo.

Autenticação de pré-arranque (PBA) - A Autenticação de pré-arranque funciona como uma extensão do BIOS ou do firmware de arranque e garante um ambiente seguro, à prova de adulteração e exterior ao sistema operativo como camada de autenticação fidedigna. A PBA impede a leitura de quaisquer informações a partir do disco rígido, como o sistema operativo, até que o utilizador confirme ter as credenciais corretas.

Gestão SED - A Gestão SED disponibiliza uma plataforma para gerir de forma segura as unidades de encriptação automática. Embora as SEDs forneçam a sua própria encriptação, carecem de uma plataforma para gerir a sua encriptação e políticas disponíveis. A Gestão de SED é uma componente de gestão central e escalável que lhe permite proteger e gerir os seus dados de forma mais eficaz. A Gestão de SED assegura que será capaz de administrar a sua empresa de forma mais rápida e fácil.

System Data Encryption (SDE) - A SDE foi concebida para encriptar o sistema operativo e ficheiros de programas. Para concretizar este objetivo, é necessário que a SDE consiga abrir a respetiva chave durante o arranque do sistema operativo. O seu objetivo é impedir

alterações ou ataques offline ao sistema operativo por um atacante. A SDE não se destina à encriptação de dados do utilizador. A encriptação de chave Comum e de Utilizador destina-se a dados confidenciais do utilizador, uma vez que estes requerem uma palavrapasse de utilizador para desbloquear as chaves de encriptação. As políticas de SDE não encriptam os ficheiros de que o sistema operativo necessita para iniciar o processo de arranque. As políticas de SDE não requerem uma autenticação de pré-arranque, nem interferem, de modo algum, com o Registo de Arranque Principal. Quando o computador arranca, os ficheiros encriptados estão disponíveis antes de qualquer utilizador iniciar sessão (para ativar as ferramentas de cópia de segurança e recuperação, SMS e gestão de patches). Ao desativar a encriptação SDE, é iniciada a desencriptação automática de todos os diretórios e ficheiros encriptados pela SDE para os utilizadores aplicáveis, independentemente de outras políticas de SDE, tais como as Regras de encriptação SDE.

Threat Protection - O produto Threat Protection baseia-se em políticas geridas centralmente que protegem os computadores empresariais contra ameaças de segurança. O Threat Protection consiste em:- Proteção contra malware - Verifica se existem vírus, spyware, programas indesejáveis e outras ameaças, analisando automaticamente os itens quando acede aos mesmos ou com base nos agendamentos definidos na política. - Client Firewall - Monitoriza as comunicações entre o computador e recursos na rede e na Internet e intercepta comunicações potencialmente maliciosas. - Proteção Web - Bloqueia Web sites e transferências de Web sites que não são seguros durante a navegação e pesquisa online, com base em classificações de segurança e relatórios para Web sites.

TPM (Trusted Platform Module) – O TPM é um chip de segurança com três funções principais: armazenamento seguro, medição e atestados. O cliente Encryption utiliza o TPM para a sua função de armazenamento seguro. O TPM pode também fornecer contentores encriptados para o cofre do software. O TPM é ainda necessário para utilização com o BitLocker Manager e a funcionalidade de Palavra-passe monouso.

Encriptação de utilizador – A chave de Utilizador torna os ficheiros acessíveis apenas ao utilizador que os criou, e apenas no dispositivo onde foram criados. Quando executar o Dell Server Encryption, a Encriptação de utilizador é convertida para Encriptação comum. É aberta uma exceção aos dispositivos de suporte multimédia externos; ao serem inseridos num servidor que tenha o Encryption instalado, os ficheiros são encriptados com a chave de Roaming de utilizador.